The essentials of imaging

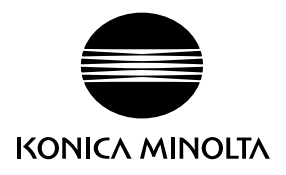

# DIMAGE Xg

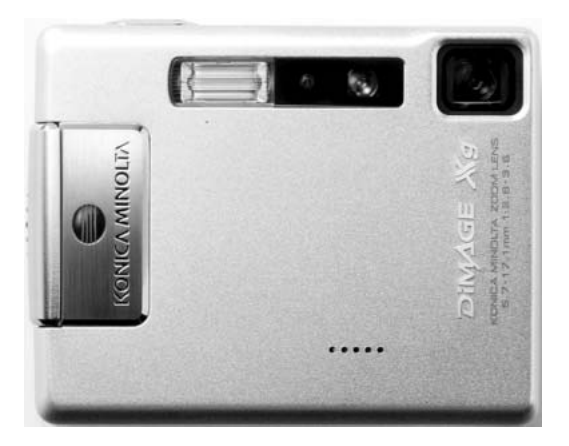

**ES MANUAL DE INSTRUCCIONES** 

9222-2798-12 SY-A312/0402

### Antes de comenzar

Gracias por adquirir este producto. Le rogamos lea detenidamente este manual de instrucciones para que pueda disfrutar de todas las prestaciones de su nueva cámara digital.

Compruebe el contenido del embalaje, antes de utilizar este producto. Si faltara algún artículo, contacte inmediatamente con el proveedor de su cámara.

Cámara Digital DiMAGE Xg Pila de iones de litio, NP-200 Cargador de pilas de iones de litio, BC-700 Correa de mano, HS-DG100 Tarjeta de memoria SD Cable USB, USB-500 CD-ROM con DiMAGE Viewer CD-ROM con manuales de instrucciones DiMAGE Guía de Referencia Rápida (impresa) Certificado de Garantía Internacional

Konica Minolta es una marca comercial de Konica Minolta Holdings, Inc. DiMAGE es una marca comercial de Konica Minolta Camera, Inc. Apple, el logotipo de Apple, Macintosh, Power Macintosh, Mac OS, y el logotipo de Mac OS son marcas comerciales registradas de Apple Computer Inc. Microsoft y Windows son marcas comerciales registradas de la Corporación Microsoft. El nombre oficial de Windows es Sistema Operativo Microsoft Windows. Pentium es una marca comercial registrada de la Corporación Intel. Power PC es una marca comercial de la Corporación Internacional Business Machines. QuickTime es una marca comercial utilizada bajo licencia. Todas las demás marcas y nombres de productos son marcas comerciales o marcas comerciales registradas de sus respectivos propietarios.

### Para un uso adecuado y seguro

### Pilas de iones de litio, NP-200

La DiMAGE Xg funciona con una pila pequeña pero potente de iones de litio. Un uso inadecuado o excesivo de las pilas de iones de litio puede provocar daños o lesiones por fuego electrocución o pérdida de fluido químico. Lea y entienda todas las advertencias antes de utilizar la pila.

# A PELIGRO

- No haga cortocircuitos, desarme, dañe o modifique la pila.
- No exponga la pila a fuego o temperaturas altas de más de 60°C (140°F).
- No exponga la pila al agua o humedad. El agua puede corroer o dañar los dispositivos de seguridad internos de la pila y provocar que la pila se caliente, se encienda, rompa o pierda fluido.
- No deje caer la pila ni la someta a impactos fuertes. Los impactos pueden estropear los dispositivos de seguridad internos de la pila y provocar que la pila se caliente, se prenda fuego, se rompa o pierda fluido.
- No guarde la pila cerca de recipientes metálicos o dentro de los mismos.
- No utilice la pila con ningún otro producto.
- Utilice únicamente el cargador especificado. Un cargador inadecuado puede causar daños o lesiones provocadas por fuego o electrocución.
- No utilice pilas que pierdan líquido. Si el fluido de la pila le entrara en los ojos, aclare inmediatamente con abundante agua fresca y acuda al médico. Si el fluido de la pila entra en contacto con la piel o ropa, lave la zona minuciosamente con agua.
- Utilice o cargue la pila sólo en ambientes con temperaturas comprendidas entre 0° y 40° C (32° y 104° F). Guarde la pila en un entorno con temperaturas ambiente comprendidas entre -20° y 30°C (-4° y 86° F) y una humedad del 45% al 85% RH.

- Cubra con cinta aislante los contactos de las pilas de iones de litio para evitar cortocircuitos durante su colocación; siga siempre las instrucciones locales para el reciclaje de pilas.
- Si no se hubiera completado la recarga después de transcurrido el período especificado, desenchufe el cargador e interrumpa la recarga inmediatamente.

### Advertencias y precauciones generales

Lea y entienda las siguientes advertencias y precauciones para un uso seguro de la cámara digital y sus accesorios.

- Utilice únicamente la pila especificada en este manual.
- Utilice únicamente el cargador o el adaptador de corriente AC especificados dentro del rango de voltaje indicado en la unidad. Un adaptador o corriente inadecuados pueden causar daños o lesiones provocadas por fuego o electrocución.
- Emplee sólo el cable de corriente del cargador en el país o zona para el que se ha fabricado. Una corriente inadecuada puede causar daños o lesiones provocadas por fuego o electrocución.
- No desarme la cámara ni el cargador. La electrocución puede provocar lesiones si se toca el circuito de alto voltaje que hay dentro de este producto.
- Quite inmediatamente la pila o desenchufe el adaptador de corriente AC e interrumpa el uso, si la cámara se le cae o recibe un impacto y como consecuencia el interior, especialmente la unidad de flash, queda expuesto. El flash tiene un circuito de alto voltaje que puede causar electrocución produciendo lesiones. El uso continuado de un producto deteriorado o en parte estropeado puede provocar lesiones o un incendio.
- Mantenga la pila, la tarjeta de memoria y las partes pequeñas que se puedan tragar, lejos del alcance de los niños. Acuda inmediatamente al médico en caso de tragarse un objeto.
- Guarde este producto lejos del alcance de los niños. Sea cuidadoso cuando tenga niños alrededor, para no dañarles con el producto o sus partes.
- No dispare el flash directamente a los ojos. Podría perjudicar la vista.
- No dispare el flash ante conductores de vehículos. Podría producirles distracción o ceguera temporal, lo que podría causar un accidente.
- No utilice el monitor mientras conduzca un vehículo o camine. Podría producirse lesiones o un accidente.
- No mire directamente al sol ni a fuentes de iluminación fuertes a través del visor. Podría dañarse la vista o provocarse ceguera.
- No utilice estos productos en ambientes húmedos, ni los maneje con las manos mojadas. Si entrara líquido en estos productos, retire inmediatamente la pila o desenchufe el cable de corriente e interrumpa el uso. El uso continuado de un producto expuesto a líquidos puede causar daños o lesiones provocadas por fuego o electrocución.
- No emplee estos productos cerca de gases inflamables o líquidos como gasolina, bencina o disolvente. No utilice productos inflamables como alcohol, bencina o disolventes para limpiar estos productos. La utilización de limpiadores inflamables y disolventes puede provocar una explosión o fuego.
- Cuando desenchufe el adaptador de corriente AC o el cargador, no tire del cable de corriente. Sujete el enchufe mientras lo retira de la toma eléctrica.
- No dañe, retuerza, modifique, caliente o coloque objetos pesados sobre el adaptador de corriente AC o cable del cargador. Un cable dañado puede provocar daños o lesiones causadas por fuego o electrocución.
- Si estos productos emitieran un olor extraño, calor o fuego, interrumpa su uso. Quite inmediatamente la pila, con cuidado de no quemarse, ya que la pila puede calentarse con el uso. El uso continuado de un producto dañado o en parte defectuoso puede provocar lesiones o fuego.
- Lleve el producto al Servicio Técnico de Konica Minolta cuando necesite reparaciones.
- La manipulación del cable de este producto le podría exponer al plomo, un compuesto químico conocido en el Estado de California como causante de cáncer y de defectos congénitos y otros daños en el aparato reproductor. Lave bien sus manos después de manipularlo.

- No utilice ni guarde estos productos en ambientes calientes o húmedos como la guantera o el maletero de un coche. Podría dañarse la cámara, el cargador y la pila, pudiendo causar quemaduras o lesiones provocadas por el calor, fuego, explosión o pérdida del fluido de la pila.
- Si la pila tuviera pérdida de fluido, interrumpa el uso del producto.
- La temperatura de la cámara, del cargador y de la pila aumenta tras largos períodos de utilización. Tome precauciones para evitar quemaduras.
- Se pueden provocar quemaduras si la tarjeta de memoria o la pila se quitan inmediatamente después de un período largo de uso. Apague la cámara y espere a que se enfríe.
- No dispare el flash mientras esté en contacto con personas u objetos. La unidad de flash descarga una gran cantidad de energía, que podría provocar quemaduras.
- No aplique presión en el monitor LCD. Un monitor dañado podría provocar daños, y el líquido del monitor podría causar inflamación. Si el líquido del monitor entrara en contacto con la piel, lave la zona con agua fría. Si el líquido del monitor entrara en contacto con los ojos, aclare inmediatamente los ojos con abundante agua y acuda al médico.
- Cuando utilice el adaptador de corriente AC y el cargador, meta el enchufe con precisión en la toma de corriente eléctrica.
- No emplee transformadores o adaptadores de viaje con el cargador. El uso de estos dispositivos puede provocar fuego o daños en el producto.
- No utilizar si el adaptador de corriente AC, el adaptador DC, o el cable del cargador estuvieran estropeados.
- No cubra el adaptador de corriente AC ni el cargador. Podría provocar un incendio.
- No obstruya el acceso al adaptador de corriente AC ni al cargador; ello podría impedir el desenchufar las unidades en caso de emergencia.
- Desenchufe el adaptador de corriente AC y el cargador cuando los limpie o cuando no los utilice.

Puede encontrar las marcas siguientes en el producto:

CE

Esta marca en su cámara certifica que cumple con los requisitos de la Unión Europea (EU) en lo relativo a las regulaciones de equipos que causan interferencias. CE significa Conformidad Europea.

Este aparato digital de clase B cumple con la ICES-003 canadiense.

Declaración de Cumplimiento de la FCC Declaración de Conformidad

Parte Responsable: Konica Minolta Photo Imaging USA Inc. Dirección: 725 Darlington Avenue, Mahwah, NJ 07430

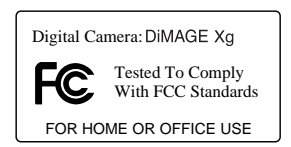

Este dispositivo cumple con el Apartado 15 de la Regulación FCC. Su funcionamiento está sujeto a las siguientes dos condiciones: (1) Este dispositivo puede no causar interferencias perjudiciales, y (2) este dispositivo debe aceptar cualquier interferencia recibida, incluyendo las interferencias que puedan causar una operación no deseada. Los cambios o modificaciones no aprobados por la parte responsable del cumplimiento pueden invalidar la autoridad del usuario para operar el equipo. Este equipo se ha analizado y se ha encontrado que cumple con los límites para dispositivos digitales de la clase B, siguiendo la Parte 15 de las Reglas FCC. Estos límites están destinados a proporcionar una protección razonable contra interferencias perjudiciales en una instalación residencial. Este equipo genera, usa y puede radiar energía de radio frecuencia y, si no se instala y utiliza de acuerdo con las instrucciones, puede causar interferencias perjudiciales per an ocurran en una instalación en particular. Si este equipo causar interferencias perjudiciales para la recepción de radio o televisión, lo cual se puede determinar encendiendo y apagando el equipo, el usuario debería tratar de corregir la interferencia tomando una o más de las siguientes medidas:

- Reorientar o reubicar la antena receptora.
- Incrementar la separación entre el equipo y el receptor.
- Conectar el equipo a una toma de corriente o circuito diferente del que esté conectado el receptor.
- Consultar con el proveedor o un técnico especialista en radio y televisión.

No quite los núcleos de hierro de los cables.

# Índice

La sección de Comenzar a Funcionar enseña cómo preparar la cámara para su uso. Contiene información importante sobre las fuentes de alimentación y las tarjetas de memoria. El funcionamiento básico de esta cámara está cubierto en la sección de Grabación - funcionamiento básico, entre las páginas 24 y 35, y de Reproducción - funcionamiento básico, entre las páginas 36 y 39. Lea la sección del modo de Transferencia de datos en su totalidad, antes de conectar la cámara al ordenador.

Muchas de las características de esta cámara se controlan mediante menús. Las secciones de navegación por los menús describen de forma concisa cómo cambiar las configuraciones de los menús. Las descripciones de las configuraciones aparecen a continuación de las secciones de navegación.

El apéndice contiene una sección sobre problemas en el funcionamiento para ayudarle a responder a preguntas sobre el funcionamiento de la cámara. Asimismo, se proporciona información sobre el cuidado y el almacenaje de la cámara. Por favor, guarde este manual en un lugar seguro.

| Nombres de las partes                                     | 12 |
|-----------------------------------------------------------|----|
| Comenzar a funcionar                                      | 14 |
| Insertar la pila de iones de litio                        | 14 |
| Cargar la pila de iones de litio                          | 15 |
| Indicador del estado de las pilas                         | 16 |
| Apagado automático                                        |    |
| Juego de adaptadores de corriente AC (venta por separado) |    |
| Colocar la correa de mano                                 | 19 |
| Instalar v quitar una tarieta de memoria                  | 20 |
| Acerca de las tarietas de memoria                         | 21 |
| Establecer la fecha y la hora                             | 22 |
| Grabación - funcionamiento básico                         | 24 |
| Manipulación de la cámara                                 | 24 |
| Programar la cámara para grabar imágenes                  | 24 |
| Utilizar el objetivo zoom                                 | 25 |
| Visor del monitor LCD - básico                            | 26 |
| Advertencia de cámara movida                              |    |
| Funcionamiento básico de grabación                        | 27 |
| Selección del programa objeto digital automático          | 28 |
| Bloqueo del enfoque                                       |    |
| Bango de enfogue                                          |    |
| Señales de enfoque                                        |    |
| Situaciones especiales de enfoque                         |    |
|                                                           |    |

| Modos de flash                                            | 32 |
|-----------------------------------------------------------|----|
| Rango del flash – Funcionamiento automático               | 33 |
| Señales de flash                                          |    |
| Botón de visualización – modo grabación                   | 34 |
| Programas objeto digitales                                | 35 |
| Reproducción - funcionamiento básico                      |    |
| Visor de reproducción de fotogramas simples               | 36 |
| Visualizar imágenes                                       | 37 |
| Eliminar imágenes simples                                 | 37 |
| Botón de visualización – modo reproducción                |    |
| Botón de visualización – Vista Rápida                     |    |
| Reproducción ampliada                                     |    |
| Grabación- funcionamiento avanzado                        | 40 |
| Visor del monitor LCD - avanzado                          | 40 |
| Compensación de exposición                                | 40 |
| Navegación por el menú del modo grabación                 | 42 |
| Modos de funcionamiento                                   | 44 |
| Avance continuo                                           | 45 |
| Temporizador automático                                   | 46 |
| Fotograma múltiple                                        | 47 |
| Tamaño de la imagen y calidad de la imagen                | 48 |
| Balance de blancos                                        | 50 |
| Personalización de las funciones clave                    | 51 |
| Sensibilidad de la cámara – ISO                           | 52 |
| Rango del flash y sensibilidad de la cámara               | 52 |
| Modos de medición                                         | 53 |
| Compensar la exposición con el menú                       | 54 |
| Reducción del ruido                                       | 54 |
| Reseteo automático                                        | 55 |
| Modo de color                                             | 56 |
| Memo de voz                                               | 56 |
| Impresión de fecha                                        | 58 |
| Zoom digital                                              | 59 |
| Reproducción instantánea                                  | 60 |
| AF puntual                                                | 61 |
| Grabación sin una tarjeta de memoria                      | 62 |
| Grabación de películas y sonido                           | 63 |
| Grabación de películas                                    | 63 |
| Grabación de sonido                                       | 64 |
| Navegación por el menú de grabación de películas / sonido | 65 |
| Tamaños de los archivos de películas                      | 67 |
| Notas sobre la grabación de películas                     | 67 |

| Reproducción – funcionamiento avanzado               | 68 |
|------------------------------------------------------|----|
| Reproducción de memos de voz y de títulos de sonido  | 68 |
| Reproducción de películas y de grabaciones de sonido | 69 |
| Navegación por el menú del modo reproducción         | 70 |
| Pantalla de selección de fotogramas                  | 72 |
| Eliminar archivos de imagen $\vec{y}$ de sonido      | 73 |
| Títulos de sonido                                    | 74 |
| Bloqueo de archivos de imagen v de sonido            | 75 |
| Pegar imágenes                                       | 76 |
| Recorte de fotogramas                                |    |
| Captura de fotogramas                                | 80 |
| Editor de películas                                  |    |
| Acerca de DPOF                                       |    |
| Crear una orden de impresión DPOF                    | 84 |
| Impresión de fecha / Impresión índice                | 85 |
| Copia en correo electrónico                          | 86 |
| Modo configuración                                   | 88 |
| Abrir el menú de configuración                       | 88 |
| Navegación por el menú de configuración              | 89 |
| Brillo del monitor LCD                               | 91 |
| Formatear tarjetas de memoria                        | 91 |
| Memoria del número (#) de archivo                    | 92 |
| Nombre de la carpeta                                 | 92 |
| Idioma                                               | 93 |
| Señales de sonido                                    | 93 |
| Obturador FX                                         | 93 |
| Grabación FX personalizada                           | 94 |
| Apagado automático                                   | 95 |
| Resetear a parámetros establecidos por defecto       | 96 |
| Fecha y hora                                         | 97 |
| Formato de la fecha                                  | 97 |
| Modo transferencia                                   | 97 |

| Modo transferencia de datos                                  |     |
|--------------------------------------------------------------|-----|
| Requisitos del sistema                                       |     |
| Conectar la cámara a un ordenador                            | 100 |
| Conectarse a Windows 98 y 98SE                               |     |
| Instalación automática                                       |     |
| Instalación manual                                           |     |
| Apagado automático – modo transferencia de datos             |     |
| Requisitos del sistema para QuickTime 6                      |     |
| Organización de la carpeta de la tarieta de memoria          |     |
| Desconectar la cámara del ordenador                          |     |
| Windows XP. 2000 Professional v Me                           |     |
| Windows 98/98 Segunda Edición                                |     |
| Macintosh                                                    |     |
| Cambiar la tarieta de memoria - modo transferencia de datos  |     |
| Empleo de una impresora compatible con PictBridge            |     |
| Seleccionar las imágenes a imprimir                          |     |
| Navegación por el menú de PictBridge                         | 113 |
| Impresión de lotes                                           |     |
| Impresión índice                                             |     |
| Tamaño del papel                                             |     |
| Tamaños                                                      | 115 |
| Propiedades                                                  |     |
| Calidad de la impresión                                      | 115 |
| Impresión de datos                                           | 115 |
| Impresión DPOF                                               | 116 |
| Notas sobre errores de impresión                             | 117 |
| Requisitos del sistema para la cámara remota                 | 118 |
| Instalación del controlador de la cámara remota              | 118 |
| Conectar la cámara remota                                    | 120 |
| Notas sobre el funcionamiento de la cámara remota            | 121 |
| Apéndice                                                     | 122 |
| Problemas en el funcionamiento                               | 122 |
| Acerca del cable del cargador de las pilas de iones de litio | 124 |
| Luces indicadoras del visor                                  | 125 |
| Quitar el software controlador – Windows                     | 126 |
| Cuidados y almacenaje                                        |     |
| Especificaciones técnicas                                    | 130 |

### Nombres de las partes

\* Esta cámara es un instrumento óptico sofisticado. Debe asegurarse de mantener las superficies limpias. Rogamos lea las instrucciones de cuidados y almacenaje que aparecen al final de este manual (p. 107).

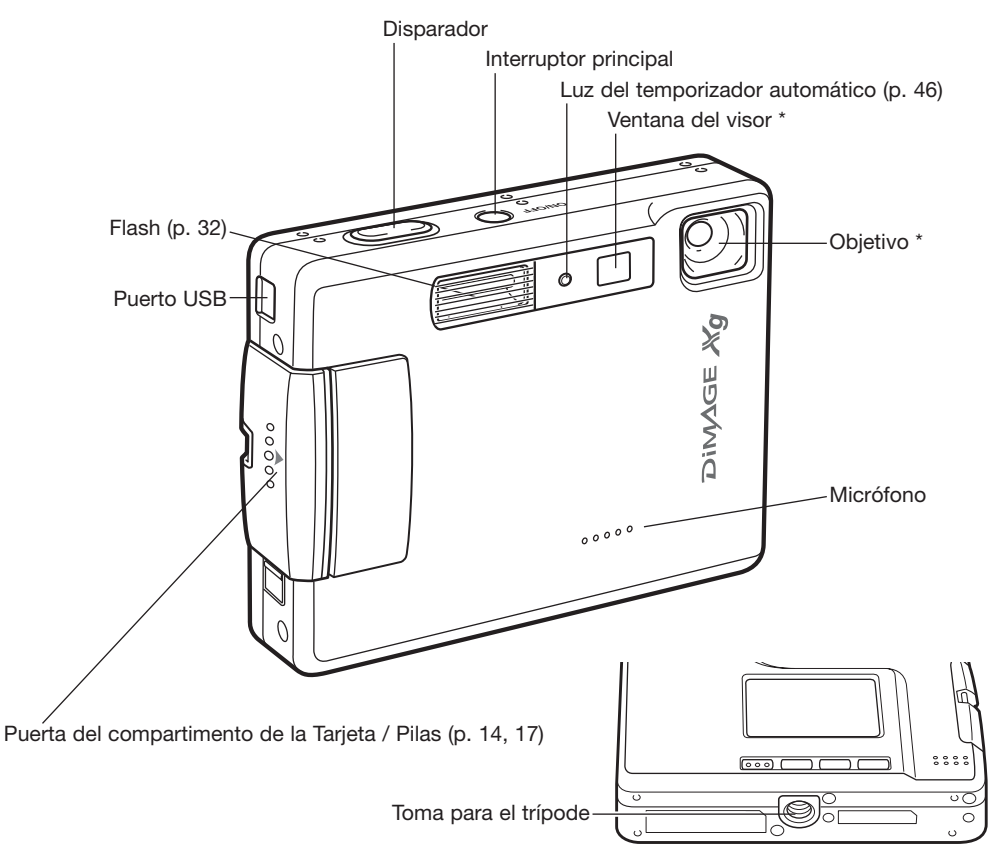

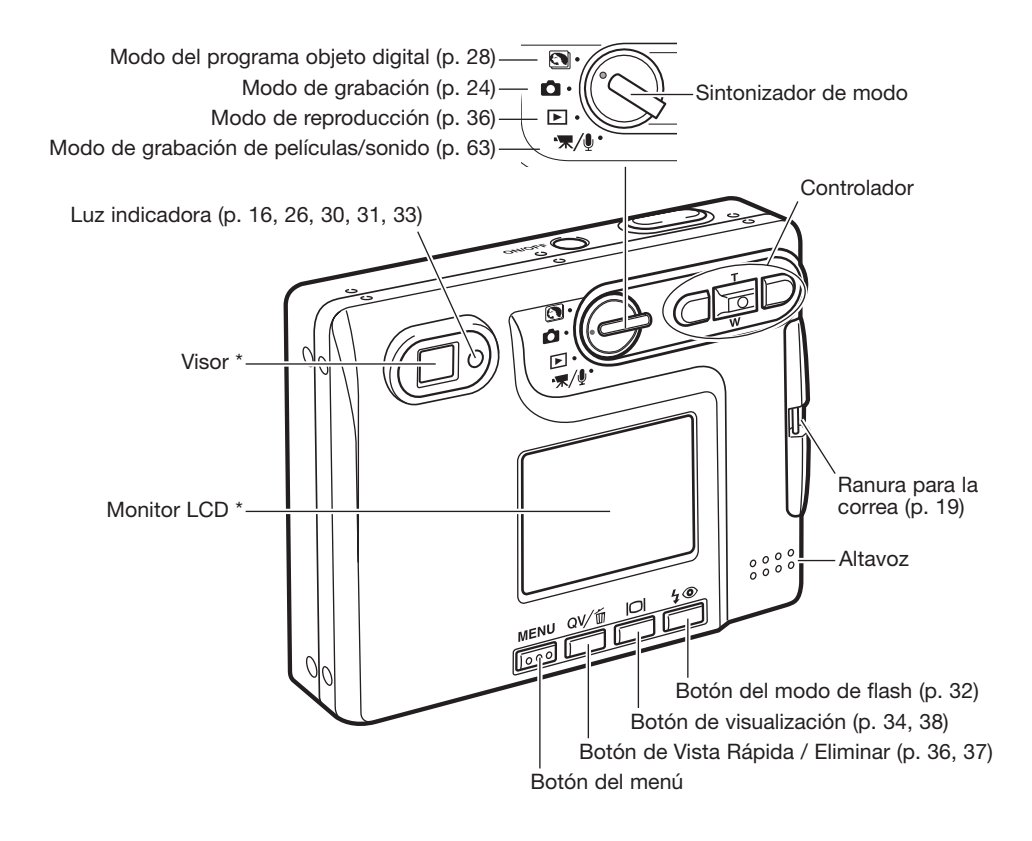

# **COMENZAR A FUNCIONAR**

### Insertar la pila de iones de litio

Esta cámara digital utiliza una pila de iones de litio NP-200. Antes de usar la pila, lea las advertencias de seguridad en las páginas 3 y 4 de este manual. Cuando reemplace la pila, la cámara debe estar apagada.

Deslice la puerta del compartimento de la pila hacia el frente de la cámara para soltar el pestillo de seguridad (1). Abra la puerta.

Mueva el pestillo hacia la parte trasera de la cámara para insertar la pila (2). Deslice la pila en su compartimento con las terminales de la misma primero hasta que quede enganchada por el pestillo.

Para quitar la pila, mueva el pestillo hacia la parte trasera de la cámara hasta que la pila salga (3). Tire de la pila para sacarla del compartimento.

Cierre la puerta del compartimento de la pila (4) y deslícela hacia la parte posterior de la cámara para cerrar el pestillo de seguridad.

Después de instalar la pila, puede aparecer en el monitor un mensaje para establecer la fecha y la hora. El reloj y el calendario se configuran en la sección 3 del menú de configuración (p. 20). Una pila interna protege el reloj, el calendario y las configuraciones de memoria durante más de 24 horas si la cámara se utiliza durante al menos 5 minutos antes de quitar la pila.

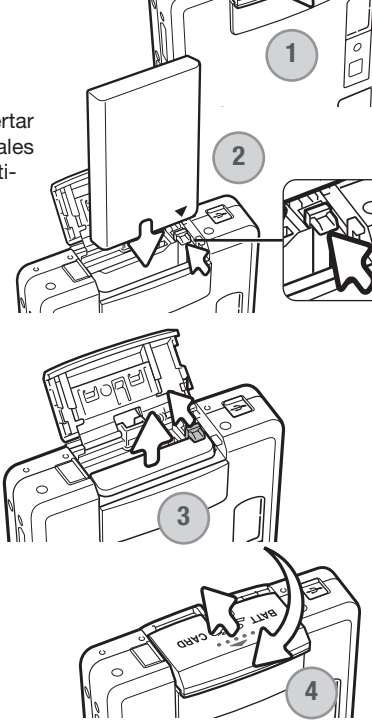

# Cargar la pila de iones de litio

Antes de poder usar la cámara, se debe cargar la pila de iones de litio. Antes de proceder a la carga, lea las advertencias de seguridad en las páginas 3 y 4 de este manual. Únicamente recargue la pila con el cargador de pilas proporcionado. La pila se debe recargar antes de cada sesión fotográfica. Consulte la página 128 sobre el cuidado de la pila y su conservación.

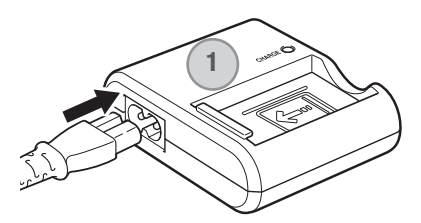

Enchufe el cable de corriente en la parte posterior de la unidad del cargador (1). Enchufe el otro extremo del cable en una toma con corriente eléctrica. El cable de corriente AC incluido está diseñado para la corriente que existe en este país. Utilice únicamente el cable en el país donde lo adquirió. Para más datos sobre el cable de corriente AC, consulte la página 124.

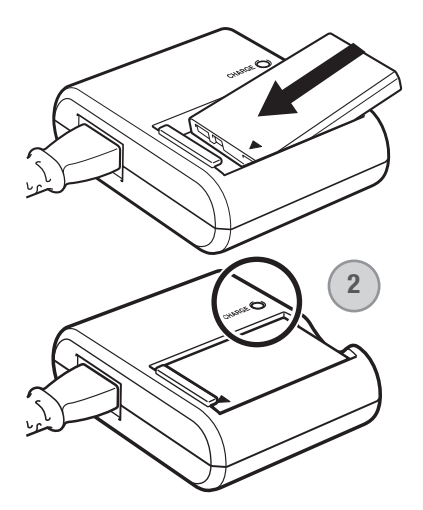

Con la cámara hacia delante, colóquela con firmeza en el cargador. La luz indicadora (2) parpadeará indicando que la pila se está cargado. La luz se apagará cuando la pila esté cargada. El tiempo de recarga es aproximadamente de 90 minutos.

Quite la pila del cargador. Desenchufe el cable de corriente de la toma eléctrica.

### Indicador del estado de las pilas

Esta cámara está equipada con un indicador automático de estado de la pila que se visualiza en el monitor LCD. El icono cambiará de blanco a rojo cuando la carga de la pila esté baja.

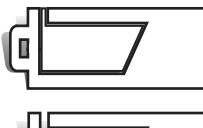

¢ 🗁

**Icono de pila con carga completa** - la pila está completamente cargada. Este icono aparece cuando la cámara está encendida.

**Icono de pila con media carga** - la pila está parcialmente cargada. Este icono aparece cuando se enciende la cámara. El monitor LCD se apagará cuando el flash se esté cargando.

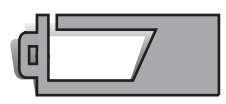

Advertencia de pila baja - la carga de la pila es muy escasa. Deberá reemplazar la pila lo antes posible. Esta advertencia aparece automáticamente y se mantiene en el monitor hasta que la pila se recarga. Si el nivel de carga cae por debajo de este nivel cuando la cámara está encendida, aparecerá un mensaje de "pila agotada" justo antes de que la cámara se apague.

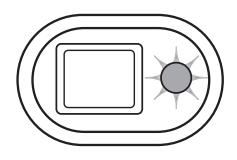

Si la carga es insuficiente para el funcionamiento de la cámara, la luz indicadora junto al visor lucirá de color rojo y parpadeará durante tres segundos. El disparador no funcionará. Debe recargar la pila.

### Apagado automático

Para conservar la carga de la pila, la cámara se apaga si no se utiliza durante un período de tres minutos. Para restaurar el funcionamiento, presione el interruptor principal. El tiempo del período de apagado automático se puede cambiar en la sección 2 del menú de Configuración (p. 95). Cuando se conecta la cámara a un ordenador, el período de apagado automático está fijado en diez minutos y no se puede modificar.

### Juego de adaptadores de corriente AC (venta por separado)

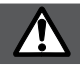

#### Apague siempre la cámara antes de cambiar la fuente de alimentación.

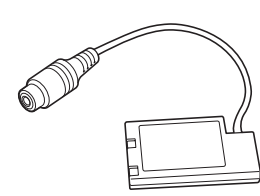

Adaptador DC, DA-100

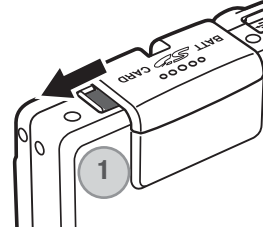

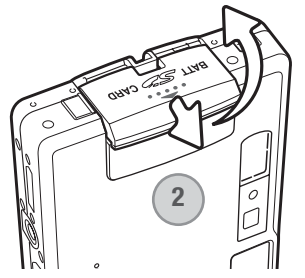

El adaptador de corriente AC, AC-4 o AC-5, permite alimentar la cámara desde una toma de corriente eléctrica. Se recomienda el adaptador de corriente AC cuando la cámara tenga interface con un ordenador, o durante períodos de utilización prolongados. El modelo AC-4 de adaptador de corriente AC se utiliza en Norteamérica, Japón y Taiwán, y el AC-5 en el resto de países. La pila no se puede cargar utilizando el adaptador de corriente AC.

Para emplear el adaptador de corriente AC, el AC-4 o el AC-5 con esta cámara, se requiere un adaptador DC, el DA-100. El adaptador DC, DA-100, se incluye en el Juego de Adaptadores de Corriente AC, AC-401/501.

1. Abra la tapa del lado del compartimento de las pilas y coloque el cable del adaptador DC en su muesca correspondiente (1).

- 2. Deslice la tapa del compartimento de las pilas hacia la parte frontal de la cámara, para soltar el pestillo de seguridad (2). Abra la puerta.
  - Mueva el cerrojo de las pilas hacia la parte trasera de la cámara para insertar el enchufe DC. Deslice el enchufe DC en el compartimento de las pilas, con sus terminales primero, hasta que se enganche en el pestillo (3).

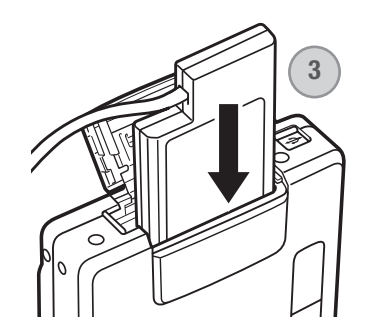

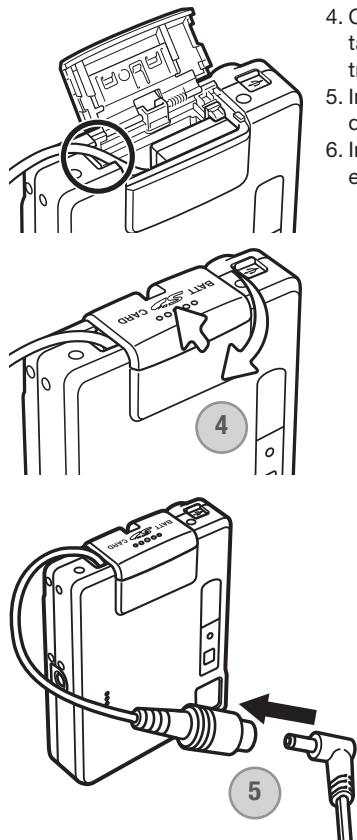

- 4. Coloque el cable del adaptador DC en su muesca, cierre la puerta del compartimento de las pilas y deslícela hacia la parte trasera de la cámara para enganchar el pestillo de seguridad (4).
- 5. Inserte el mini enchufe del adaptador de corriente AC en la toma de corriente del adaptador DC (5).
- 6. Inserte el enchufe del adaptador AC en una toma de corriente eléctrica.

### Colocar la correa de mano

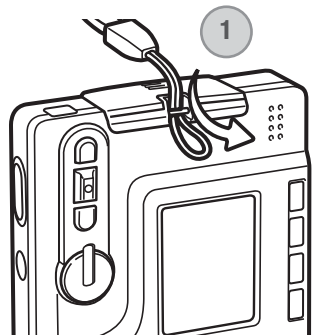

Mantenga siempre la correa alrededor de la muñeca, para evitar que la cámara se caiga accidentalmente.

Pase el extremo de la correa de mano con el lazo pequeño por la ranura de la correa situada en el cuerpo de la cámara (1).

Introduzca el otro extremo de la correa por el lazo pequeño y apriete (2).

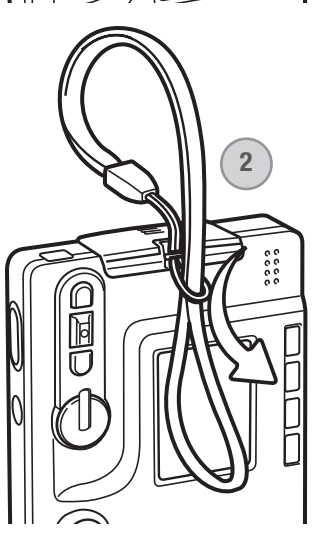

### Instalar y quitar una tarjeta de memoria

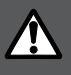

Apague siempre la cámara y confirme que la luz indicadora no esté de color naranja ni parpadeando, antes de cambiar la tarjeta de memoria; en caso contrario, la tarjeta puede resultar dañada y perderse datos.

Deberá insertar en la cámara para que funcione una tarjeta de memoria SD (Seguridad Digital) o una tarjeta MultiMedia. Si no hubiera introducido una tarjeta, aparecerá una advertencia de "sin tarjeta" en el monitor LCD; de todas formas, el disparador funcionará y podrá capturar una sola imagen (p. 62).

Deslice la puerta del compartimento de la pila hacia el fondo de la cámara para abrir el pestillo de seguridad (1). Abra la puerta.

Inserte la tarjeta de memoria hasta el fondo en su ranura y luego suelte (2). La tarjeta debe quedar introducida en la ranura.

Inserte la tarjeta de forma que su cara superior quede hacia el frontal de la cámara. Introduzca siempre la tarjeta derecha, nunca en ángulo. Nunca fuerce la tarjeta. Si la tarjeta no se ajusta, compruebe que está orientada correctamente. Si una tarjeta MultiMedia no está insertada correctamente, puede parecer que queda introducida, pero la puerta del compartimento de la tarjeta no cerrará.

Para extraer una tarjeta de memoria, presione la misma en la ranura y suelte (3). Entonces podrá tirar de la tarjeta.

Cierre la puerta del compartimento de la pila y deslícela hacia la parte superior de la cámara para ajustar el pestillo de seguridad (4).

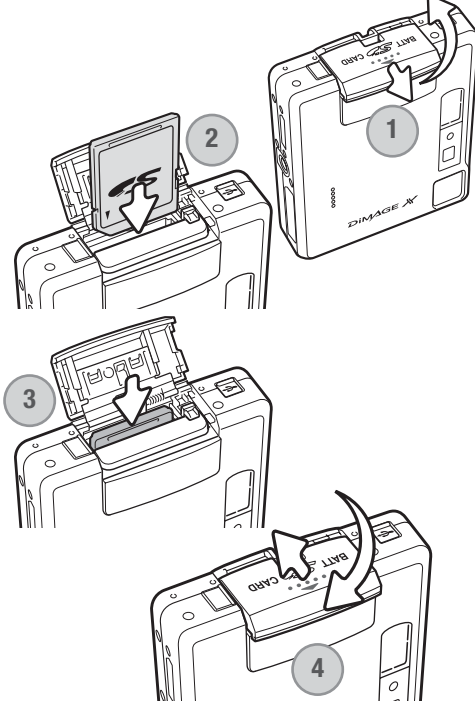

### Acerca de las tarjetas de memoria

El período de respuesta durante la grabación y la reproducción es mayor con las Tarjetas MultiMedia en comparación a las Tarjetas de Memoria SD. Esto no es un defecto, sino que se debe a las especificaciones de la tarjeta. Cuando utilice tarjetas de gran capacidad, algunas operaciones como eliminar pueden tardar más tiempo.

La tarjeta de memoria SD tiene un interruptor de protección contra escritura para evitar que se pierdan datos al ser borrados. Desplazando el interruptor hacia el fondo de la tarjeta, los datos quedarán protegidos. Sin embargo, cuando una tarjeta está protegida, no permite grabar imágenes. Si se intentara grabar o eliminar una imagen con la cámara, aparecerá un mensaje de "tarjeta bloqueada" y las luces LED junto al visor se volverán de color rojo y parpadearán rápidamente. Para instrucciones sobre el cuidado y conservación de la tarjeta de memoria consulte la página 128.

Si apareciera el mensaje de "imposible utilizar tarjeta", puede ser que necesite formatear la tarjeta insertada. Una tarjeta utilizada en otra cámara puede necesitar ser formateada antes de su uso. Una tarjeta se puede formatear en la sección 1 del menú de configuración (p. 91). Cuando se formatea una tarjeta, todos los datos de la misma se borran de forma permanente.

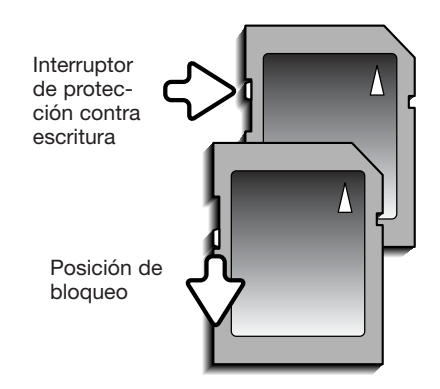

### Establecer la fecha y la hora

Cuando se graban imágenes, los datos de la imagen se guardan con la fecha y la hora de la grabación. Tras insertar inicialmente una tarjeta de memoria y cambiar las pilas, aparecerá el mensaje siguiente en el monitor LCD para que establezca la configuración de la fecha y la hora.

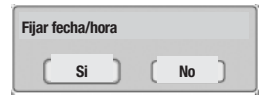

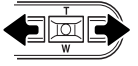

Use las teclas de izquierda y derecha para seleccionar "Si"; con el "No" se cancela el mensaje.

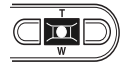

Presione el botón central para visualizar la pantalla de configuración de la fecha y la hora.

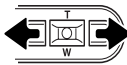

Use las teclas izquierda y derecha para seleccionar la opción que desa cambiar.

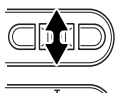

Utilice las teclas de arriba y abajo para ajustar dicha opción.

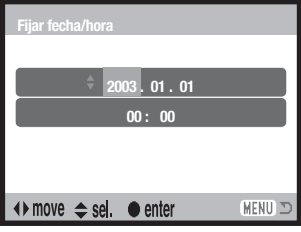

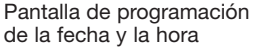

Presione el botón central para configurar el reloj y el calendario.

Para programar el reloj y el calendario de la cámara en otra hora, siga el siguiente procedimiento:

Encienda la cámara presionando el interruptor principal situado junto al disparador. Presione el botón del menú para abrirlo; el aspecto del menú dependerá de la posición del sintonizador de modo.

| <b>△</b> 1 2 3 <b>&gt;</b> SETUP |            |
|----------------------------------|------------|
| Modo funcionamiento Individual   |            |
| Tamaño imagen 2048 x 1536        |            |
| Calidad Estándar                 |            |
| Balance Blancos Automático       | C          |
| Función clave Apagada            |            |
| MENU D                           | _          |
|                                  |            |
| Brillo del LCD –                 |            |
| Formatear –                      | 1          |
| Memoria # archivo Apagada        | <~         |
| Nombre carpeta Formato estándar  |            |
| ldioma Español                   | Menú       |
| (MENU) 🔊                         | COIIII     |
|                                  | ' <u> </u> |
| 1 2 23                           | $\square$  |
| Resetear x defecto –             |            |
| Fijar fecha / hora –             |            |
| Formato de fecha AAAA/MM/DD      |            |
| Modo transferencia Guardar datos | _          |
|                                  | $\square$  |
| MENU D                           | _          |
| Menú de Configuración:           |            |

sección 3

Utilice la tecla derecha para marcar la pestaña de "Configuración" situada en la parte superior del menú.

Presione el botón central para abrir el menú de

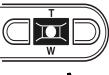

Configuración.

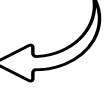

í de iguración

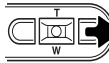

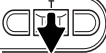

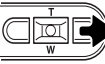

Utilice la tecla derecha para marcar la tercera pestaña de la parte superior del menú.

Utilice la tecla de abajo para marcar la opción del menú de Fijar fecha/hora.

Presione la tecla derecha. Aparecerá la palabra "Aceptar" en la parte derecha del menú.

Presione el botón central para ver la pantalla de Fijar fecha / hora.

### Notas sobre la cámara

Los clientes de ciertos países deberán también configurar el idioma. Marque la opción del idioma deseado en la sección 1 del menú de Configuración. Presione la tecla derecha para ver las opciones de idiomas. Con las teclas de arriba / abajo, marque el idioma deseado. Presione el botón central para establecer el idioma marcado; el menú de Configuración aparecerá en el idioma seleccionado.

# MODO GRABACIÓN – FUNCIONAMIENTO BÁSICO

Esta sección comprende el funcionamiento básico de grabación. Para preparar la cámara para su uso, lea las páginas 14 a 23.

### Manipulación de la cámara

Mientras utilice el visor o monitor LCD, sujete la cámara con firmeza con su mano derecha mientras sostiene el cuerpo de la cámara con su mano izquierda. Mantenga los codos junto al cuerpo y los pies abiertos a la altura de los hombros mientras sostiene la cámara firmemente.

Cuando tome fotos verticales, sujete la cámara de forma que el flash quede por encima del objetivo y con el disparador hacia arriba. Asegúrese de no cubrir el objetivo con los dedos o con la correa.

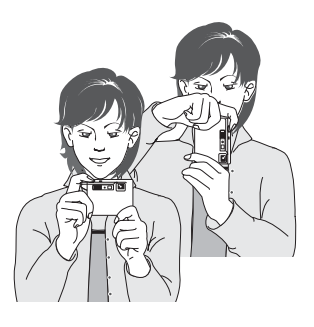

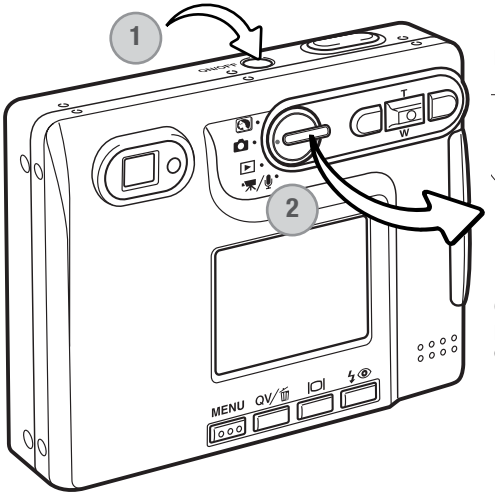

### Programar la cámara para grabar imágenes

Encienda la cámara presionando el interruptor principal situado junto al disparador (1).

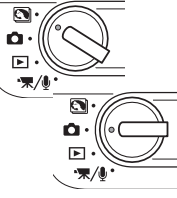

Ponga el sintonizador de modo en la posición del modo de Programa objeto digital o en la posición del modo Grabación (2).

Cuando la cámara se enciende, el monitor se podría apagar durante unos segundos, mientras el flash se recarga.

### Utilizar el objetivo zoom

Esta cámara está equipada con un objetivo zoom único de 5,7 - 17,1 mm. Esto equivale a un objetivo de 37 a 111 mm. en una cámara de 35 mm. El objetivo se maneja mediante el controlador, situado en la parte posterior de la cámara. El efecto del zoom óptico es visible tanto en el visor como en el monitor LCD.

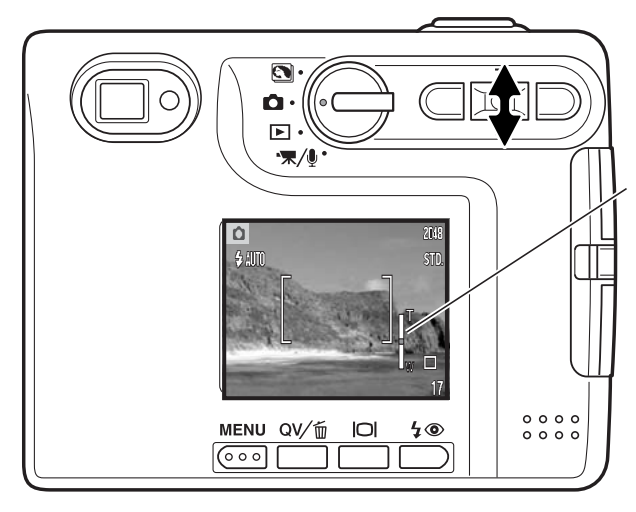

Para utilizar el zoom acercando el objeto, presione la tecla de arriba (T) del controlador.

Para utilizar el zoom alejando el objeto, presione la tecla de abajo (W) del controlador.

Mientras se emplea el zoom, el indicador del zoom aparece en el monitor LCD ara mostrar la posición aproximada del zoom.

La función de zoom digital puede aumentar la potencia del objetivo. El zoom digital se activa en la sección 3 del menú del modo Grabación (p. 59).

# Consejos de fotografía

El zoom del objetivo no sólo afecta a lo grande que se hace un objeto en la foto, sino también influencia la profundidad del campo y la perspectiva. La profundidad del campo es la zona que hay entre el objeto más cercano enfocado y el objeto más lejano enfocado. A medida que el zoom del objetivo se sitúa en la posición de teleobjetivo, la profundidad del campo se hace menos profunda, separando el objeto del fondo. Muchos retratos se hacen con teleobjetivos. Alejando el zoom del objetivo hacia la posición de gran angular se consigue que tanto el primer plano como el fondo aparezcan con nitidez. Generalmente las fotografías de paisajes aprovechan la gran profundidad del campo del objetivo gran angular. Los objetivos gran angular también crean una fuerte perspectiva, lo que proporciona una sensación de profundidad a la imagen. Los teleobjetivos comprimen el espacio entre el objeto y el fondo y crean una perspectiva pobre.

# Visor del monitor LCD – BÁSICO

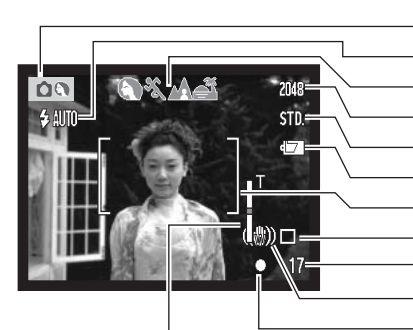

Modo grabación
Modos de flash (p. 32)
Visor del programa objeto digital automático (p. 28)
Tamaño de la imagen (p. 48)
Calidad de imagen (p. 48)
Indicador del estado de las pilas (p. 16)
Marco de enfoque amplio
Modo de funcionamiento (p. 44)
Contador de fotogramas (p. 49)
Advertencia de cámara movida
Señal de enfoque (p. 31)

Indicador del zoom (p. 25)

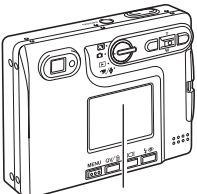

Monitor LCD

### Advertencia de cámara movida

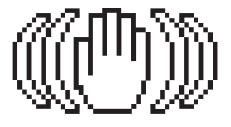

Si la velocidad del obturador cae por debajo del punto en el que la cámara se puede sostener con seguridad, aparecerá el indicador de advertencia de cámara movida en el monitor, y la luz indicadora del visor se volverá de color verde y parpadeará lentamente. La cámara movida supone una toma ligeramente borrosa causada por un sutil movimiento de las manos, que se hace más pronunciado en la posición de teleobjetivo que en la de gran angular. Aunque aparezca la advertencia, el disparador funcionará. Si aparece la advertencia, ponga la cámara en un trípode o utilice el flash incorporado.

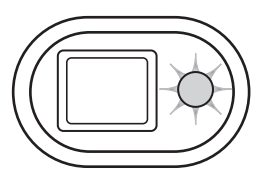

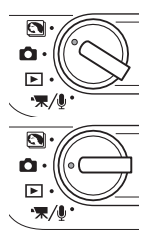

# Funcionamiento básico de grabación

Encienda la cámara y ponga el sintonizador de modo en la posición del modo de Programa objeto digital o en la posición del modo de Grabación. El funcionamiento en ambos modos es el mismo. La Selección del Programa Objeto Digital Automático sólo se activa en el modo de Programa objeto digital.

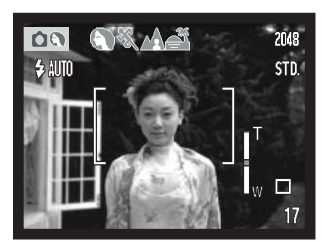

Enmarque el objeto dentro del marco de enfoque en el monitor LCD o bien centre el objeto en el visor.

- La función de bloqueo de enfoque (p. 30) se puede usar con objetos descentrados.
- Si el objeto está más cerca de 1 m. (3 pies) en la posición del zoom del objetivo de gran angular, o más cerca de 3 m. (10 pies) en la posición teleobjetivo, use solamente el monitor LCD para enmarcar el objeto.
- El área de enfoque puntual se puede utilizar para enfocar; presione el centro de la palanca del zoom durante un segundo para activar el área (p. 61).

Presione el disparador hasta la mitad (1) para bloquear el enfoque y la exposición.

- 2048 51D
- Las señales de enfoque (p. 31) en el monitor y la luz indicadora junto al visor, confirmarán que la imagen está enfocada. Si la señal de enfoque del monitor es roja o la luz indicadora es verde y parpadea rápidamente, la cámara no es capaz de enfocar el objeto. Repita los pasos anteriores hasta que la señal de enfoque sea blanca y la luz brille de forma constante.
- En el modo de Programa objeto digital, la Selección del Programa Objeto Digital Automático escoge el programa de exposición adecuado; consultar la página siguiente.

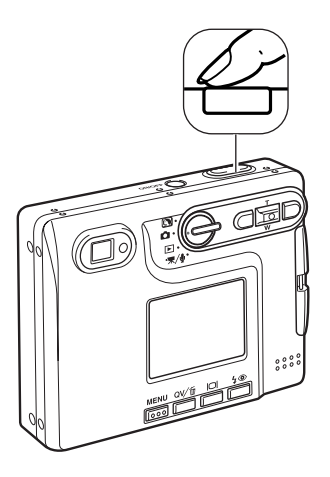

Presione el disparador hasta abajo (2) para hacer la foto.

- Tras liberar el obturador, la luz indicadora junto al visor se volverá de color naranja y parpadeará indicando que los datos de la imagen se están escribiendo en la tarjeta de memoria. Nunca quite una tarjeta de memoria mientras se estén transfiriendo datos.
- La imagen se puede previsualizar tras capturarla, si se continúa sujetando el disparador. Esta función se desactiva si el monitor está apagado. También se puede utilizar la reproducción instantánea (p. 60).

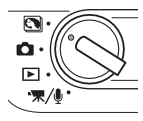

### Selección del programa objeto digital automático

La Selección del Programa Objeto Digital Automático escoge entre el AE Programado y uno de los cuatro programas objeto digitales. Los programas objeto digitales optimizan la configuración de la cámara para varias condiciones y objetos. La Selección del Programa Objeto Digital Automático está únicamente disponible en el modo de Programa objeto digital. Para información sobre programas objeto individuales, consulte la página 35.

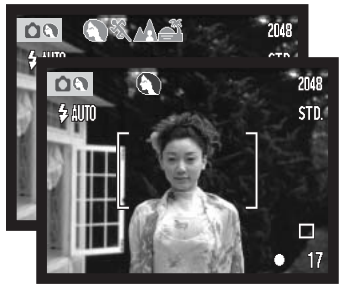

Una hilera de indicadores de color gris situados en la parte superior del monitor indicarán la Selección del Programa Objeto Digital Automático activado.

Presione el disparador hasta la mitad; el sistema AF localiza el objeto y la Selección del Programa Objeto Digital Automático escoge un programa objeto. Si no hubiera ningún indicador visualizado, estaría activado el AE Programado. Presione el disparador hasta el final para sacar la fotografía.

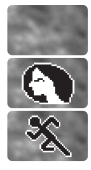

Retrato

desaparecen)

Acción deportiva

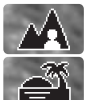

Exposición automática programada (los indicadores del Programa Objeto Digital

Paisaje

Puesta de sol

Sostenga la cámara con firmeza cuando seleccione el programa objeto de Puesta de Sol, pues las exposiciones pueden ser largas.

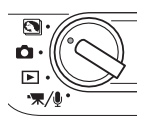

En el modo de Programa objeto digital, uno de los cinco programas objeto se puede seleccionar manualmente, empleando las teclas izquierda y derecha del controlador, antes de sacar una fotografía. Consulte la página 35.

### Bloqueo del enfoque

La función de bloqueo del enfoque se utiliza cuando se quiere componer la imagen con el objeto descentrado y fuera del marco de enfoque. El bloqueo de enfoque también se puede utilizar cuando una situación especial de enfoque impide a la cámara enfocar el objeto. Esta función se controla con el disparador.

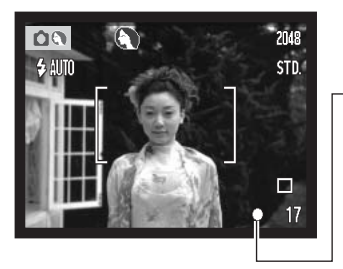

Sitúe el objeto dentro del marco de enfoque del monitor, o bien centre el objeto en el visor. Presione y mantenga el disparador hasta la mitad para bloquear el enfoque.

 La señal de enfoque del monitor y la luz indicadora del visor indicarán si el enfoque está bloqueado.

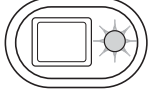

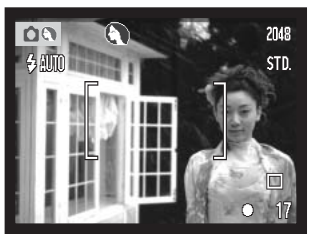

Sin levantar el dedo del disparador, recomponga el objeto dentro del área de la imagen. Presione el disparador hasta abajo para hacer la fotografía.

#### Rango de enfoque

El rango de enfoque va desde 15 cm. (0,5 pies) hasta el infinito. Se pueden emplear tanto el monitor LCD como el visor para enmarcar el objeto. Sin embargo, debido al paralaje, únicamente la imagen del monitor es precisa en objetos más cercanos a 1 m. (3 pies) en la posición del objetivo de gran angular, o a 3 m. (10 pies) en la posición teleobjetivo.

### Señales de enfoque

Esta cámara digital posee un rápido y preciso sistema de enfoque automático. La señal de enfoque en la esquina inferior derecha del monitor LCD y la luz indicadora junto al visor, indicarán el estado del enfoque. El disparador funcionará independientemente de si la cámara puede enfocar o no el objeto.

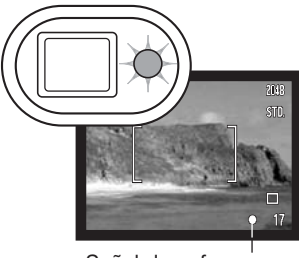

Señal de enfoque

**Enfoque confirmado** - la señal de enfoque del monitor LCD es de color blanco, la luz indicadora del visor es verde y constante. El enfoque está bloqueado.

**No puede enfocar** - la señal de enfoque del monitor LCD es de color rojo y la luz indicadora del visor de color verde y parpadeando con rapidez.

### Situaciones especiales de enfoque

**d**0

La cámara puede no ser capaz de enfocar en ciertas situaciones. En dichas situaciones, la función de bloqueo de enfoque (p. 30) se puede utilizar para enfocar otro objeto situado a la misma distancia que el objeto principal que se desea fotografiar, y luego se recompone la imagen para tomar la fotografía.

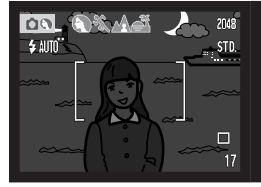

El objeto está demasiado oscuro.

El objeto que está en el marco de enfoque está demasiado bajo en contraste. Dos objetos en distintas distancias se solapan en el marco de enfoque.

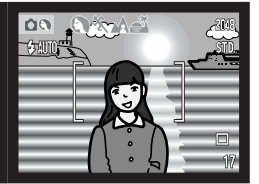

El objeto está junto a un objeto o zona muy brillante.

### Modos de flash

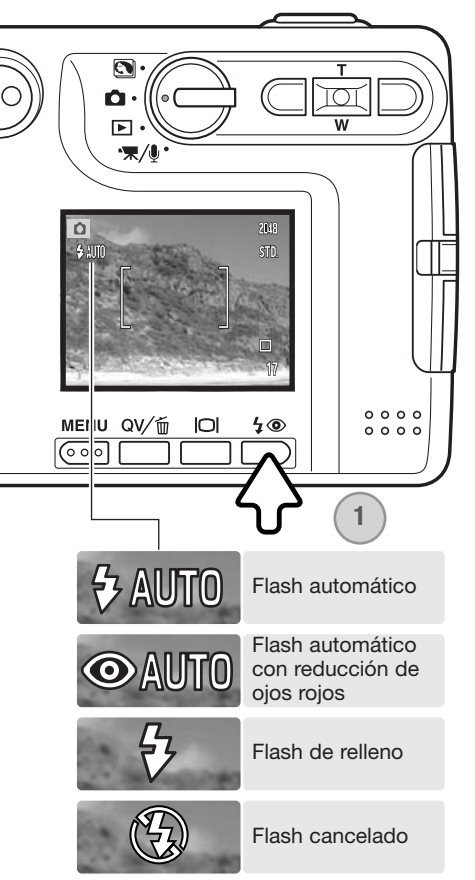

El flash se puede usar cuando se hacen fotografías fijas. Para seleccionar el modo del flash, presione el botón de modo de flash (1) situado en la parte posterior de la cámara, hasta que aparezca el modo deseado. Presione el disparador para fijar el modo. El modo de flash activado aparece en la esquina superior izquierda del monitor LCD. Cuando la cámara se apaga y está activado el reseteo automático (p. 55), el modo de flash se resetea al flash automático con reducción de ojos rojos, si éste fue el último modo configurado; si no, el modo se resetea a flash automático. Mientras el flash se está recargando, el disparador no funcionará.

Flash automático - el flash se dispara automáticamente en condiciones de escasa luminosidad o luz indirecta.

**Reducción de ojos rojos** - el flash dispara múltiples destellos antes del disparo definitivo, para reducir la rojez en los ojos, efecto causado al reflejarse la luz en la retina. Al utilizarse en condiciones de poca luminosidad cuando se hacen fotos de personas o animales, los flashes previos contraen la pupila del ojo.

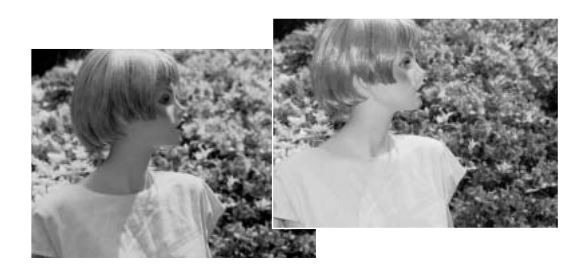

**Flash de relleno** - el flash se dispara con cada exposición, independientemente de la cantidad de luz ambiental. El flash de relleno se puede utilizar para reducir sombras marcadas, creadas por una luz directa fuerte o por la luz del sol.

**Flash cancelado** - el flash no se disparará. Utilice el flash cancelado cuando esté prohibido fotografiar con flash, cuando desee iluminar el objeto con luz natural, o cuando el objeto esté fuera del rango del flash. Puede aparecer la advertencia de cámara movida cuando se selecciona el flash cancelado (p. 26).

### Rango del flash - funcionamiento automático

La cámara controla automáticamente la salida de flash. Para imágenes con una buena exposición, el objeto debe estar situado dentro del rango del flash. Debido al sistema óptico, el rango del flash no es el mismo en la posición del objetivo de gran angular que en la posición teleobjetivo. El rango del flash se puede cambiar con la sensibilidad de la cámara (ISO); consulte la página 52.

| Posición de gran angular              | Posición de teleobjetivo             |
|---------------------------------------|--------------------------------------|
| 0,15 m. ~ 3,2 m. (0,5 ft. ~ 10,5 ft.) | 0,15 m. ~ 2,5 m. (0,5 ft. ~ 8,2 ft.) |

### Señales de flash

La luz indicadora situada junto al visor indica el estado del flash. Cuando la luz está de color rojo y parpadea con rapidez, el flash se está cargando y el disparador no funciona. Cuando la luz está de color verde, el flash está cargado y listo para dispararse.

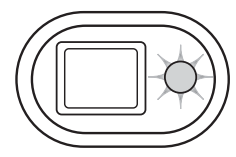

### Botón de visualización – modo grabación

El botón de visualización controla lo que se visualiza en el monitor LCD. El visor pasa a la posición siguiente cada vez que se presiona el botón: visualización completa, sólo imagen y monitor apagado. Si el botón de visualización se presiona y mantiene, aparecerá la pantalla de ajuste del brillo del LCD, ver la página 91.

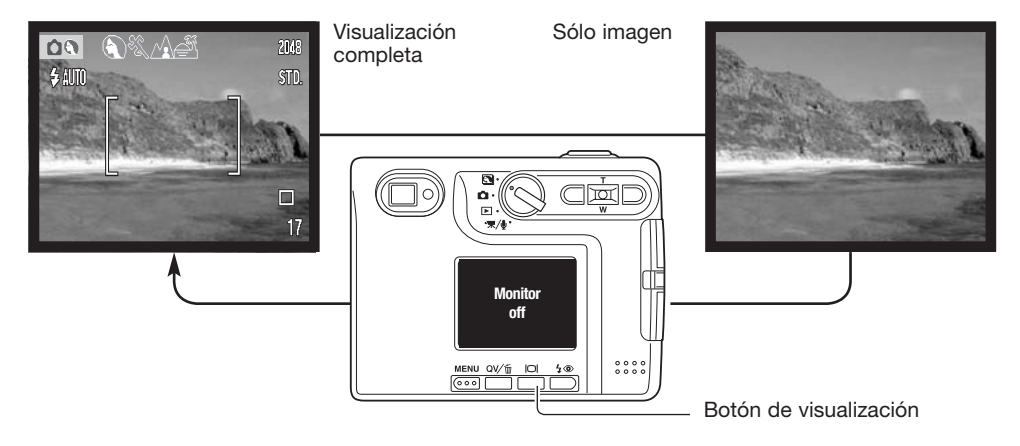

La carga de la pila se puede conservar apagando el monitor y utilizando el visor para hacer fotos. Sin embargo, debido al paralaje, se debe emplear el monitor en objetos más cercanos a 1 m. (3 pies) en la posición de gran angular del objetivo zoom, o a 3 m. (10 pies) en la posición de teleobjetivo.

Cuando se presiona el modo de flash o el botón del menú, el monitor se enciende automáticamente. Los indicadores del estado de la pila y de impresión de fecha pueden aparecer en la visualización de sólo imagen. El zoom digital se cancela y el área AF y la configuración de compensación de exposición se establecen cuando se apaga el monitor. El monitor no se puede apagar con la grabación de sonido o película. Cuando el monitor LCD está apagado, se activará automáticamente el período de reproducción instantánea. Cuando el reseteo automático está activado, el monitor LCD se reseteará a la visualización completa cuando se apague la cámara.

### Programas objeto digitales

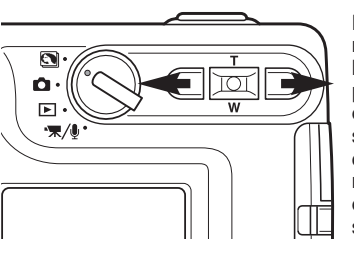

Los programas objeto digitales optimizan la exposición de la cámara, el balance de blancos y los sistemas de proceso de imagen para condiciones y objetos específicos. Simplemente presione las teclas izquierda y derecha del controlador para seleccionar el programa objeto adecuado; el programa objeto activado aparecerá en la parte superior del monitor.

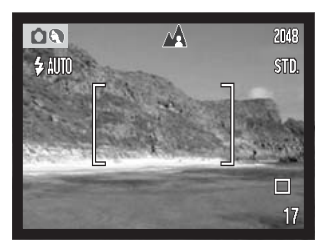

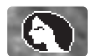

**Retrato** - Optimizado para reproducir tonos de piel suaves y cálidos y un ligero desenfoque en el fondo. La mayoría de los retratos salen mejor en la posición de teleobjetivo; cuanto más larga es la distancia focal no se exageran los rasgos faciales y cuanto menor es la profundidad de campo se suaviza el fondo. Utilice el flash incorporado con luz directa fuerte o iluminación indirecta para reducir las sombreas pronunciadas.

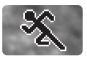

**Acción deportiva** - Empleada para capturar la acción, maximizando las velocidades de obturador. Cuando utilice el flash, el objeto debe estar dentro del rango del flash (p. 33). Un monópode es más flexible y compacto que un trípode para fotografiar eventos.

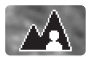

**Paisaje** - Optimizado para reproducir paisajes nítidos y coloridos. Para utilizar en escenas de exteriores brillantes.

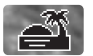

**Puesta de sol** - Optimizado para reproducir ricas y cálidas puestas de sol. Cuando el sol esté en el horizonte, no apunte la cámara hacia el sol durante un período prolongado. La intensidad del sol podría dañar el CCD. Entre exposiciones, apague la cámara o tape el objetivo.

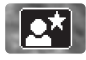

**Retrato nocturno** - Para escenas nocturnas profundas y sutiles. Se recomienda el uso de un trípode. Cuando se utiliza el flash, las exposiciones del objeto y del fondo mantienen un equilibrio. El flash sólo se puede utilizar en objetos cercanos como en un retrato de una persona. Cuando utilice el flash, pida a quien fotografíe que no se mueva después del destello, pues el obturador permanecerá aún abierto para la exposición del fondo.

# **REPRODUCCIÓN – FUNCIONAMIENTO BÁSICO**

Las imágenes se pueden ver en los modos de Vista Rápida o Reproducción. Esta sección comprende el funcionamiento básico de ambos modos. El modo Reproducción dispone de funciones adicionales, ver la página 68.

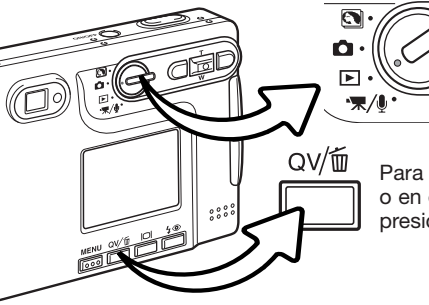

Para ver imágenes en el modo Reproducción, ponga el sintonizador de modo en la posición de Reproducción.

Para ver imágenes en el modo de Grabación o en el de Grabación de películas / sonido, presione el botón de Vista Rápida / Eliminar.

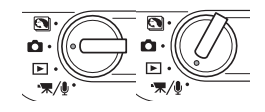

### Visor de reproducción de fotogramas simples

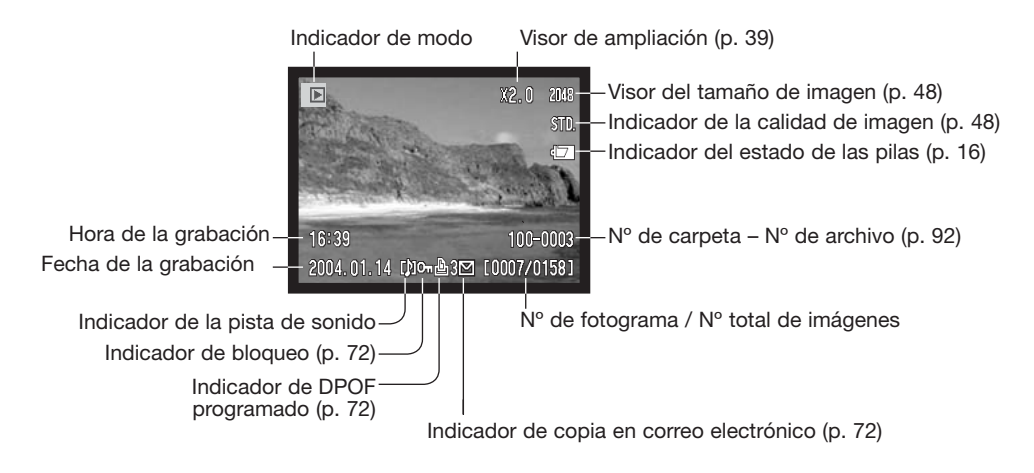
## Visualizar imágenes

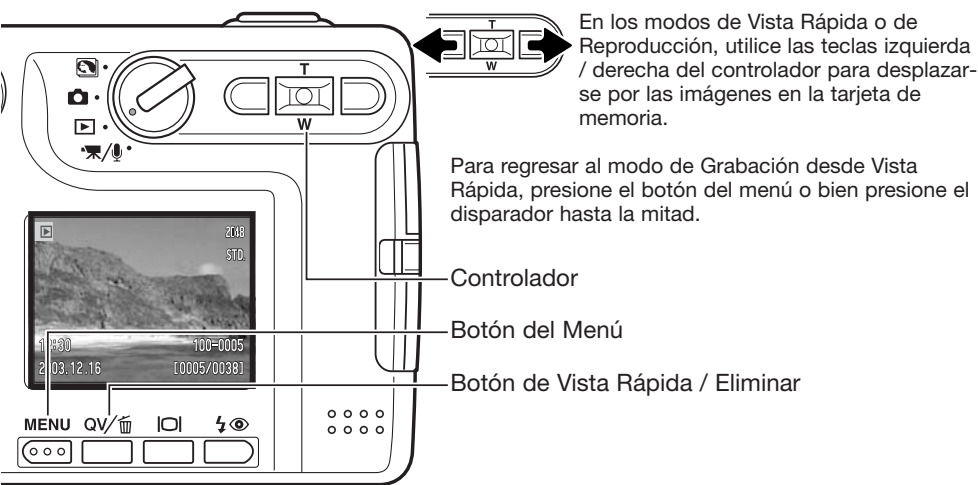

## Eliminar imágenes simples

Para eliminar un archivo visualizado, presione el botón de modo de Flash / Eliminar. Aparecerá una pantalla de confirmación.

Use las teclas izquierda / derecha para marcar "Si". Con el "No" cancelará la operación.

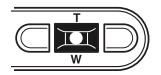

Presione el botón central del controlador para eliminar el archivo.

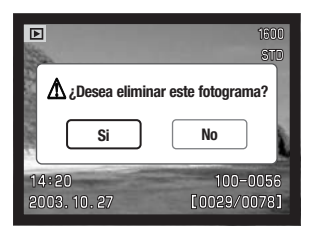

## Botón de visualización – modo reproducción

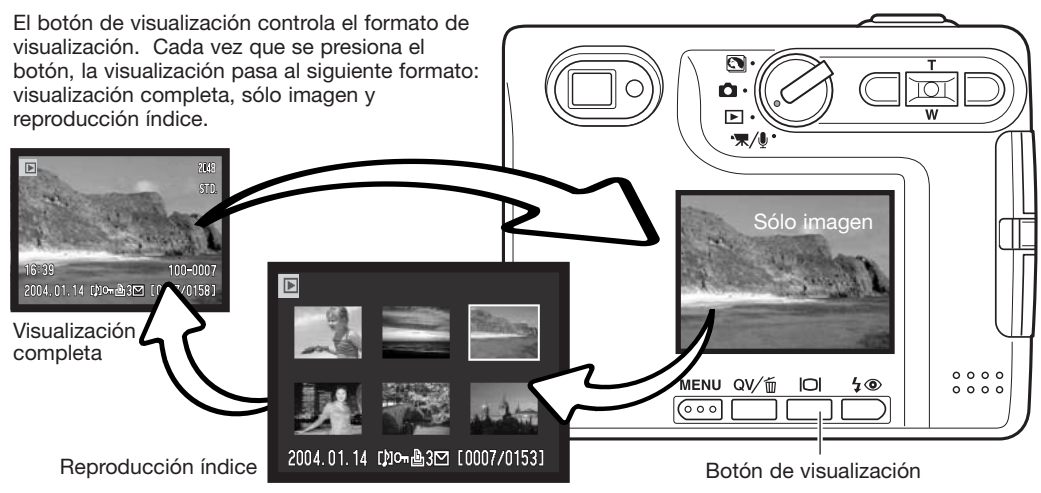

En la reproducción índice, las teclas de izquierda / derecha y de arriba / abajo del controlador mueven el borde amarillo alrededor de los esbozos índice. Cuando la imagen está seleccionada con el borde, aparecen en la parte inferior de la pantalla la fecha de grabación, el indicador de pista de sonido, el estado de bloqueo e impresión, el indicador de copia en correo electrónico y el número de fotograma de la imagen. La pista de sonido que acompaña a la imagen marcada se puede escuchar presionando el botón central del controlador. Si se presiona de nuevo el botón de visualización, la imagen marcada se verá en el modo Reproducción de fotogramas simples.

## Botón de visualización - Vista Rápida

Presionando el botón de visualización en Vista Rápida se cambia entre la visualización completa y la visualización de sólo imagen.

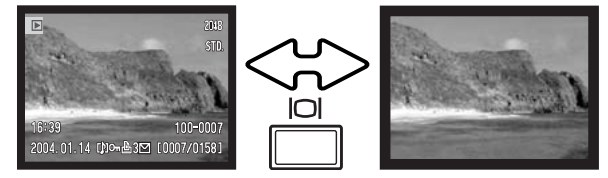

## Reproducción ampliada

En la reproducción de fotogramas simples, tanto en los modos de Vista Rápida como en el de Reproducción, una imagen fija se puede ampliar hasta en 6 veces (6X) en incrementos de 0,2X.

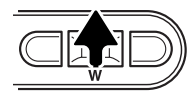

Con la imagen que se desea ampliar visualizada, presione la tecla de arriba del controlador para activar el modo de reproducción ampliada. El grado de ampliación aparecerá en el monitor LCD.

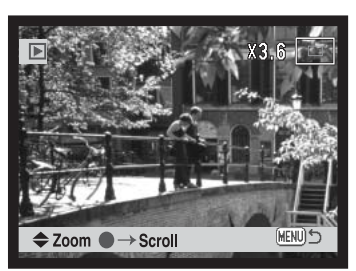

Presionando la tecla de arriba se aumenta la ampliación de la imagen. Presionando la tecla de abajo disminuye la ampliación de la imagen.

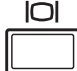

El botón de visualización alterna mostrando la visualización completa y sólo la imagen.

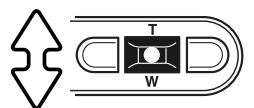

Para desplazar la imagen, presione el botón central del controlador. El botón central del controlador alterna entre la reproducción ampliada y las pantallas de desplazamiento.

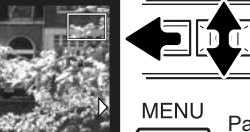

000

Use las teclas de izquierda / derecha y arriba / abajo del controlador para desplazar la imagen.

Para salir del modo reproducción ampliada, presione el botón del menú.

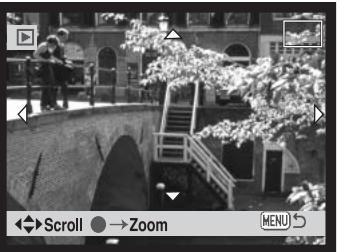

El indicador de posición situado en la esquina superior derecha del monitor muestra la zona de la imagen que se está visualizando.

# **GRABACIÓN – FUNCIONAMIENTO AVANZADO**

## Visor del monitor LCD – avanzado

Indicador de micrófono Modo de color (p. 56) Zoom digital (p. 59) Indicador del zoom (p. 59) BW X2.0 O.O Tamaño de la imagen (p. 48) \$ AUTO Calidad de la imagen (p. 48) **Z**+0.3 2048 Área de medición puntual (p. 53) Modo de funcionamiento (p. 44) ISOTO Contador de fotogramas (p. 49) Indicador de impresión de fecha (p. 58) 17 Señal de enfoque (p. 31) Indicador del modo de medición (p. 53) Visor de sensibilidad de la cámara (p. 52) Balance de blancos (p. 50) Compensación de exposición Modos de flash (p. 32)

## Compensación de exposición

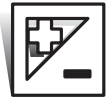

La exposición de la cámara se puede ajustar para hacer que la foto final sea más clara o más oscura en ±2Ev e incrementos de 1/3, con grabación de imágenes fijas y de película. El valor de compensación de exposición se mantendrá efectivo hasta que se resetee. La compensación de exposición se puede también establecer en la sección 2 del menú del modo Grabación (p. 54). La función manejada con las teclas de izquierda / derecha del controlador se puede cambiar con el menú, ver la página 51.

La compensación de exposición se debe fijar antes de capturar la imagen. Cuando se establece la compensación de exposición, la cantidad de compensación aparece junto al icono de compensación de exposición en el monitor. Si se fija en cualquier otro valor que el 0,0, el icono se mantendrá en el monitor LCD a modo de advertencia. Para fijar la compensación de exposición, el monitor debe estar encendido.

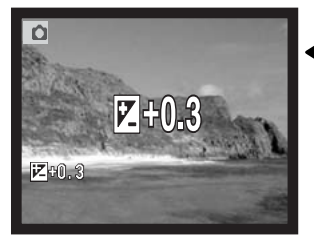

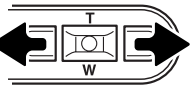

Use las teclas izquierda y derecha del controlador para ajustar el valor de compensación de exposición.

El monitor LCD mostrará el icono de compensación de exposición y su valor. El cambio en la compensación de exposición es visible en la imagen del monitor. La compensación de exposición se fija automáticamente después de cinco segundos o cuando se presione cualquier otro botón de la cámara.

## Consejos de fotografía

A veces, el medidor de exposición de la cámara resulta engañado ante ciertas condiciones. La compensación de exposición se puede utilizar en estas situaciones. Por ejemplo, una escena muy brillante como un paisaje nevado o una playa de arenas blancas, puede aparecer demasiado oscura en la imagen capturada. Antes de hacer la foto, ajuste la exposición en +1 o +2 Ev, y obtendrá una imagen con valores de tonos normales.

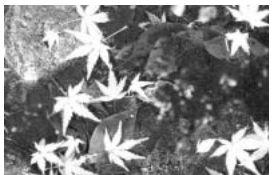

Exposición de la cámara calculada

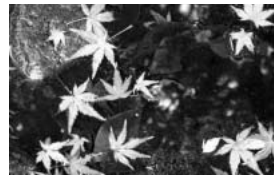

–1,0 Ev.

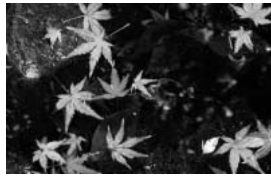

–2,0 Ev.

En el ejemplo de arriba, el agua oscura provocó que la cámara sobreexpusiera la imagen haciéndola brillante y descolorida. Compensando la exposición, aparecen los detalles en las hojas, y las piedras y el agua aparecen más ricas.

| Ev significa valor de exposi-     |
|-----------------------------------|
| ción (en inglés, <u>E</u> xposure |
| value). Un cambio de un Ev        |
| ajustará la exposición calcula-   |
| da por la cámara en un factor     |
| o dos.                            |
|                                   |

| +2,0 Ev. | 4X más de luz        |
|----------|----------------------|
| +1,0 Ev. | 2X más de luz        |
| 0,0 Ev.  | Exposición calculada |
| –1,0 Ev. | 1/2 más de luz       |
| –2,0 Ev. | 1/4 más de luz       |

## Navegación por el menú del modo grabación

La navegación por el menú es sencilla. El botón del Menú lo enciende y lo apaga. Las teclas de izquierda / derecha y de arriba / abajo del controlador controlan el cursor y cambian las configuraciones del menú. Presionando el botón central del controlador se seleccionan las opciones del menú y se fijan los ajustes.

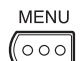

Para activar el menú del modo grabación, presione el botón del Menú.

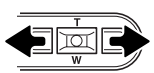

Aparecerá marcada la pestaña de la sección 1 en la parte superior del menú. Use las teclas izquierda / derecha para seleccionar la pestaña del menú adecuada; los menús cambiarán a medida que marque las distintas pestañas.

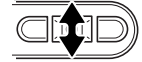

Cuando tenga la sección del menú deseada, utilice las teclas de arriba / abajo para desplazarse por las opciones del menú. Marque la opción cuya configuración desea cambiar.

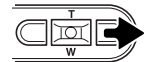

Con la opción del menú que desea cambiar marcada, presione la tecla derecha; las configuraciones aparecerán con el parámetro actual seleccionado. Para volver a las opciones del menú, presione la tecla izquierda.

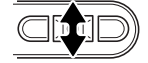

Use la palanca del zoom para marcar la nueva configuración.

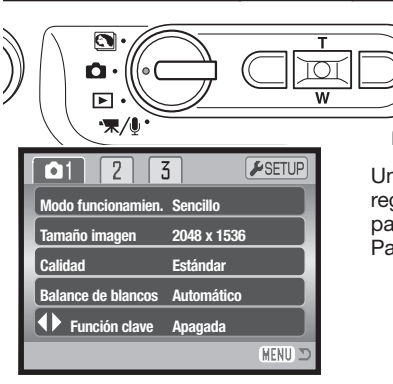

Presione el botón central del controlador para seleccionar la configuración marcada.

Una vez se ha seleccionado una configuración, el cursor regresará a las opciones del menú y se visualizará el nuevo parámetro escogido. Se puede continuar haciendo cambios. Para regresar al modo Grabación, presione el botón de Menú.

| Sección 1        |   |                  |
|------------------|---|------------------|
| Modo funcionam.  |   | Sencillo         |
|                  |   | Continuo         |
|                  |   | Temporiz. autom. |
|                  |   | Fotograma múlti. |
| Tamaño imagen    |   | 2048 X 1536      |
|                  | N | 1600 X 1200      |
|                  |   | 1280 X 960       |
|                  |   | 640 X 480        |
| Calidad          |   | Fina             |
|                  |   | Estándar         |
|                  |   | Económica        |
| Balance Blancos* |   | Automático       |
|                  |   | 🔅 Luz de día     |
|                  |   | A Nublado        |
|                  |   | 🙏 Tungsteno      |
|                  | _ | 🗒 Fluorescente   |
| Función clave*   |   | Compens. expos.  |
|                  | T | Balance Blancos  |
|                  |   | Modo funcionam.  |
|                  |   | Sensibilidad     |
|                  |   | Apagada          |
|                  |   |                  |
|                  |   |                  |

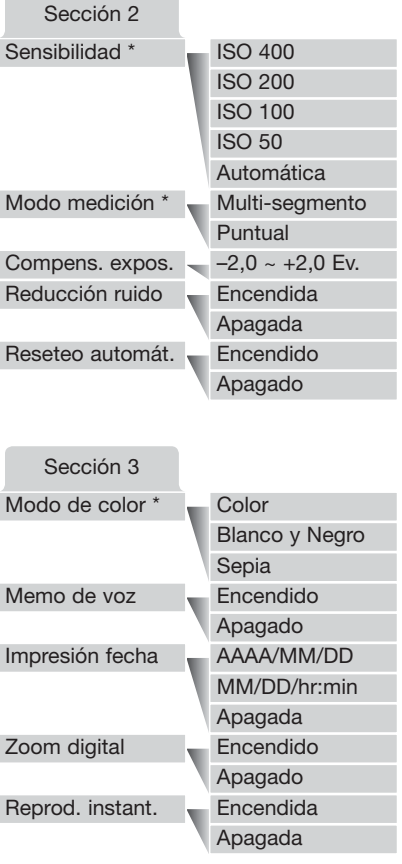

Las opciones del Balance de Blancos, la función clave ♥, la sensibilidad, el modo de medición y el modo de color no están activadas en el modo de Programa objeto digital.

Consulte las secciones siguientes para los detalles sobre las opciones del menú y sus configuraciones.

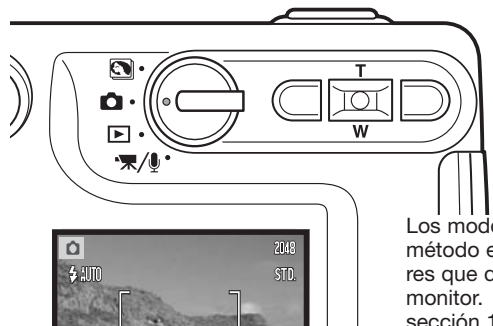

## Modos de funcionamiento

Los modos de funcionamiento controlan el porcentaje y el método en el que se capturan las imágenes. Los indicadores que determinan el modo seleccionado aparecen en el monitor. El modo de funcionamiento se selecciona en la sección 1 del menú del modo Grabación (p. 43). Si el reseteo automático (p. 55) está activado, el modo de funcionamiento se resetea al avance sencillo de fotogramas, cuando se apaga la cámara.

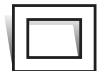

**Avance sencillo de fotogramas -** para sacar una sola imagen cada vez que se presiona el disparador. Esta es la configuración establecida por defecto en la cámara.

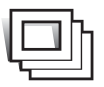

**Avance continuo -** para sacar múltiples imágenes cuando se presiona y mantiene el disparador (p. 45).

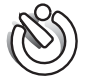

**Temporizador automático -** para retrasar la liberación del obturador (p. 46). Se utiliza en auto-retratos.

Fotograma múltiple – para crear una imagen compuesta de una serie de nueve fotogramas, cuando se presiona el disparador una vez (p. 47).

#### Avance continuo

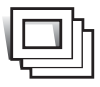

El modo de funcionamiento de avance continuo permite capturar una serie de imágenes mientras se mantiene apretado el disparador. El número de imágenes que se puede capturar cada vez, depende de la configuración de calidad y tamaño de la imagen. Con una configuración de tamaño de imagen de 2048 X 1536, el porcentaje máximo de captura es de 1,5 fotogramas por segundo. El avance continuo se selecciona en la sección 1 del menú del modo Grabación (p. 43).

Componga la foto como se describe en la sección de funcionamiento básico de grabación (p. 27).

Presione el disparador hasta la mitad para bloquear la exposición y el enfoque de las series (1). Presione y mantenga el disparador hasta abajo (2) para empezar a sacar fotografías. Cuando se presiona y mantiene el disparador, la cámara comienza a grabar imágenes hasta que ha alcanzado el número máximo o hasta que se suelta el disparador. El flash incorporado se puede utilizar, pero el porcentaje de captura se reduce, ya que el flash necesita recargarse entre fotogramas. La impresión de fecha (p. 58) también reduce el porcentaje de captura. El contador de fotogramas se ajustará después de tomar la serie, mientras se guardan las imágenes.

El siguiente cuadro enumera el número máximo de imágenes que se pueden capturar con las distintas combinaciones de calidad y tamaño de imagen.

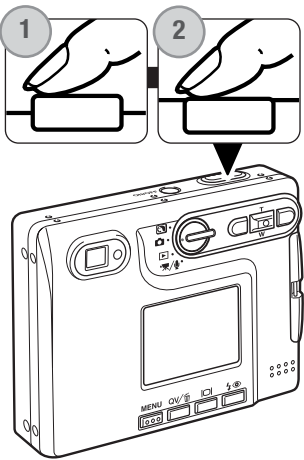

| Calidad Imagen | 2048 X 1536 | 1600 X 1200 | 1280 X 960 | 640 X 480 |
|----------------|-------------|-------------|------------|-----------|
| Fina           | 5           | 8           | 13         | 42        |
| Estándar       | 10          | 16          | 24         | 67        |
| Económica      | 19          | 30          | 42         | 94        |

#### Temporizador automático

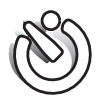

Utilizado en auto-retratos, el temporizador automático retrasa la liberación del obturador en aproximadamente diez segundos después de presionar el disparador. El modo de funcionamiento del temporizador automático se selecciona en la sección 1 del menú del modo Grabación (p. 43).

Con la cámara en un trípode, componga la foto como se describe en la sección de operación de grabación básica (p. 27). El bloqueo del enfoque (p. 30) se puede utilizar con objetos descentrados. Presione el disparador hasta la mitad para bloquear la exposición y el enfoque (1). Presione el disparador hasta abajo para comenzar la cuenta atrás (2). Debido a que el enfoque y la exposición se determinan cuando se presiona el disparador, no se ponga delante de la cámara cuando haga fotos con el temporizador automático. Confirme siempre el enfoque con las señales de enfoque antes de comenzar la cuenta atrás (p. 31).

Aparecerá en el monitor un temporizador con cuenta atrás. Durante la cuenta atrás, la luz del temporizador automático, situada en la parte delantera de la cámara (3), comenzará a parpadear, acompañada de una señal sonora. Unos segundos antes de la exposición, la luz del temporizador automático parpadeará con mayor rapidez. La luz brillará constante sin parpadear justo antes del disparo.

Para detener la cuenta atrás, presione las teclas de arriba / abajo del controlador o el botón del Menú. El modo de funcionamiento se resetea a Avance sencillo de fotogramas después de la exposición. La señal sonora se puede apagar en la sección 2 del menú de Configuración (p. 93).

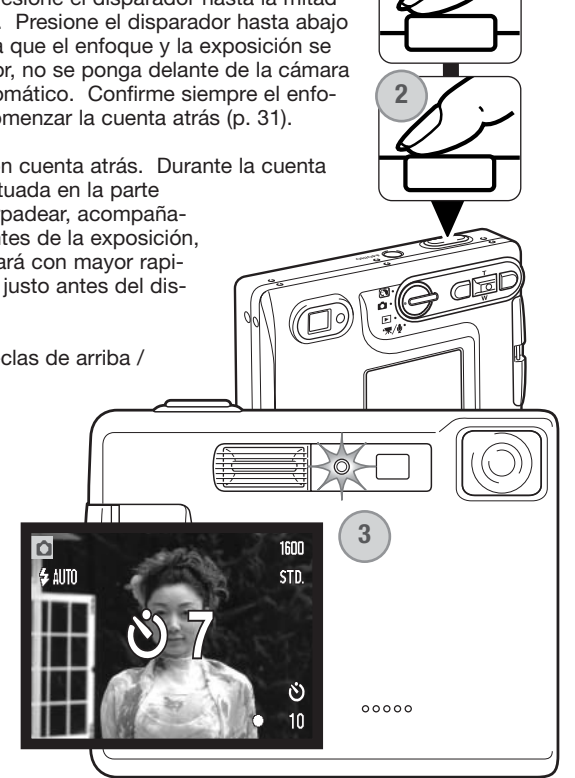

#### Fotograma múltiple

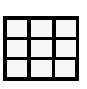

El modo de funcionamiento de fotograma múltiple captura una serie de nueve imágenes consecutivas y las coloca en un solo fotograma. El fotograma múltiple se selecciona en la sección 1 del menú del modo Grabación (p. 43).

Componga la foto como se describe en la sección del funcionamiento básico de grabación (p. 27). Presione el disparador hasta la mitad para bloquear la exposición v el enfoque de las series. Presione el disparador hasta el final para comenzar la grabación de la serie de los nueve fotogramas. Una vez comienza la serie, el disparador se puede soltar: la cámara

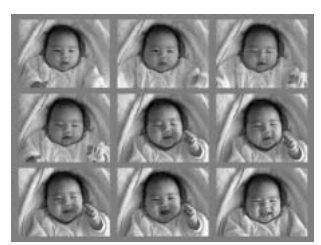

continuará sacando fotografías hasta que se capturen los nueve fotogramas.

El flash no se puede utilizar y se cancela automáticamente. Debido a los límites de las velocidades del obturador en este modo de funcionamiento, las imágenes pueden resultar sub-expuestas en situaciones de poca iluminación. Las dimensiones en píxeles establecidas en la opción del menú de calidad de imagen se refieren al área total de las nueve imágenes, y no al tamaño de cada esbozo individual.

## Tamaño de la imagen y calidad de la imagen

Cambiar el tamaño de la imagen afecta al número de píxeles de cada imagen. Cuanto más grande es el tamaño de la imagen, más grande es el tamaño del archivo. Elija el tamaño de la imagen en base al uso final que hará de ella: las imágenes más pequeñas son más prácticas para páginas Web, mientras las imágenes más grandes reproducen impresiones de más alta calidad.

| Monitor LCD | Número de píxeles<br>(hor. X vert.) |
|-------------|-------------------------------------|
| 2048        | 2048 X1536                          |
| 1600        | 1600 X 1200                         |
| 1280        | 1280 X 960                          |
| 640         | 640 X 480                           |
|             |                                     |

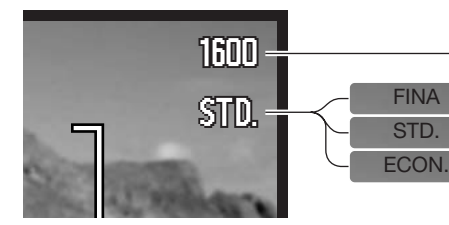

Fina – Imagen JPEG de alta calidad. Estándar – configuración por defecto (JPEG) Económica – tamaños de archivo menores (JPEG)

La calidad de imagen controla el valor de compresión, pero no tiene efecto en el número de píxeles de la imagen. Cuanto más alta es la calidad de la imagen, más bajo es el valor de compresión y más grande el tamaño del archivo. Si la utilización económica de la tarjeta de memoria es importante, utilice el modo económico. La calidad de la imagen estándar es suficiente para un uso normal. El modo fino produce la más alta calidad de imagen con el archivo de imagen más grande.

El tamaño y la calidad de imagen se deben establecer antes de hacer la fotografía. Los cambios se visualizan en el monitor LCD. El tamaño y la calidad de la imagen se deben resetear manualmente. El tamaño y la calidad de imagen se determinan en la sección 1 del menú del modo Grabación. Consulte la sección de navegación por el menú del modo Grabación en la página 42.

Si se cambia el tamaño o la calidad de imagen, el contador de fotogramas mostrará el número aproximado de imágenes que se pueden grabar con dicha configuración en la tarjeta de memoria instalada. Una tarjeta de memoria puede contener imágenes con distintos tamaños y calidades. El número de imágenes que se pueden guardar en una tarjeta de memoria está determinado por el tamaño de la tarjeta y por el tamaño del archivo de las imágenes. El tamaño del archivo actual se determina en base a la escena; algunos objetos se pueden comprimir más que otros. Consulte el cuadro de la página siguiente.

| Tamaños de archivo aproximados                                                          |             |             |            |           |  |
|-----------------------------------------------------------------------------------------|-------------|-------------|------------|-----------|--|
| Calidad Tamaño                                                                          | 2048 X 1536 | 1600 X 1200 | 1280 X 960 | 640 X 480 |  |
| Fina                                                                                    | 1,6 MB      | 990 KB      | 660 KB     | 210 KB    |  |
| Estándar                                                                                | 820 KB      | 520 KB      | 360 KB     | 130 KB    |  |
| Económica                                                                               | 440 KB      | 290 KB      | 210 KB     | 90 KB     |  |
|                                                                                         |             |             |            |           |  |
| Número aproximado de imágenes que se pueden guardar en una tarjeta de memoria de 16 MB. |             |             |            |           |  |
| Fina                                                                                    | 9           | 14          | 22         | 69        |  |
| Estándar                                                                                | 17          | 27          | 39         | 100       |  |

### Notas sobre la cámara

32

Económica

El contador de fotogramas indica el número aproximado de imágenes que se pueden almacenar en la tarjeta de memoria con la configuración de tamaño y calidad de imagen de la cámara. Si la configuración se cambia, el contador de fotos se ajusta al respecto. Debido a que el contador utiliza tamaños de archivo aproximados, la imagen actual tomada puede no cambiar el contador o puede disminuirlo en más de uno.

47

69

150

Cuando en el contador de fotogramas aparece el cero, esto indica que no se pueden capturar más imágenes con el tamaño y la calidad de imagen configurados. Cambiando dichos parámetros podría conseguir guardar más imágenes en la tarjeta.

## Balance de blancos

El balance de blancos es la habilidad de la cámara para hacer que distintos tipos de luz aparezcan neutros. El efecto es similar a seleccionar película de luz del día o tungsteno, o bien utilizar filtros de compensación de color, en fotografía convencional. Existen disponibles una configuración automática y cuatro configuraciones preestablecidas de balance de blancos con imágenes fijas y grabación de película. El balance de blancos se establece en la sección 1 del menú del modo Grabación (p. 43) o en la sección 2 del menú de Grabación de películas / sonido (p. 66). Cuando el reseteo automático (p. 49) está activado, el balance de blancos se configurará al balance de blancos automático cuando la cámara se apague.

El balance de blancos automático compensa la temperatura de color de una escena. En la mayoría de los casos, la configuración automática balancea la luz ambiental y crea buenas imágenes, incluso bajo condiciones de mezcla de iluminaciones. Cuando se utiliza el flash incorporado, el balance de blancos se configura para la temperatura de color del flash.

Las configuraciones preestablecidas del balance de blancos se deben fijar antes de sacar la foto-

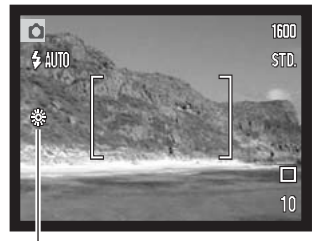

grafía. Cuando se selecciona una de las configuraciones preestablecidas de balance de blancos, aparece un indicador en el monitor LCD indicando la configuración de balance de blancos que está activada; el efecto es inmediatamente visible en el monitor. Para grabar la luz ambiental, fije el modo de flash en Flash cancelado (p. 32). El flash incorporado se puede usar con un balance de blancos preestablecido, pero creará un aspecto rosado o azulado con las configuraciones de fluorescente y tungsteno. El flash se balancea con la luz del día y producirá buenos resultados con las configuraciones de luz de día y nublado.

Luz del día - para objetos en exteriores iluminados por la luz solar.

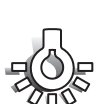

Nublado - para escenas en exteriores con nubes.

Tungsteno - para iluminaciones incandescentes: bombillas de filamentos.

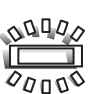

Fluorescente - para iluminaciones fluorescentes: luz de techos de oficinas.

## Personalización de las funciones clave

Inicialmente, en el modo de Grabación, la compensación de exposición se ajusta con las teclas de izquierda / derecha del controlador; ver la página 40. La función ajustada con dichas teclas se puede cambiar en la sección 1 del menú del modo grabación. Esta función no afecta al modo de Grabación de películas.

Seleccione la opción de Función Clave en la sección 1 del menú del modo Grabación. Utilice las teclas de arriba / abajo para seleccionar la función (1). Presione el botón central del controlador para establecer la función (2). La función seleccionada quedará activada cuando presione las teclas de izquierda / derecha del controlador en el modo de Grabación.

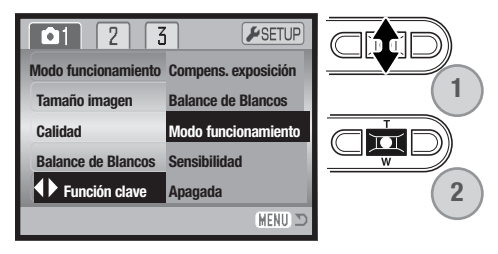

Consulte las secciones siguientes para información

sobre el modo de funcionamiento (p. 44), el balance de blancos (p. 50) y la sensibilidad de la cámara (p. 52). Para información sobre la compensación de exposición y el uso de las teclas de izquierda / derecha para hacer configuraciones, consulte la página 40.

## Sensibilidad de la cámara – ISO

Se pueden seleccionar cinco configuraciones de sensibilidad de cámara con una imagen fija: Automática, 50, 100, 200 y 400; los valores numéricos están basados en equivalentes ISO. ISO es el estándar utilizado para indicar la sensibilidad de la película: cuanto mayor es el número, mayor es la sensibilidad de la película. La sensibilidad se puede cambiar en la sección 2 del menú del modo Grabación (p. 43).

La configuración automática ajusta automáticamente la sensibilidad de la cámara a las condiciones de iluminación entre ISO 50 e ISO 160. Cuando se emplea cualquier otra configuración que no es la automática, aparecerá en el monitor LCD la palabra "ISO" y el valor establecido.

Se puede seleccionar una configuración de sensibilidad específica. A medida que el valor ISO se duplica, la sensibilidad de la cámara se duplica. Al igual que el grano en las películas de halide de plata se incrementa con la velocidad, el ruido se incrementa con la sensibilidad en las imágenes digitales; una configuración de ISO de 50 tendrá el menor ruido, y una de 400 el mayor.

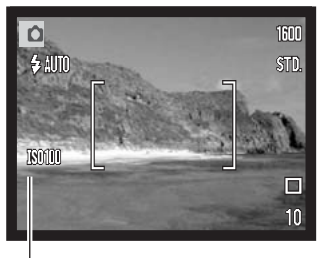

- Valor ISO

## Rango del flash y sensibilidad de la cámara

Debido al sistema óptico, el rango del flash no es el mismo en la posición de gran angular del objetivo que en la posición de teleobjetivo.

| Configuración ISO | Rango del flash (gran angular)        | Rango del flash (teleobjetivo)        |
|-------------------|---------------------------------------|---------------------------------------|
| AUTO              | 0,15 m. ~ 3,2 m. (0,5 ft. ~ 10,5 ft.) | 0,15 m. ~ 2,5 m. (0,5 ft. ~ 8,2 ft.)  |
| 50                | 0,15 m. ~ 1,8 m. (0,5 ft. ~ 5,9 ft.)  | 0,15 m. ~ 1,4 m. (0,5 ft. ~ 4,6 ft.)  |
| 100               | 0,15 m. ~ 2,5 m. (0,5 ft. ~ 8,2 ft.)  | 0,15 m. ~ 2,0 m. (0,5 ft. ~ 6,6 ft.)  |
| 200               | 0,15 m. ~ 3,6 m. (0,5 ft. ~ 11,8 ft.) | 0,15 m. ~ 2,8 m. (0,5 ft. ~ 9,2 ft.)  |
| 400               | 0,15 m. ~ 5,1 m. (0,5 ft. ~ 16,7 ft.) | 0,15 m. ~ 4,0 m. (0,5 ft. ~ 13,1 ft.) |

## Modos de medición

Los iconos que indican los modos de medición se visualizan en el monitor. El modo de medición se fija en la Sección 2 del menú del modo Grabación (p. 43).

**Medición multi segmento:** utiliza 256 segmentos para medir la luminosidad y el color. Estos datos se combinan con la información de distancia para calcular la exposición de la cámara. Este avanzado sistema de medición proporciona exposiciones precisas y sin preocupación en casi todas las situaciones.

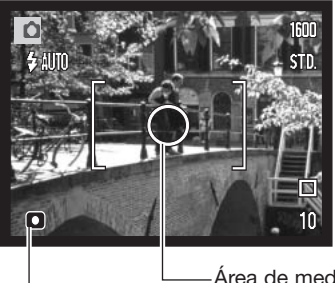

Medición puntual: utiliza una pequeña zona dentro de la imagen para calcular la exposición. Cuando se selecciona este modo, el monitor LCD se activará automáticamente si estuviera apagado, y aparecerá un pequeño círculo en medio de la imagen, indicando la zona de medición. La medición puntual permite medidas de exposición precisas de un objeto en particular, sin dejarse influenciar por brillos extremos o áreas oscuras dentro de la escena. Si el monitor LCD se apaga, el modo de medición puntual se mantendrá activo.

—Área de medición puntual

-Indicador de medición puntual

## Compensar la exposición con el menú

La compensación de exposición aumenta o disminuye la exposición en hasta 2 Ev. Para información sobre la compensación de exposición consulte la página 41. La compensación de exposición se puede también establecer con las teclas de izquierda / derecha del controlador; consulte lo anterior y la página 40.

Seleccione la opción de compensación de exposición en la sección 2 del menú del modo Grabación. Use las teclas de arriba / abajo para ajustar el grado de compensación (1). Presione el botón central del controlador para determinar este valor (2). Si se establece un valor distinto a 0,0, aparecerá un indicador en el monitor a modo de advertencia.

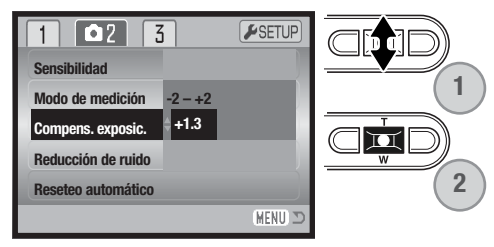

## Reducción del ruido

Esta función reduce el efecto del ruido oscuro causado por exposiciones largas. La reducción del ruido afecta únicamente a exposiciones de un segundo o más. El proceso se aplica a cada imagen después de capturarla. El tiempo de proceso varía según la imagen; aparecerá un mensaje durante este período.

| 1 🗖 2 🔮            | í l       | ✓SETUP  |
|--------------------|-----------|---------|
| Sensibilidad       |           |         |
| Modo de medición   |           |         |
| Compens. exposic.  |           |         |
| Reducción de ruido | Encendida |         |
| Reseteo automático | Apagado   |         |
|                    |           | (MENU 🗩 |

## Reseteo automático

Cuando se activa el reseteo automático, las siguientes funciones vuelven a su configuración programada cuando se apaga la cámara. El reseteo automático está inicialmente desactivado. Esta función se puede activar en la sección 2 del menú del modo Grabación (p. 43).

| Modo de flash (p. 32)             | -     | Automático              |
|-----------------------------------|-------|-------------------------|
| Modo funcionamiento (p. 44)       | -     | Avance de fotos simples |
| Balance de blancos (p. 50)        | -     | Automático              |
| Sensibilidad de la cámara (p. 52) | -     | Automática              |
| Compensación de exposición (p.    | 40) – | 0,0 Ev.                 |
| Modo de medición (p. 53)          | -     | Multi segmento          |
| Modo de color (p. 56)             | -     | Color                   |
| Área AF (p. 61)                   | -     | Marco de enfoque amplio |
| Visor del monitor LCD (p. 34)     | -     | Visualización completa  |

El modo de flash se resetea a flash automático con reducción de ojos rojos si ésta fue la última configuración; si no lo fue, el modo se resetea a flash automático. Consulte la página 32 para información sobre los modos de flash.

## Notas sobre la cámara

La cámara se reseteará si se quita la pila durante un período prolongado. Una pila interna protege el reloj, el calendario y las configuraciones de la cámara durante más de 24 horas si la cámara se utiliza durante al menos 5 minutos antes de quitar la pila.

## Modo de color

El modo de color controla si una imagen fija está en color o en blanco y negro. Esto se debe establecer antes de grabar la imagen. El modo de color se configura en la sección 3 del menú del modo Grabación (p. 43) o en la sección 2 del menú de Grabación de películas / sonido (p. 66). La imagen en el monitor reflejará el modo de color seleccionado. La opción de color no utiliza ningún indicador en el monitor cuando está activada. El modo de color no tiene efecto en el tamaño del archivo de la imagen.

El modo de Blanco y Negro produce imágenes monócromas neutras. El Sepia crea imágenes monócromas con una tonalidad cálida.

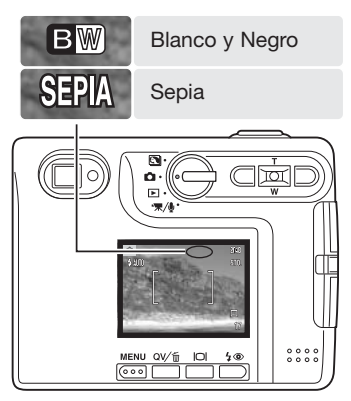

## Memo de voz

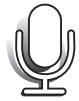

El memo de voz permite una grabación de sonido de hasta quince segundos con una imagen fija. Esta función se activa en la sección 3 del menú del modo Grabación (p. 43). Cuando la función está activada, aparece en el monitor LCD el indicador del micrófono. El memo de voz se debe fijar antes de hacer la fotografía. Se mantendrá efectivo hasta que se resetee. Cuando se apaga el monitor LCD (p. 34), se activará automáticamente para el período del memo de voz.

Después de capturar una imagen, aparecerá una pantalla indicando que la grabación de sonido ha comenzado. Un gráfico de barras (1) mostrará la cantidad de tiempo restante de grabación.

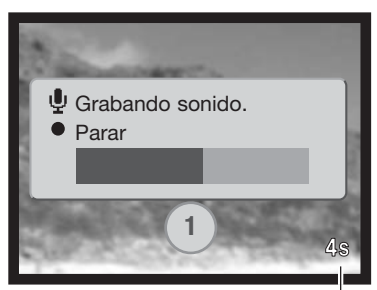

Tiempo restante de grabación

Para detener la grabación, presione el disparador o bien el botón central del controlador (2). La grabación se detendrá automáticamente cuando pase el tiempo límite de quince segundos.

El memo de voz está unido a la última imagen de la serie en el avance continuo (p. 45). Cuando se reproducen, las imágenes con memo de voz y sonido tienen un icono con una nota musical visualizado junto a ellas (p. 68). En la sección 1 del menú del modo Reproducción, un memo de voz adjunto a una imagen se puede eliminar (p. 73).

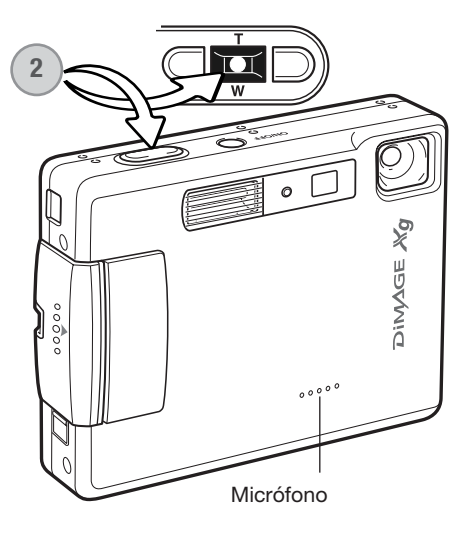

### Notas sobre la cámara

Cuando haga grabaciones de sonido, asegúrese de no tocar o cubrir el micrófono. La calidad de la grabación es proporcional a la distancia entre el sujeto y el micrófono. Para mejores resultados, mantenga la cámara aproximadamente a 20 cm. (8 pulgadas) de distancia de la boca.

## Impresión de fecha

La fecha y la hora de la grabación se pueden imprimir directamente sobre la imagen. La función de impresión se debe activar antes de sacar la fotografía. Una vez activada, la fecha continuará imprimiéndose hasta que la función se resetee. Una barra indicadora de color amarillo aparece detrás del contador de fotogramas en el monitor, para indicar que la función de impresión está activada.

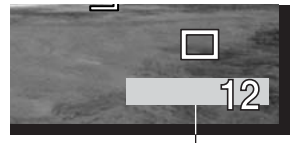

Indicador de impresión de fecha

La impresión de fecha se activa con la sección 3 del menú del modo Grabación (p. 43). La impresión de fecha tiene dos opciones en el menú. La opción de AAAA/MM/DD imprime la fecha. La opción de MM/DD/hr:min imprime el mes, día y hora de la grabación.

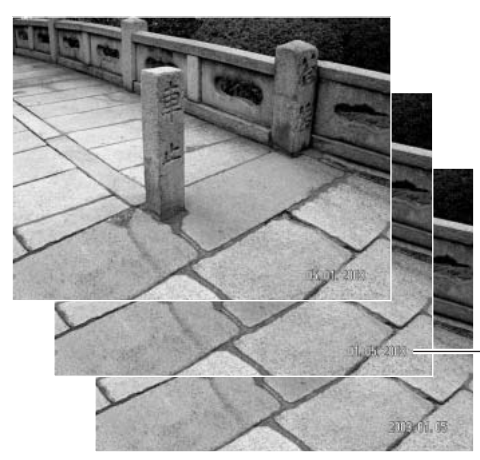

La fecha y la hora se imprimen en la esquina inferior derecha de la imagen, cuando se ve en horizontal. Se imprime directamente sobre la fotografía, escribiendo sobre la información de la imagen. La fecha se puede imprimir en tres formatos: año/mes/día, mes/día/año y día/mes/año. La fecha y el formato de fecha se configuran en la sección 3 del menú del modo Configuración (p. 98).

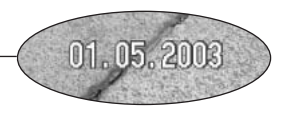

### Notas sobre la cámara

Cada vez que se graba una imagen fija, ésta se guarda como "exif tag" y contiene la fecha y la hora de grabación, así como la información sobre el disparo. Esta información se puede ver con la cámara en el modo Reproducción o en Vista Rápida, o bien con un ordenador con el software DiMAGE Viewer.

# Zoom digital

El zoom digital se activa en la sección 3 del menú del modo Grabación (p. 43). El zoom digital aumenta la ampliación de la configuración más grande de teleobjetivo del zoom óptico, hasta en 4 veces (4X) en incrementos de 0,1X. Aunque las imágenes grabadas con zoom digital se interpolan al tamaño de imagen fijado, la calidad de las imágenes puede no ser la misma que la de las imágenes tomadas sin el zoom digital; cuanto mayor es la potencia del zoom digital, menor es la calidad de la imagen. El efecto del zoom digital es visible únicamente en el monitor LCD. La función de zoom digital se cancela si se apaga el monitor LCD (p. 34).

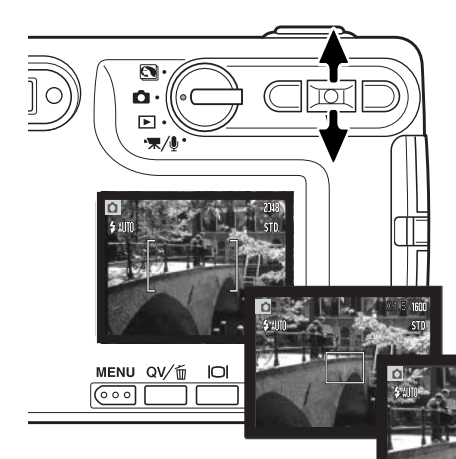

En la posición de teleobjetivo máxima, presione la tecla de arriba del controlador para activar el zoom digital. La ampliación del zoom aparecerá en la esquina superior derecha del monitor.

Para quitar la ampliación, presione la tecla de abajo del controlador.

Cuando el zoom digital está activado, el marco de enfoque cambia su tamaño.

Mientras se emplea el zoom, el indicador del mismo aparece visualizado en el monitor LCD para mostrar la posición aproximada del zoom.

Ampliación

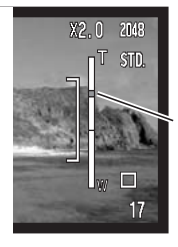

Las tres quintas partes superiores del indicador del zoom muestran el rango del zoom digital; las dos quintas partes inferiores muestran el rango del zoom óptico. El índice del zoom se pone de color azul cuando el zoom óptico está activado, y de color amarillo cuando lo está el zoom digital.

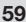

## Reproducción instantánea

Tras capturar una imagen fija, ésta se puede ver en el monitor durante dos segundos antes de ser guardada. La reproducción instantánea muestra el último fotograma de la serie cuando se utiliza con el modo de funcionamiento de avance continuo (p. 45). Cuando se apaga el monitor LCD (p. 34), éste se activará automáticamente para el período de reproducción instantánea.

La reproducción instantánea se puede activar en la sección 3 del menú del modo Grabación (p. 42). Cuando se utiliza con el memo de voz, la grabación de sonido comenzará después de reproducir la imagen.

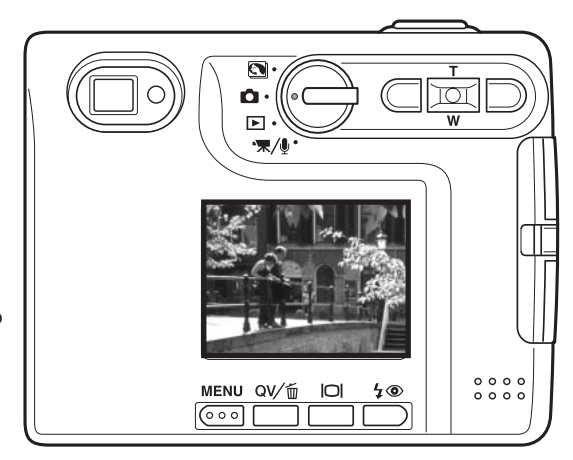

### Notas sobre la cámara

Las imágenes se pueden previsualizar inmediatamente tras ser capturadas, independientemente de si la reproducción instantánea esté activada o no. Simplemente continúe apretando el disparador tras sacar la fotografía, para ver la imagen en el monitor. Suelte el disparador para finalizar la reproducción. Esta función se desconecta si se apaga el monitor o si se utilizan los modos de funcionamiento de avance continuo o temporizador automático.

# AF puntual

El AF puntual se utiliza para un enfoque selectivo. Tanto el enfoque como la exposición se determinan con el área de enfoque puntual. Cuando está activado el reseteo automático (p. 55), el AF puntual se reseteará a marco de enfoque amplio cuando la cámara se apaga. El área de enfoque puntual se puede utilizar con la grabación de películas. Cuando se emplea con el zoom digital (p. 59), el área de enfoque puntual se amplía.

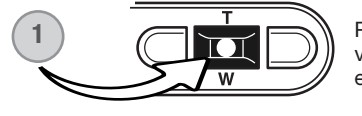

Presione y mantenga el botón central del controlador (1) para visualizar el área de enfoque puntual; el botón central cambia entre las áreas AF puntual y amplia.

Presione y mantenga el botón de Aceptar (1) para cambiar entre el marco de enfoque amplio y el área de enfoque puntual. Sitúe el objeto dentro del área de enfoque puntual (2) y presione el disparador hasta la mitad, para bloquear el enfoque y la exposición. El bloqueo del enfoque (p. 30) está activado para composiciones descentradas. Las señales de enfoque (p. 31) confirmarán que la imagen está enfocada. Presione el disparador hasta abajo para sacar la fotografía (3).

Cuando el monitor LCD está apagado, la cámara no puede cambiarse entre AF amplio y puntual; el último modo AF establecido será el activado. Cuando se utiliza la visualización de sólo imagen, el cambio entre los modos de AF amplio y puntual resetea el modo de visualización a completa.

## Grabación sin una tarjeta de memoria

Si no se instala una tarjeta de memoria en la cámara, se puede grabar una sola imagen fija y guardarla en la memoria intermedia de la cámara. Únicamente la última imagen capturada queda guardada; cada vez que se toma una imagen, ésta reemplaza los datos de la imagen guardados en la memoria intermedia. Si el sintonizador de modo se pone en otra posición o se apaga la cámara, los datos de la imagen se eliminan de la memoria intermedia. Se puede emplear el modo de Vista Rápida para previsualizar la imagen. Los memos de voz no se pueden emplear.

# **GRABACIÓN DE PELÍCULAS Y SONIDO**

## Grabación de películas

Esta cámara puede grabar vídeo digital con sonido. El tiempo total de grabación varía según el tamaño de la imagen y la capacidad de la tarjeta de memoria; ver la sección de navegación por el menú de películas en la página 65. En la grabación de películas, algunas funciones se pueden utilizar, otras son fijas y algunas no están operativas; consulte la sección de Notas sobre la grabación de películas en la página 67.

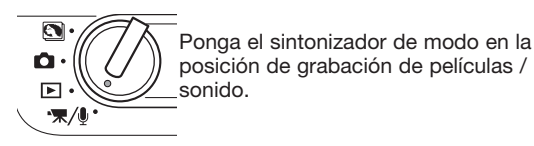

Coloque el objeto en los marcos de enfoque y presione el disparador hasta la mitad para bloquear el enfoque (1). Presione el disparador hasta abajo y suéltelo para comenzar la grabación (2). La cámara continuará grabando hasta que se acabe el tiempo de grabación o hasta que se presione de nuevo el disparador.

Cuando se graba, el contador de fotogramas va mostrando el tiempo que pasa. Durante los diez últimos segundos, el contador se pondrá de color rojo y contará hacia atrás el tiempo que queda. Tenga cuidado de no cubrir el micrófono mientras está grabando.

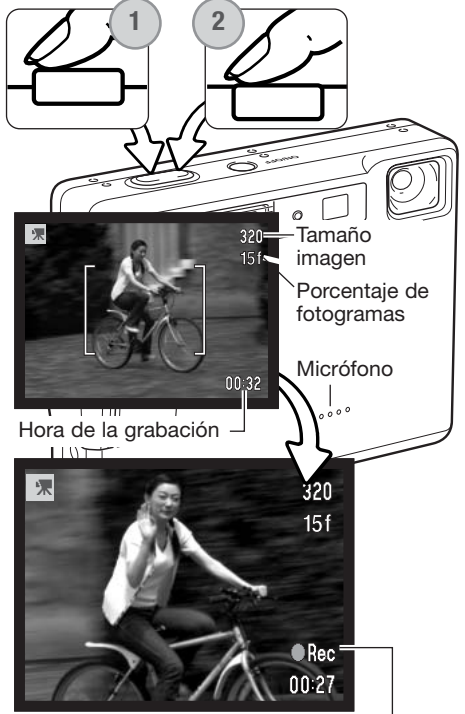

Indicador de grabación-

## Grabación de sonido

El sonido se puede grabar sin una imagen. Aproximadamente se pueden guardar 30 minutos de sonido en una tarjeta de memoria de 16 MB. El sonido se graba aproximadamente a 8 KB/s. Se puede grabar un máximo de 180 minutos cada vez; el juego de adaptador de corriente AC opcional es necesario para grabaciones largas.

Ponga el sintonizador de modo en la posición de grabación de películas / sonido. En el menú de películas / sonido, cambie el modo de grabación a sonido. Consulte la página 66 para detalles sobre el funcionamiento del menú.

El modo de grabación de sonido utiliza una pantalla de color azul. En "stand-by", el monitor muestra el tiempo aproximado de grabación disponible.

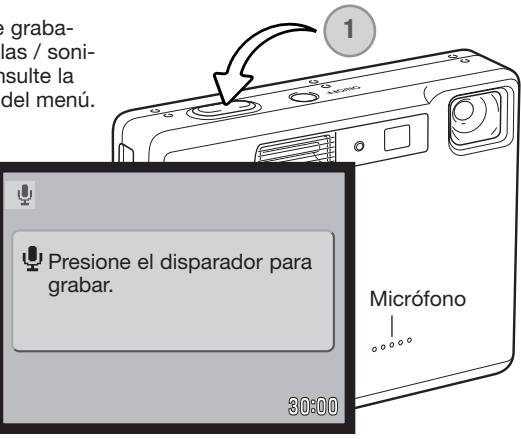

Para comenzar la grabación, presione y suelte el disparador (1). El contador de fotogramas mostrará el tiempo transcurrido; durante los diez últimos segundos, el contador se pondrá de color rojo y hará una cuenta atrás del tiempo. La grabación se detendrá cuando se presione de nuevo el disparador o cuando se agote el tiempo que queda.

Cuando realice grabaciones de sonido, tenga cuidado de no tocar o cubrir el micrófono. La calidad del sonido es proporcional a la distancia del sujeto al micrófono. Para obtener los mejores resultados, sujete la cámara a una distancia aproximada de 20 cm. (8 pulgadas) de su boca.

| Ŷ                                                     |
|-------------------------------------------------------|
| Grabando sonido.<br>Presione disparador para detener. |
| 02:14                                                 |

## Navegación por el menú de grabación de películas / sonido

La navegación por el menú es sencilla. El botón del menú lo enciende y lo apaga. Las teclas de izquierda / derecha y de arriba / abajo del controlador controlan el cursor y cambian las configuraciones del menú. Presionando el botón central del controlador se seleccionan las opciones del menú y se fijan los ajustes.

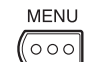

Para activar el menú del modo de grabación de películas / sonido, presione el botón del menú.

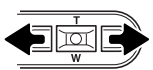

La pestaña de la sección 1 de la parte superior del menú estará marcada. Utilice las teclas de izquierda / derecha para marcar la pestaña adecuada del menú; los menús cambiarán a medida que cambien las pestañas.

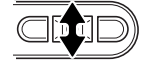

Cuando aparezca la sección del menú deseada, utilice las teclas de arriba / abajo para desplazarse a través de las opciones del menú. Marque la opción cuyo parámetro desea cambiar.

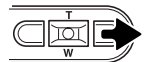

Con la opción del menú que desea cambiar marcada, presione la tecla derecha; las configuraciones aparecerán con el parámetro actual seleccionado. Para regresar a las opciones del menú, presione la tecla izquierda.

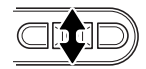

Utilice la palanca del zoom para marcar la nueva configuración.

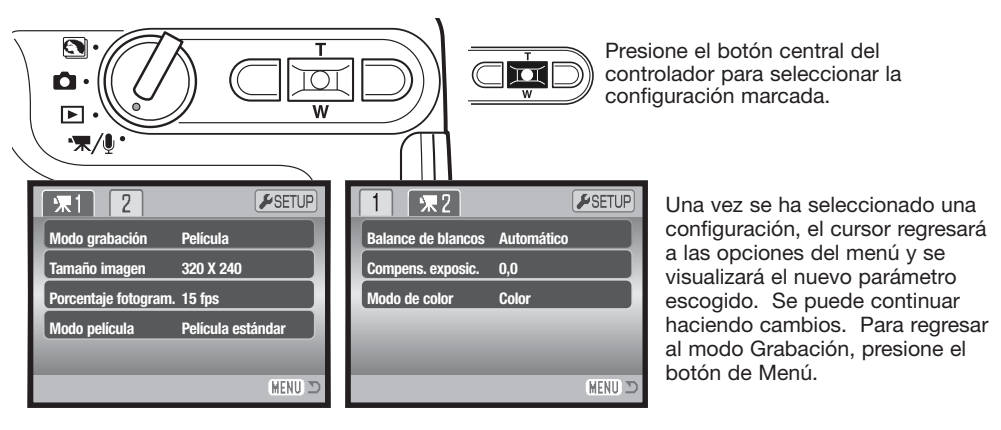

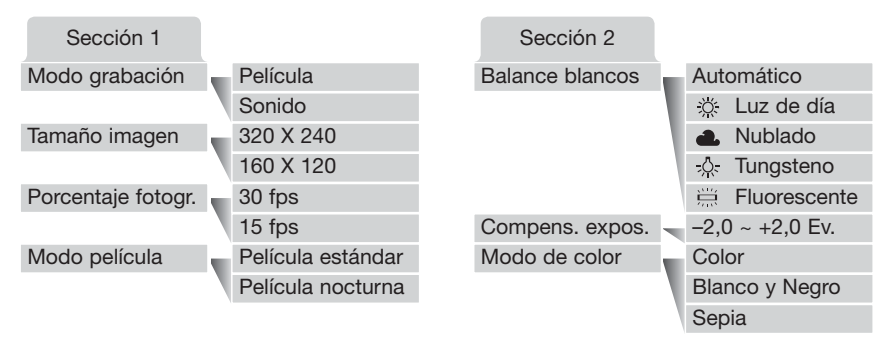

#### Modo grabación:

La opción del modo grabación cambia entre grabación de clips o secuencias de películas o sonido.

#### Tamaño de la imagen:

Las películas se pueden grabar en dos tamaños: 320x240 y 160x120. Cuanto más grande es el tamaño de la imagen, mayor será la calidad de imagen y mayores los tamaños de los archivos. El tamaño de la imagen se establece en la sección 1 del menú de películas.

#### Porcentaje de fotogramas:

Las películas se pueden grabar en dos porcentajes de fotogramas: 15 fps y 30 fps. Cuanto más alto sea el porcentaje de fotogramas, más suave será la imagen en movimiento y más grande el tamaño del archivo. El porcentaje de fotogramas se establece en la sección 1 del menú de películas.

#### Modo película:

La opción del modo película selecciona el tipo de película grabada. La Estándar produce un clip o secuencia de película normal. La Película Nocturna utiliza una alta sensibilidad de la cámara para grabar bajo niveles de iluminación escasos; la sensibilidad de la cámara se incrementa automáticamente cuando hay poca luz. La calidad de la imagen puede ser menor con las Películas Nocturnas debido a la sensibilidad más alta. El modo de películas se programa en la sección 1 del menú de películas.

Para información sobre el balance de blancos, consulte la página 50. Lea la página 40 para información sobre la compensación de exposición, y la página 56 para el modo de color. Cualquier cambio realizado en estas tres opciones, afectará también al modo Grabación.

## Tamaños de los archivos de películas

Si el tamaño de la imagen o el porcentaje de fotogramas cambian, el contador de fotogramas mostrará el número aproximado de segundos que se pueden grabar con dicha configuración en la tarjeta de memoria instalada. Una tarjeta de memoria puede contener clips de película con distintos tamaños y porcentajes de fotogramas. El tiempo total que se puede guardar en una tarjeta de memoria está determinado por el tamaño de la tarjeta y por el porcentaje de grabación. Los tamaños de archivo reales están determinados por la escena; algunos objetos se pueden comprimir más que otros.

| Porcentaje de grabación aproximado                                                     |                     |              |  |  |
|----------------------------------------------------------------------------------------|---------------------|--------------|--|--|
|                                                                                        | Tamaño de la imagen |              |  |  |
| Porcentaje de fotogramas                                                               | 320 X 240           | 160 X 120    |  |  |
| 30 fotogramas por segundo                                                              | 670 KB/s.           | 160 KB/s.    |  |  |
| 15 fotogramas por segundo                                                              | 340 KB/s.           | 85 KB/s.     |  |  |
| Número aproximado de segundos que se pueden guardar en una tarjeta de memoria de 16 MB |                     |              |  |  |
| 30 fotogramas por segundo                                                              | 21 segundos         | 82 segundos  |  |  |
| 15 fotogramas por segundo                                                              | 41 segundos         | 150 segundos |  |  |

## Notas sobre la grabación de películas

En grabación de películas, algunas funciones se pueden cambiar con el menú de películas (p. 66). La exposición, el enfoque y la sensibilidad de la cámara son automáticos. Tanto los marcos de enfoque amplios como el área de enfoque puntual se pueden seleccionar. Se puede utilizar la Vista Rápida. El botón de visualización cambia entre visualización completa y solo imagen. El flash está desconectado. Cuando aparece el indicador rojo de pila baja (p. 16), la carga es insuficiente para la grabación de una película.

El zoom óptico y el zoom digital están activados. Un zoom digital de 4X se puede utilizar durante la grabación, cuando el porcentaje de fotogramas se establece en 15 fps.

Dependiendo del tamaño de la imagen y del porcentaje de fotogramas, la velocidad de escritura de la tarjeta de memoria que se utiliza podría finalizar prematuramente la grabación de un clip de película, especialmente con los tamaños de imagen de 320 x 240 a 30 fotogramas por segundo. Compruebe la tarjeta antes de acontecimientos importantes.

# **REPRODUCCIÓN – FUNCIONAMIENTO AVANZADO**

Las funciones básicas en este modo se describen en la sección de reproducción básica en las páginas 36 a 39. Esta sección comprende cómo reproducir clips de película y pistas de sonido, así como la función avanzada del menú Reproducción.

## Reproducción de memos de voz y títulos de sonido

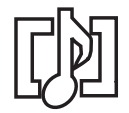

Los memos de voz (p. 56) y los títulos de sonido (p. 70) se pueden reproducir en Vista Rápida y en el modo Reproducción. Cuando una de estas pistas de sonido está adjunta a una imagen fija, el indicador de pista de sonido aparecerá en la parte inferior del monitor.

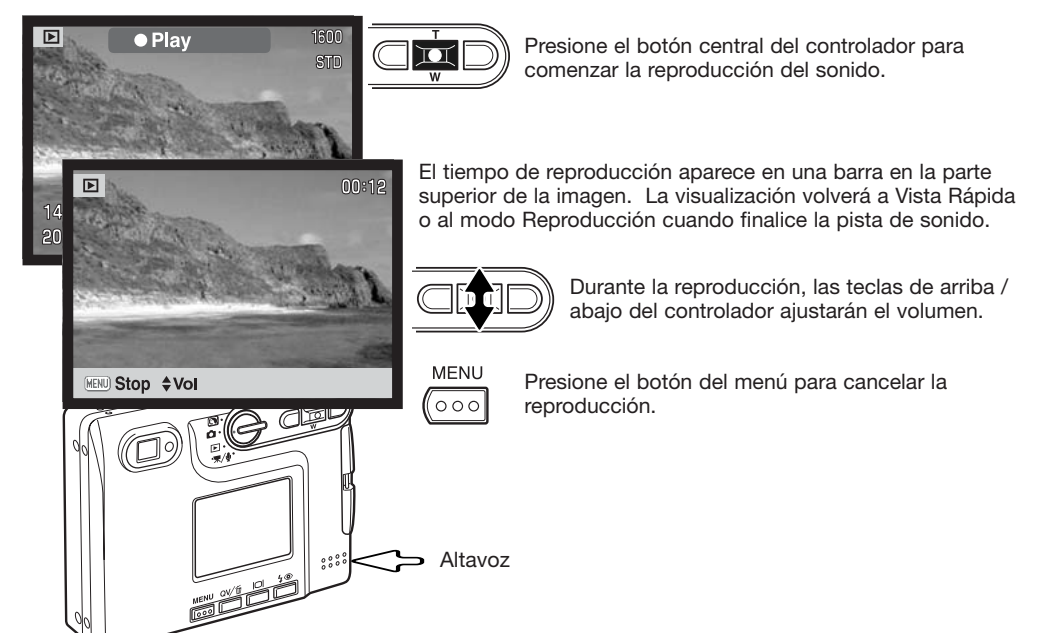

## Reproducción de películas y grabaciones de sonido

Los clips de película y las grabaciones de sonido se reproducen de la misma manera. Use las teclas izquierda / derecha del controlador para visualizar el archivo de película o de sonido; los archivos de sonido se muestran con una pantalla de color azul.

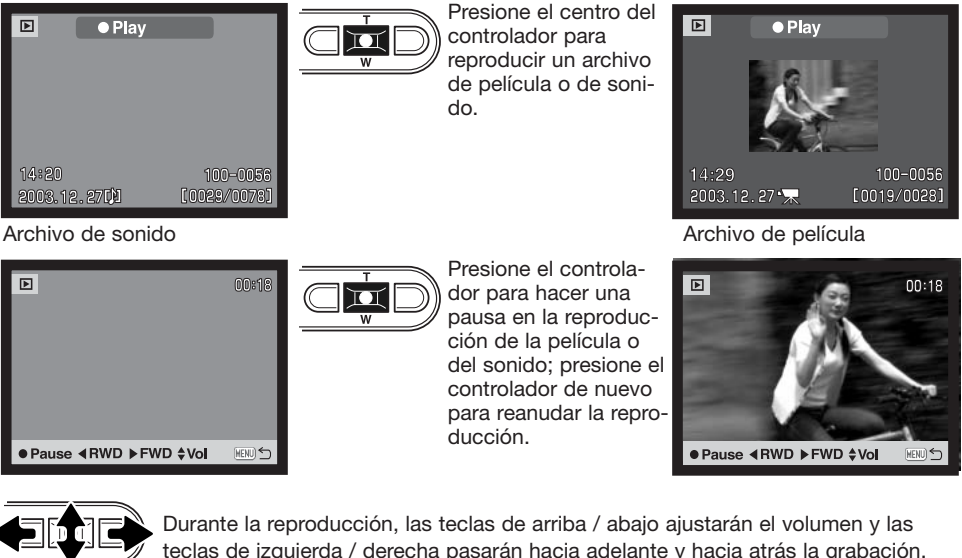

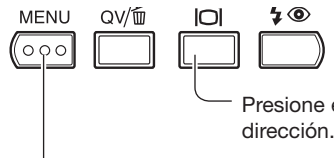

teclas de izquierda / derecha pasarán hacia adelante y hacia atrás la grabación.

Presione el botón de visualización para ver la película con o sin la barra de dirección.

Para cancelar la reproducción, presione el botón del menú.

## Navegación por el menú del modo reproducción

La navegación por el menú es sencilla. El botón del menú lo enciende y lo apaga. Las teclas de izquierda / derecha y de arriba / abaio del controlador controlan el cursor y cambian las configuraciones del menú. Presionando el botón central del controlador se seleccionan las opciones del menú v se fijan los ajustes.

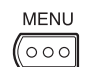

Para activar el menú del modo reproducción, presione el botón del menú.

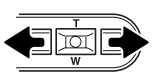

La pestaña de la sección 1 en la parte superior del menú se marcará. Utilice las teclas izquierda y derecha para seleccionar la pestaña adecuada del menú; los menús cambiarán a medida que las pestañas se van seleccionando.

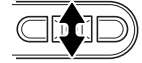

Cuando aparece la sección del menú deseado, use las teclas de arriba / abajo para desplazarse por las opciones del menú. Señale la opción cuva configuración desea cambiar.

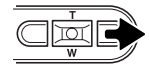

Con la opción del menú que desea cambiar seleccionada, presione la tecla derecha; las configuraciones aparecerán con la configuración actual seleccionada. Si apareciera la palabra "Aceptar", presione el botón central para ver la pantalla de configuración.

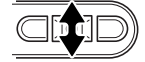

Use la palanca del zoom para seleccionar la nueva configuración.

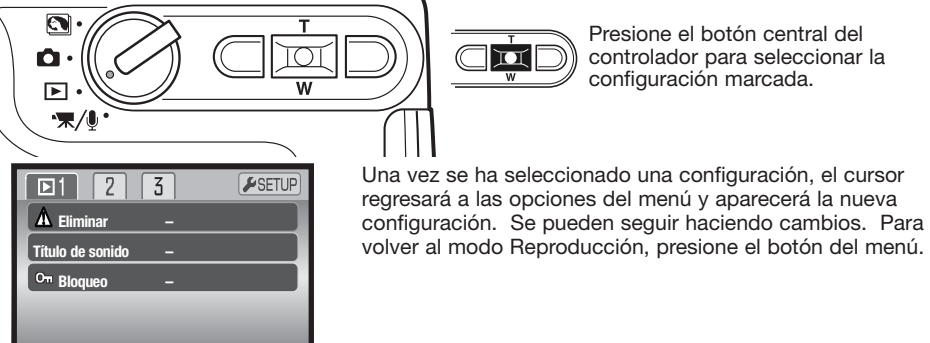

MENU 🗅

Presione el botón central del controlador para seleccionar la configuración marcada.

Una vez se ha seleccionado una configuración, el cursor regresará a las opciones del menú y aparecerá la nueva configuración. Se pueden seguir haciendo cambios. Para

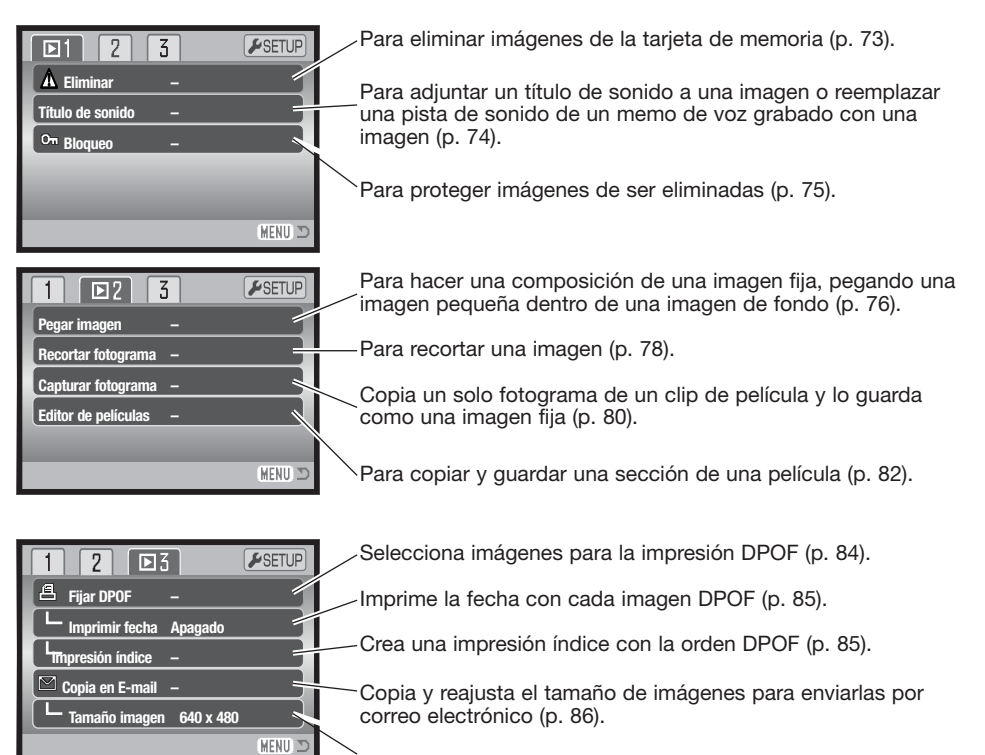

Especifica el tamaño de la copia para correo electrónico (p. 86).

Consulte las secciones siguientes para conocer los detalles sobre las opciones del menú y sus configuraciones.

## Pantalla de selección de fotogramas

Cuando se escoge la configuración de los "fotogramas marcados" en el menú, aparece la pantalla de selección de fotogramas. Esta pantalla permite escoger múltiples archivos de imagen y de sonido.

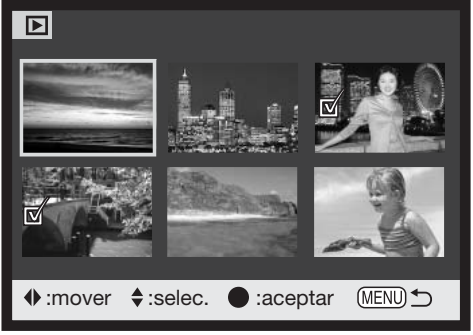

Ш

El icono con el cubo de basura indica que la imagen se ha seleccionado para ser eliminada.

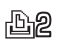

El icono de la impresora indica que la imagen se ha seleccionado para impresión DPOF. El número de copias aparece a la derecha.

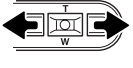

Las teclas izquierda y derecha del controlador mueven el borde amarillo para seleccionar la imagen.

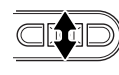

La tecla de arriba del controlador selecciona el fotograma; cuando se selecciona, aparece un indicador iunto a la imagen. La tecla de abajo quitará la selección de la imagen, quitando el indicador.

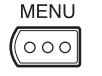

El botón del menú cancela la pantalla y cualquier operación realizada.

El icono con la llave indica que la imagen **\_\_** está bloqueada o seleccionada para ser bloqueada.

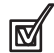

El icono de comprobación indica que la imagen está seleccionada para copiarse.

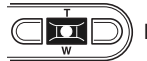

Presione el botón central del controlador para finalizar la operación.

Los siguientes indicadores se pueden visualizar a la derecha de cada imagen índice para indicar que se trata de archivos de película, de sonido o de copia en correo electrónico.

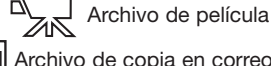

Archivo de copia en correo electrónico

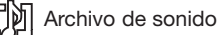
# Eliminar archivos de imagen y de sonido

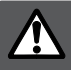

La eliminación borra permanentemente un archivo. Una vez eliminado un archivo no se puede recuperar. Asegúrese cuando elimine imágenes.

Se pueden eliminar archivos de manera individual, en bloque o todos a la vez de la tarjeta de memoria, en la sección 1 del menú del modo Reproducción (p. 71). La opción de eliminar archivos tiene cuatro posibilidades:

| Esta foto             | Se eliminará el archivo visualizado o seleccionado en el modo reproducción.                                                                                                    |
|-----------------------|----------------------------------------------------------------------------------------------------|
| Pista sonido          | Se eliminará el memo de voz o título de sonido adjunto a una imagen.                                                                                                    |
| Todas las fotos       | Todos los archivos sin bloquear serán eliminados.                                                                                                    |
| Las fotos<br>marcadas | Para eliminar archivos múltiples. Cuando se selecciona esta opción, aparece la pantalla de selección de fotogramas. Use las teclas izquierda / derecha del controlador para marcar el primer archivo a eliminar. Presionando la tecla de arriba marcará el esbozo con el icono del cubo de basura. Para quitar la selección a un archivo escogido para ser eliminado, márquelo con el borde amarillo y presione la tecla de abajo; el icono del cubo de basura desaparecerá. Siga hasta que marque todos los archivos a eliminar. Presione el botón central del controlador para continuar (aparecerá la pantalla de confirmación), o bien presione el botón del menú para cancelar la operación y volver al menú de reproducción. En la pantalla de confirmación, seleccione y acepte "Si" y se eliminarán los archivos marcados. |

Antes de eliminar un archivo o un memo de voz / título de sonido, aparece una pantalla de confirmación. Escogiendo "Si" se ejecuta la operación; con el "No" se cancela.

El archivo debe estar desbloqueado para utilizar la función de eliminar. Los archivos bloqueados se deben desbloquear antes de que puedan eliminarse.

| ▶1 2 3     | <b>⊮</b> SETUP |
|------------|----------------|
| A Eliminar |                |
| C Si No    | tograma?       |
|            | (MENU) 🗅       |

# TÍTULOS DE SONIDO

Una imagen fija puede tener un título de sonido adjunto de 15 segundos. Esta función también reemplaza una pista de sonido de memo de voz grabada con una imagen. Los títulos de sonido no se pueden adjuntar a los clips de película, ni pueden sobreescribir a las grabaciones de sonido.

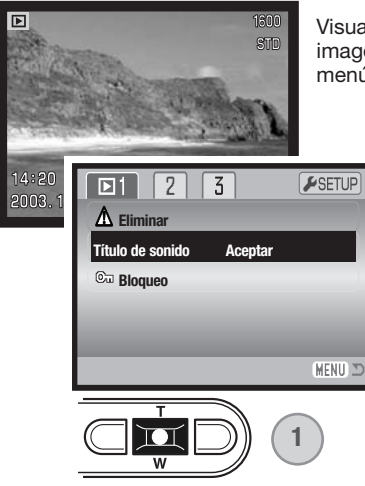

Visualice la imagen a la que desea adjuntar el título de sonido. Si la imagen está bloqueada, quite el bloqueo usando la sección 1 del menú Reproducción (p. 75).

En el menú Reproducción, seleccione la configuración aceptada en la opción de título de sonido.

Presione el botón central del controlador (1) para comenzar la grabación. Si una pista de sonido estuviera ya adjunta a una imagen, aparecerá una pantalla de confirmación. Si escoge y acepta "Si" comenzará la grabación del título de sonido reemplazando a la pista de sonido anterior. Con el "No" cancelará la operación de título de sonido.

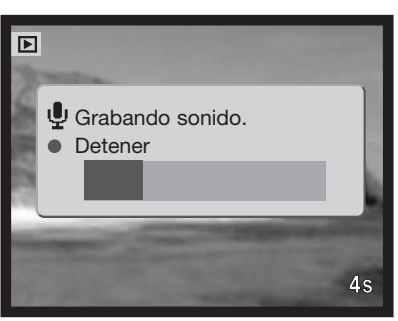

Una barra de progresión y el contador de fotogramas mostrarán el tiempo de grabación que queda. El título de sonido se puede detener durante el período de grabación de 15 segundos, presionando el botón central del controlador (1).

# Bloqueo de archivos de imagen y de sonido

Se pueden bloquear archivos individuales, múltiples o todos a la vez. Un archivo bloqueado no se puede eliminar ni mediante las funciones del menú del modo Reproducción, ni mediante el botón de Vista Rápida/Eliminar. Sin embargo, la función de formatear (p. 91) eliminará todos los archivos de una tarjeta de memoria, tando si estaban bloqueados como si no. Las imágenes y las grabaciones de sonido importantes se deben bloquear. La función de bloqueo está en la sección 1 del menú Reproducción (p. 71). La opción de bloqueo tiene cuatro posibilidades:

| Esta foto             | Bloqueará el archivo visualizado o marcado en el modo reproducción.                                                                                                    |
|-----------------------|----------------------------------------------------------------------------------------------------|
| Todas las<br>fotos    | Se bloquearán todos los archivos de la tarjeta de memoria.                                                                                                    |
| Fotos<br>marcadas     | Para bloquear o desbloquear múltiples archivos. Cuando se escoge esta opción, aparece la pantalla de selección de fotogramas. Use las teclas izquierda / derecha del controlador para marcar el archivo a bloquear. Presionando la tecla de arriba se marcará el fichero con el icono de la llave. Para desbloquear un archivo, selecciónelo con el borde amarillo y presione la tecla de abajo; el icono de la llave desaparecerá. Siga hasta que todos los archivos que quiere bloquear estén marcados. Presione el botón central del controlador para bloquear los esbozos marcados, o presione el botón del menú para cancelar la operación y regresar al menú de reproducción. |
| Desblo-<br>quear todo | Desbloqueará todos los archivos de la tarjeta de memoria.                                                                                                    |

# Pegar imágenes

Al pegar imágenes se hace una composición pegando una imagen pequeña dentro de una imagen como fondo. La imagen compuesta tiene el mismo tamaño y calidad de imagen que la imagen que se utiliza como fondo.

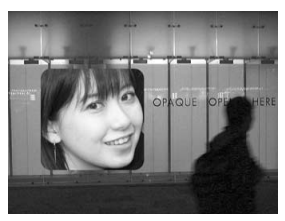

| 1 🛛 2              | 3       | <b>⊮</b> SETUP |
|--------------------|---------|----------------|
| Pegar imagen       | Aceptar |                |
| Recortar fotogram  | na      |                |
| Capturar fotogram  | na      |                |
| Editor de película | s       |                |
|                    |         |                |
|                    |         | (MENU) 🗅       |

La opción de pegar imagen de la sección 2 del menú de Reproducción, ofrece la elección de tipo de marco y tamaño, así como dónde colocar la imagen pegada. Visualice la imagen del fondo en el monitor LCD. Seleccione pegar imagen en el menú de Reproducción y presione el botón del centro para que comience el proceso de pegar.

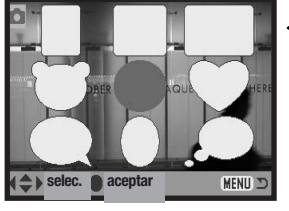

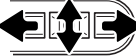

Se mostrarán nueve marcos a elegir en el monitor LCD. Seleccione el marco con el controlador. Presione el botón del centro para continuar.

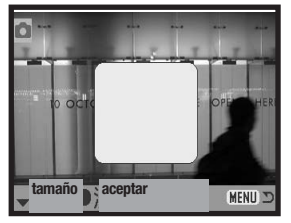

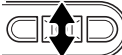

El marco aparecerá en la imagen de fondo. Cambie el tamaño del marco utilizando las teclas de arriba y abajo; hay disponibles tres tamaños. Presione el botón del centro para continuar.

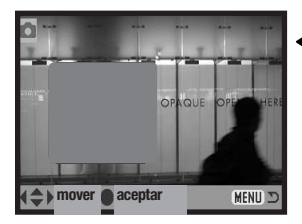

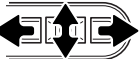

Escoja la ubicación para la imagen a pegar, moviendo el marco con las teclas de izquierda / derecha y arriba / abajo. Presione el botón central para continuar.

Presionando el botón del menú se cancela la operación de pegar y se regresa al modo de Reproducción. La cámara memoriza las configuraciones realizadas.

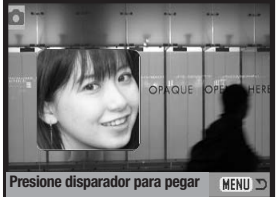

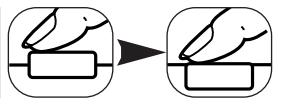

Aparece la imagen dentro del marco. Componga el objeto dentro del marco y presione el disparador hasta la mitad para bloquear el enfoque. Se utilizarán las configuraciones del modo de Grabación empleado con anterioridad para capturar la imagen, y el zoom óptico se podrá utilizar. Presione el disparador hasta el final para sacar la fotografía y finalizar la operación.

## Recorte de fotogramas

Se puede copiar y guardar una porción de una imagen fija.

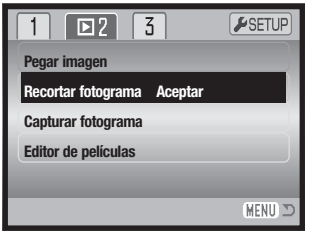

Visualice la imagen a recortar en el monitor LCD. Seleccione la opción de recortar fotograma en la sección 2 del menú de Reproducción, y presione el botón central para empezar el proceso de recorte.

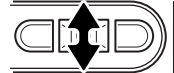

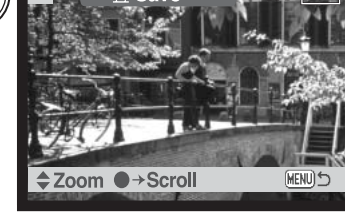

Visualice la imagen a recortar. Presione la tecla de arriba del controlador para ampliar la imagen. El grado de ampliación aparecerá en el monitor LCD.

Presionando la tecla de arriba aumenta la ampliación de la imagen. Presionando la tecla de abajo disminuye la ampliación de la imagen.

Para desplazar la imagen, presione el botón central del controlador. El botón central cambia entre el zoom y las pantallas de desplazamiento.

Utilice las teclas de izquierda / derecha y de arriba / abajo del controlador para desplazar la imagen.

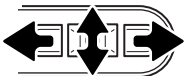

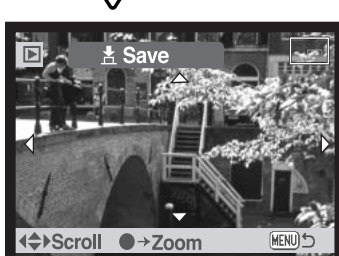

Repita las operaciones de zoom y desplazamiento para ver la zona de la imagen a recortar. El tamaño de imagen mínimo que se puede recortar es de 320 X 240.

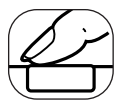

Cuando aparezca el área de la imagen a recortar, presione el disparador hasta el final para completar el recorte.

| Guardada como PICT0015.JPG. |         |  |
|-----------------------------|---------|--|
|                             | Aceptar |  |

Aparecerá entonces el nombre del archivo de la imagen recortada. Presione el botón del centro del controlador para finalizar la operación.

La imagen recortada tienen la misma calidad de imagen que la imagen original. Los memos de voz y los títulos de sonido no se copian en la imagen recortada. Los archivos recortados de imágenes bloqueadas quedan desbloqueados.

# Captura de fotogramas

Se puede copiar y guardar un solo fotograma de un clip de película como una imagen fija. La imagen copiada tiene el mismo tamaño de imagen que la película original.

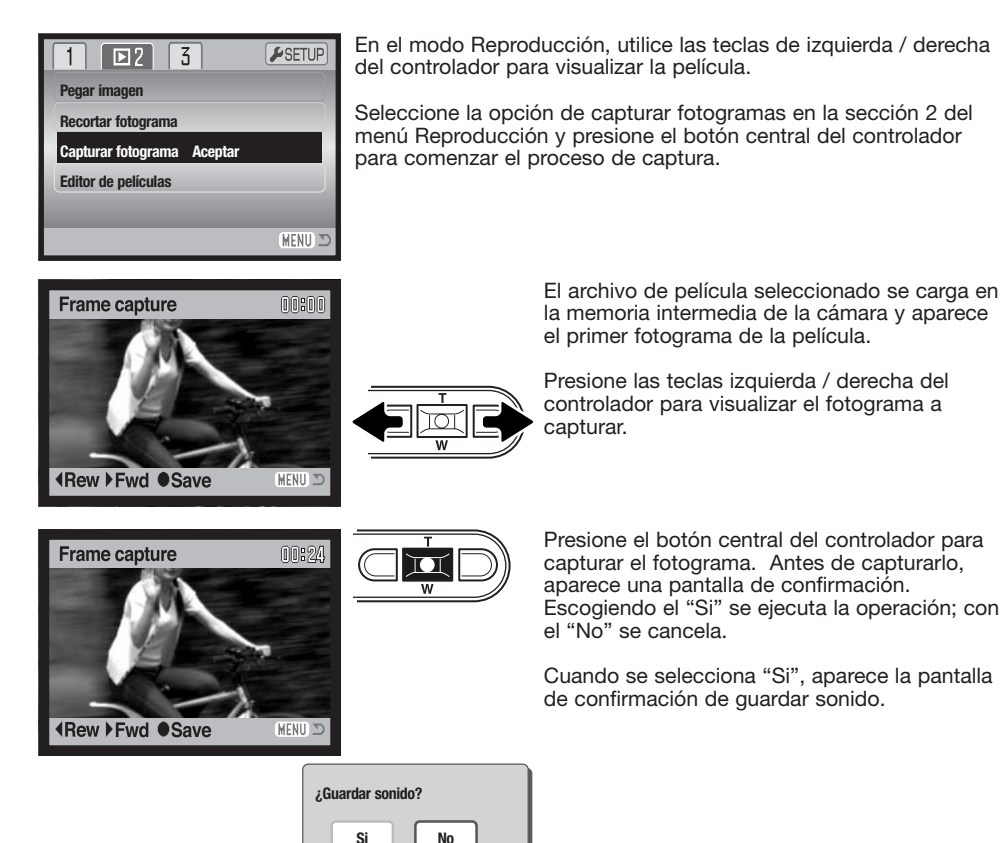

Escogiendo "Si" se graba la pista de sonido de la película y se guarda como un archivo WAV de título de sonido. El sonido se toma aproximadamente 7,5 segundos antes y después del punto del fotograma capturado. Seleccionando "No" no se graba ninguna pista de sonido.

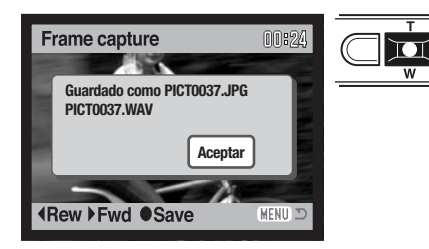

Cuando se graban, los nombres de los archivos de las imágenes capturadas y las pistas de sonido aparecen visualizados. Presione el botón central de controlador para completar la operación.

# Editor de películas

Se puede copiar y quardar una sección de un clip o secuencia de película. La imagen copiada tiene el mismo tamaño de imagen que la película original.

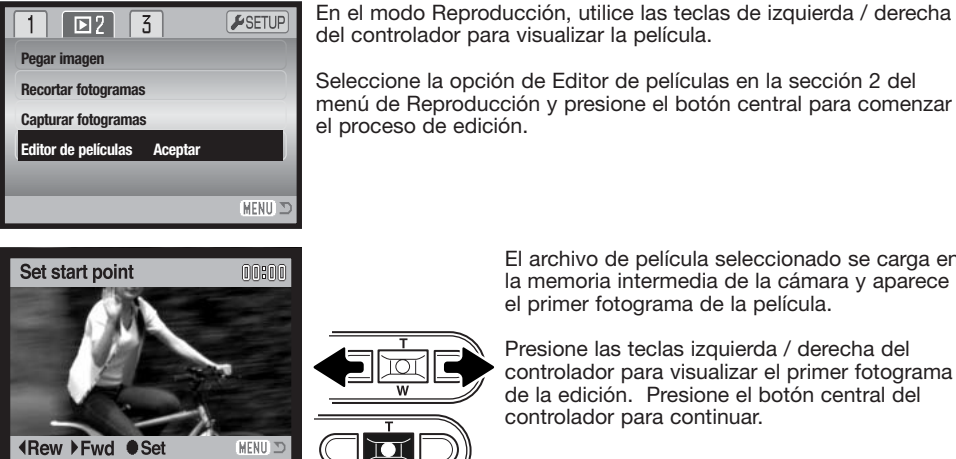

U

El archivo de película seleccionado se carga en la memoria intermedia de la cámara y aparece el primer fotograma de la película.

Presione las teclas izquierda / derecha del controlador para visualizar el primer fotograma de la edición. Presione el botón central del controlador para continuar.

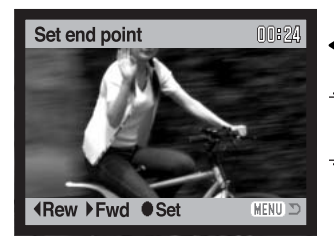

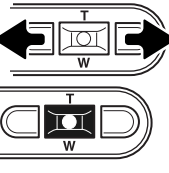

Mediante las teclas izquierda / derecha del controlador, visualice el último fotograma de la edición. Presione el botón central del controlador para continuar; aparecerá el mensaie de vista previa del clip.

| ¿Vista previa del clip? |    |           |
|-------------------------|----|-----------|
|                         | Si | Siguiente |

del controlador para visualizar la película.

Seleccione la opción de Editor de películas en la sección 2 del menú de Reproducción y presione el botón central para comenzar el proceso de edición.

Escogiendo el "Si" se reproduce la película editada. La misma pantalla de confirmación aparece después de la reproducción. Escoja "Siguiente" para continuar; aparecerá el mensaje de "Clip guardado".

| ¿Guardar o | lip? |    |  |
|------------|------|----|--|
| Si         |      | No |  |

Escogiendo "Si" se guarda la película editada; con el "No" se cancela la operación.

Set end point 000024 Guardado como PICT0042.MOV Aceptar ■ Rew ▶ Fwd ● Set MENU > Cuando se guarda, aparece el nombre del archivo de la película editada. Presione el botón del centro del controlador para completar la operación.

La extensión de la sección editada depende del tamaño de imagen y del porcentaje de fotograma de la película original. Consulte la tabla siguiente:

| Tamaño de la imagen | Porcentaje de fotogramas | Tiempo máximo de edición |
|---------------------|--------------------------|--------------------------|
| 320 X 240           | 30 fps                   | 10 seg.                  |
|                     | 15 fps                   | 19 seg.                  |
| 160 X 120           | 30 fps                   | 41 seg.                  |
|                     | 15 fps                   | 76 seg.                  |

# Acerca de DPOF

Esta cámara es compatible con DPOF<sup>™</sup> versión 1.1. El formato DPOF (Formato de Orden de Impresión Digital) permite una impresión directa de imágenes fijas desde cámaras digitales. Después de crear el archivo DPOF, la tarjeta de memoria se lleva sencillamente a un servicio de acabado fotográfico o se inserta en la ranura de tarjeta de una impresora compatible con DPOF. Cuando se crea un archivo DPOF, automáticamente se crea una carpeta "misc." en la tarjeta de memoria, para guardarlo (p. 106).

#### Crear una orden de impresión DPOF

La opción de menú de establecer DPOF se utiliza para crear una orden de impresiones estándar de imágenes fijas de la tarjeta de memoria. Se pueden imprimir imágenes individuales, múltiples o todas. Las órdenes de impresión se crean en la Sección 3 del menú del modo Reproducción (p. 71). La opción de menú de impresión tiene 4 posibilidades:

| Esta foto          | Para crear un archivo DPOF para la imagen visualizada o marcada.                                                                                                    |
|--------------------|----------------------------------------------------------------------------------------------------|
| Todas<br>las fotos | Para crear un archivo DPOF para todas las imágenes de la tarjeta de memoria.                                                                                                    |
| Fotos<br>marcadas  | Para seleccionar un grupo de imágenes a imprimir o cuando el número de copias de cada imagen varía. Cuando se selecciona esta opción, aparece la pantalla de selección de fotogramas. Use las teclas izquierda / derecha del controlador para marcar la imagen a imprimir. Presionando la tecla de arriba, marcará la imagen con el icono de impresión. El número que aparece junto al icono indica el número de copias a imprimir. Presionando la tecla de arriba, marcará la imagen con el icono de impresión. El número que aparece junto al icono indica el número de copias a imprimir. Presionando la tecla de arriba, aumentará el número de copias, y presionando la tecla de abajo, lo disminuirá. Se puede ordenar hasta un máximo de 9 copias. Para quitar la selección de una imagen marcada para impresión, presione la tecla de abajo hasta que el número de copias alcanza el cero, y el icono de impresión desaparece. Siga hasta que todas las imágenes a imprimir estén marcadas. Presione el botón central del controlador para crear el archivo DPOF, o bien presione el botón del menú para cancelar la operación y regresar al menú reproducción. |
| Cancelar<br>todo   | Para eliminar el archivo DPOF.                                                                                                    |

Cuando se escogen las opciones de "este fotograma" o de "todos los fotogramas" aparece una pantalla solicitando el número de copias de cada imagen; se puede ordenar un máximo de 9 copias. Use las teclas de arriba / abajo del controlador para fijar el número de copias deseado. Si utilizó la opción de "todos los fotogramas" para crear la orden de impresión, cualquier imagen adicional guardada después en la carpeta, no estará incluida en dicha orden.

Los archivos DPOF creados con otra cámara se cancelarán. Después de imprimir las fotografías, el archivo DPOF se mantendrá aún en la tarjeta de memoria y se debe cancelar manualmente.

# Impresión de fecha / Impresión índice

Para imprimir la fecha en cada imagen en la orden DPOF, seleccione "Encender" en la opción de Impresión de Fecha en la sección 3 del menú del modo Reproducción. Para cancelar la impresión de fecha, cambie la configuración a "Apagar".

Para crear una impresión índice de todas las imágenes de la tarjeta, seleccione "Si" en la opción de Impresión Índice de la sección 3 del menú del modo Reproducción. Para cancelar la impresión índice, simplemente cambie la configuración a "No."

Si la opción de Impresión de Fecha está programada en "Encendida" o se ha creado una orden de impresión índice, cualquier imagen adicional guardada con posterioridad en la tarjeta no resultará afectada por los comandos del menú. Las opciones del menú se deben seleccionar de nuevo.

El número de imágenes impresas por hoja varía según la impresora. La información impresa con los esbozos puede variar.

#### Notas sobre la cámara

Los archivos de imágenes DPOF se pueden imprimir directamente desde la cámara; consulte la página 110.

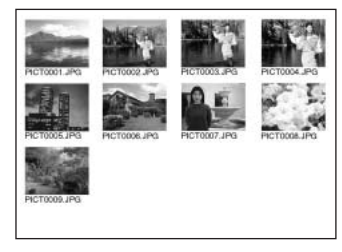

Impresión índice

# Copia en correo electrónico

La copia en correo electrónico realiza una copia JPEG estándar en 640 X 480 (VGA) ó 160 x 120 (QVGA) de una imagen fija original, de forma que se pueda transmitir fácilmente por correo electrónico. Si se selecciona una imagen económica para copiar en correo electrónico, la calidad de la imagen no cambiará. Las copias en correo electrónico se guardan en la tarjeta original. La función de copiar se selecciona en la sección 3 del menú del modo Reproducción (p. 71).

Cuando se utiliza la función de copia, se crea una carpeta para los archivos (p. 106); el nombre de la carpeta de copia termina en "EM". Las imágenes con memos de voz se copian con sus archi-

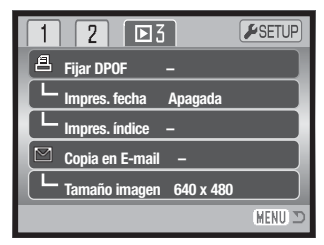

vos de sonido. Las copias de imágenes bloqueadas se desbloquean. La información DPOF no se copia.

La cantidad de datos que se pueden convertir en copias de correo electrónico dependen del espacio libre que quede en la tarjeta de memoria y del tamaño de la imagen a copiar. La función de copiar en un correo electrónico tiene dos opciones del menú:

| Esta foto             | Para copiar el archivo visualizado o marcado en el modo reproducción.                                                                                                    |
|-----------------------|----------------------------------------------------------------------------------------------------|
| Las fotos<br>marcadas | Para copiar archivos individuales o en bloque. Cuando se selecciona esta opción, apa-<br>rece la pantalla de selección de fotogramas. Marque el archivo a copiar con el borde<br>amarillo y luego presione la tecla de arriba del controlador para marcarlo con el icono<br>de comprobación. Para quitar la selección a un archivo para ser copiado, marque el<br>esbozo seleccionado y presione la tecla de abajo; el icono de comprobación desapare-<br>cerá. Continue hasta que todos los archivos que desea copiar estén marcados.<br>Presione el botón central del controlador para continuar, o bien presione el botón del<br>menú para cancelar la operación y regresar al menú Reproducción. |

Antes de comenzar el procedimiento de copia en un correo electrónico, seleccione el tamaño de la imagen de la copia en la sección 3 del menú Reproducción (p. 71). Existen dos tamaños disponibles: 640 X 480 (VGA) o 160 X 120 (QVGA).

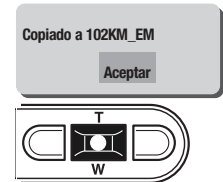

Cuando la imagen o imágenes a convertirse en un archivo de correo electrónico están seleccionadas, el procedimiento de copia comenzará y aparecerá una pantalla indicando el nombre de la carpeta que contiene las imágenes copiadas; presione el botón central del controlador para regresar el menú. La misma carpeta se utiliza para almacenar las copias en correo electrónico, hasta que el número de imágenes pase de 9.999.

#### Notas sobre la cámara

El mensaje de copia no satisfactoria aparecerá cuando una o todas las imágenes no se pudieron copiar. Compruebe la tarjeta de memoria para ver qué archivos se copiaron y luego repita el procedimiento para las imágenes que no se copiaron.

# MODO CONFIGURACIÓN

El menú de Configuración se utiliza para controlar las funciones y el funcionamiento de la cámara. La sección de navegación por el menú de Configuración comprende el funcionamiento del menú. La sección va seguida de descripciones detalladas de las configuraciones.

# Abrir el menú de configuración

El menú de configuración se abre desde los otros menús. Tiene acceso desde cualquiera de los menús de grabación o de reproducción.

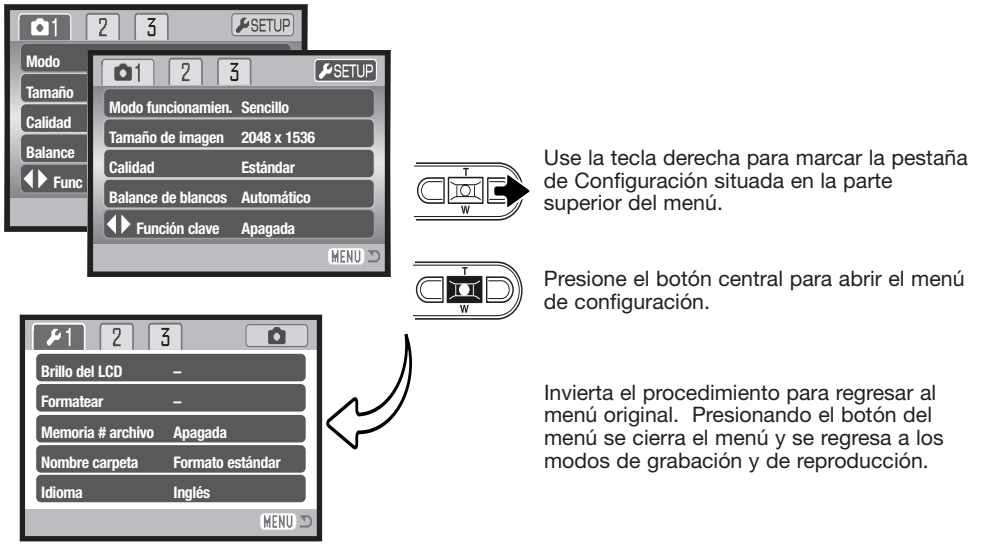

Menú configuración

# Navegación por el menú de configuración

La navegación por el menú es sencilla. Las teclas de izquierda / derecha y de arriba / abajo del controlador manejan el cursor y cambian las configuraciones del menú. Presionando el botón central del controlador se seleccionan las opciones del menú y se fijan los ajustes.

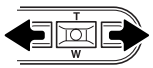

La pestaña de la sección 1 en la parte superior del menú se marcará. Utilice las teclas izquierda y derecha para seleccionar la pestaña adecuada del menú; los menús cambiarán a medida que las pestañas se van seleccionando.

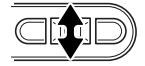

Cuando aparece la sección del menú deseado, use las teclas de arriba / abajo para desplazarse por las opciones del menú. Señale la opción cuya configuración desea cambiar.

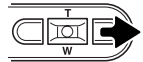

Con la opción del menú que desea cambiar seleccionada, presione la tecla derecha; las configuraciones aparecerán con la configuración actual señalada. Si aparece la palabra "Aceptar", presione el botón central del controlador para continuar.

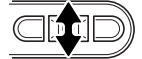

Use la palanca del zoom para seleccionar la nueva configuración.

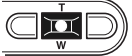

Presione el botón central del controlador para seleccionar la configuración marcada.

| <b>1</b> 2        | 5 <b>D</b>       |
|-------------------|------------------|
| Brillo del LCD    | -                |
| Formatear         | -                |
| Memoria # archivo | Apagada          |
| Nombre de carpeta | Formato estándar |
| Idioma            | Español          |
|                   | (MENU) 🗅         |

Una vez se ha seleccionado una configuración, el cursor regresará a las opciones del menú y aparecerá la nueva configuración. Se pueden seguir haciendo cambios. Para volver al modo Grabación, presione el botón del menú.

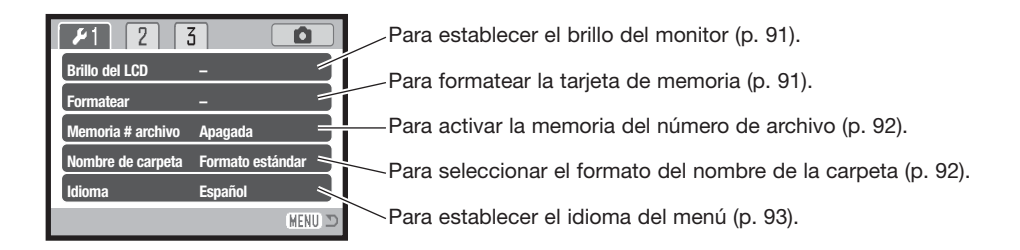

| /        |
|----------|
|          |
|          |
|          |
| _        |
|          |
| <u> </u> |
|          |

-Cambia o apaga las señales de sonido (p. 93).

-Cambia o apaga el efecto de sonido del obturador (p. 93).

-Graba un efecto de sonido personalizado (p. 94).

-Ajusta el volumen de las señales de la cámara (p. 95).

Establece el perído de apagado automático (p. 95).

| 1 2 13 0                                   | Para resetear las funciones de la cámara (p. 96).             |
|--------------------------------------------|---------------------------------------------------------------|
| Resetear x defecto –<br>Fijar fecha/hora – | Para programar el reloj y el calendario de la cámara (p. 22). |
| Formato de fecha AAAA/MM/DD                | Para cambiar el formato de la fecha (p. 98).                  |
| Modo transferencia Guardar datos 🚿         | Para seleccionar el modo de transferencia de datos (p. 98).   |
| (MENU) ⊃                                   |                                                               |

# Brillo del monitor LCD

El brillo del monitor LCD se puede establecer en 11 niveles. La pantalla de configuración del brillo se abre en la sección 1 del menú de Configuración (p. 90). Use las teclas de izquierda / derecha del controlador (1) para ajustar el brillo; la imagen del monitor cambiará según lo haga. Presione el botón central del controlador (2) para fijar el nivel de brillo.

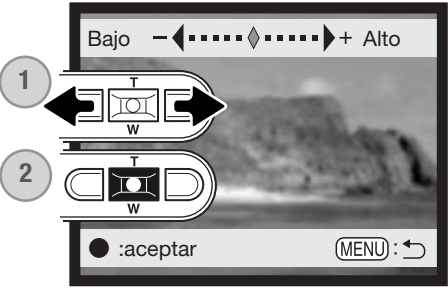

## Formatear tarjetas de memoria

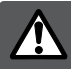

# Cuando se formatea una tarjeta de memoria, se borran todos los datos de la misma.

La función de formatear se utiliza para borrar todos los datos de una tarjeta de memoria. Antes de formatear una tarjeta de memoria, copie los datos en un ordenador o en un dispositivo de almacenamiento. El bloqueo de imágenes no las protege de ser eliminadas cuando se formatea una tarjeta. Siempre formatee la tarjeta de memoria usando la cámara; nunca utilice un ordenador para formatear una tarjeta.

Cuando selecciona y acepta la opción de formatear en la sección 1 del menú de Configuración (p. 90), aparece una pantalla de confirmación. Escogiendo "Si" se formateará la tarjeta; con el "No" se cancelará la operación de formateo. Aparecerá una pantalla indicando que la tarjeta se ha formateado.

Si apareciera el mensaje de "imposible utilizar tarjeta", es porque la tarjeta insertada en la cámara necesita ser formateada. Una tarjeta de memoria utilizada en otra cámara puede necesitar ser formateada antes de utilizarla.

# Memoria del número (#) de archivo

Si se selecciona la memoria del número de archivo, cuando se crea una carpeta nueva, el primer archivo que se guarda en dicha carpeta tendrá un número más que el último archivo guardado. Si se desconecta la opción de memoria del número de archivo, el número del archivo de la imagen será 0001. La memoria del número de archivo se activa en la sección 1 del menú Configuración.

Si está activa la memoria del número de archivo y se cambia la tarjeta de memoria, el primer archivo guardado en la tarjeta nueva tendrá un número más que el último archivo guardado en la tarjeta anterior, siempre que la nueva tarjeta no contenga una imagen con un número de archivo superior, en cuyo caso, el número del archivo de la nueva imagen será uno más que el de la imagen mayor de la tarjeta.

## Nombre de la carpeta

Todas las imágenes grabadas se almacenan en carpetas en la tarjeta de memoria. Los nombres de las carpetas vienen en dos formatos: estándar y de fecha.

Las carpetas estándar tienen un nombre con 8 caracteres. La carpeta inicial se llama 100KM002. Los primeros 3 dígitos se corresponden al número de serie de la carpeta, y se incrementará de uno en uno cada vez que se crea una carpeta nueva. Las 2 letras siguientes se refieren a Konica Minolta, y los 3 últimos números indican la cámara utilizada: La 002 es la DIMAGE Xg.

Las carpetas de fecha también empiezan con un número de serie de 3 dígitos, seguido de uno que indica el año, dos que indican el mes, y otros dos que indican el día: 101AMMDD. La carpeta 10140124 se creó en el 2004, en Enero, el día 24.

Con el formato de fecha en la carpeta seleccionado, cuando se graba una imagen, se crea una carpeta nueva con la fecha de ese día. Todas las imágenes grabadas ese día se colocarán en dicha carpeta. Las imágenes grabadas en un día distinto, se colocarán en una carpeta nueva con su fecha correspondiente. Si la función de memoria de número de archivo está apagada, cuando se crea una carpeta nueva, el número de serie del nombre del archivo de la imagen se resetea a 0001. Si la función de memoria del número de archivo está activada, el número de serie en el archivo de la imagen será uno más que el de la última imagen guardada. Para más información sobre la organización de carpetas y nombres de archivos, consulte la página 106.

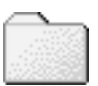

100KM002 (Estándar)

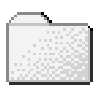

10140124 (Fecha)

# Idioma

El idioma utilizado en los menús se puede cambiar. El idioma se selecciona en la sección básica del menú de Configuración.

# Señales de sonido

Cada vez que se presiona un botón, una señal acústica le indica una confirmación positiva de la operación. Las señales acústicas se pueden desconectar en la sección 2 del menú de Configuración (p. 90). Existen dos señales de sonido disponibles. Las señales de la luz indicadora cambian para adaptarse a los cambios en las señales de sonido.

| 1 🖌 2 🔮           | í <b>(</b> |
|-------------------|------------|
| Señales de sonido | 1          |
| Obturador FX      | 1          |
| Grabac. person.   | -          |
| Volumen           | 2          |
| Apagado automát.  | 3 minutos  |
|                   | (MENU) 🗅   |

# **Obturador FX**

Cuando se libera el obturador, un efecto de sonido o ruido del obturador dará una confirmación positiva de la operación. El efecto de sonido se puede desconectar en la sección 2 del menú de configuración (p. 90). Existen tres efectos de obturador disponibles: la señal 1 es un ruido mecánico, la señal 2 es un ruido eléctrico, y la señal a medida es para un efecto personalizado. El sonido del obturador mecánico se asemeja al de la legendaria cámara Minolta CLE, una "rangefinder" compacta que representa la cumbre del desarrollo de la Leitz-Minolta CL.

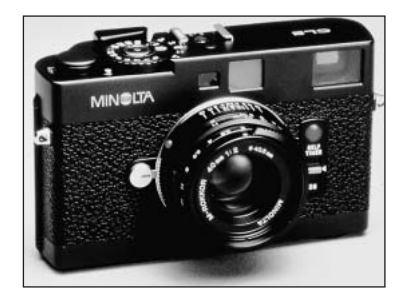

# Grabación FX personalizada

Se puede grabar un efecto de sonido personalizado para la señal de enfoque y para el disparador. La cámara utiliza una señal acústica para indicar que está enfocada.

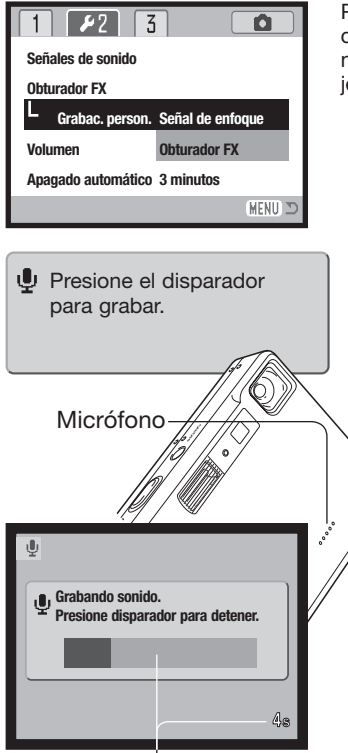

Tiempo que le resta a la grabación

Para hacer una grabación personalizada, seleccione bien la señal de enfoque o el obturador FX de la opción de Grabar FX personalizado del menú de configuración. Aparecerán varios mensajes durante el proceso.

Presione el disparador para comenzar la grabación del efecto de sonido del obturador.

Durante la grabación, mantenga el micrófono de la cámara a una distancia aproximada de 20 cm. (8 pulgadas) de la boca. Se pueden grabar hasta 4 segundos de sonido. El tiempo que le queda a la grabación se indica en una barra de estado y en el contador de fotogramas en el monitor. La grabación finalizará cuando se presione de nuevo el disparador o cuando se acabe el tiempo.

La longitud de la grabación afectará al rendimiento de la cámara. Cuanto más largo sea el efecto de sonido, mayor será el retraso entre la captura de imágenes. Esto puede tener un efecto significativo en el porcentaje de fotogramas del avance continuo.

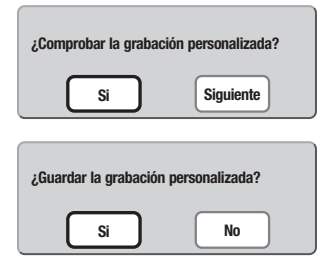

Para comprobar la grabación seleccione y acepte "Si". Durante la reproducción, las teclas de arriba / abajo del controlador controlan el volumen y el botón del menú cancela la reproducción. Seleccione y acepte "Siguiente" para continuar.

Para guardar el efecto de sonido del obturador y reemplazar grabaciones anteriores, seleccione y acepte "Si". Con el "No" se cancelará la operación.

Una vez guardado, el efecto de sonido se puede recuperar en cualquier momento, seleccionando la configuración personalizada de la opción de obturador FX del menú de configuración.

## Volumen

El volumen de las señales acústicas y del obturador FX se puede subir o bajar en la sección 2 del menú de Configuración (p. 90). Esto afecta únicamente a las señales acústicas de la cámara y no cambiará los niveles de reproducción de una pista de sonido.

# Apagado automático

Para conservar la carga de la pila, la cámara se apaga si no se utiliza durante un cierto período. Para restaurar el funcionamiento, presione el interruptor principal. El tiempo del período de apagado automático se puede cambiar en la sección 2 del menú de Configuración (p. 90), en: 1, 3, 5, 10 y 30 minutos Cuando se conecta la cámara a un ordenador, la duración del período de apagado automático está fijada en diez minutos.

# Resetear a parámetros establecidos por defecto

Esta función afecta a todos los modos. Cuando se selecciona, aparece una pantalla de confirmación. Eligiendo el "Si", se resetean las siguientes funciones y configuraciones; con el "No" se cancelará la operación.

| Área de enfoque                             | Marcos de enfoque AF amplio  | p. 61 |
|---------------------------------------------|------------------------------|-------|
| Modo de flash                               | Flash automático             | p. 32 |
| Modo de funcionamiento                      | Avance de fotogramas simples | p. 44 |
| Tamaño de la imagen (fija)                  | 2048 X 1536                  | p. 48 |
| Calidad de la imagen                        | Estándar                     | p. 48 |
| Balance de blancos (Imagen fija / película) | Automático                   | p. 50 |
| Función clave personalizada                 | Apagada                      | p. 51 |
| Sensibilidad de la cámara                   | Automática                   | p. 52 |
| Modo de medición                            | Multi-segmento               | p. 53 |
| Compensación de exposición                  | 0,0                          | p. 54 |
| Reducción del ruido                         | Encendida                    | p. 54 |
| Reseteo automático                          | Encendido                    | p. 55 |
| Modo de color (Imagen fija / película)      | Color                        | p. 56 |
| Memo de voz                                 | Apagado                      | p. 56 |
| Impresión de fecha                          | Apagada                      | p. 58 |
| Zoom digital                                | Apagado                      | p. 59 |
| Reproducción instantánea                    | Apagada                      | p. 60 |

| Modo grabación (Menú películas / sonido) | Película                              | p. 66 |
|------------------------------------------|---------------------------------------|-------|
| Tamaño de la imagen (películas)          | 320 X 240                             | p. 66 |
| Porcentaje de fotogramas                 | 15 fps                                | p. 66 |
| Modo película                            | Película estándar                     | p. 66 |
| Impresión de fecha (DPOF)                | Apagada                               | p. 85 |
| Tamaño de la imagen (Copia en E-mail)    | 640 X 480                             | p. 86 |
| Brillo del monitor LCD                   | Normal                                | p. 91 |
| Memoria del número (#) del archivo       | Apagada                               | p. 92 |
| Nombre de la carpeta                     | Formato estándar                      | p. 92 |
| Señales de sonido                        | 1                                     | p. 93 |
| Obturador FX                             | 1 (Grabación personalizada eliminada) | p. 93 |
| Volumen                                  | 2                                     | p. 95 |
| Duración del apagado automático          | 3 minutos                             | p. 95 |
| Modo transferencia                       | Guardar datos                         | p. 98 |

# Fecha y hora

Es importante fijar con precisión el reloj. Cuando se hace una grabación, la fecha y la hora de la misma se guardan con el archivo y se visualizan en el modo reproducción o con el software DiMAGE Viewer que se incluye en el CD-ROM Consulte la página 22 para ver cómo establecer la fecha y la hora.

## Formato de fecha

El formato de fecha que aparece en el monitor y en la impresión de fecha se puede modificar: AAAA/MM/DD (año, mes, día), MM/DD/AAAA (mes, día, año), DD/MM/AAAA (día, mes, año). Simplemente seleccione el formato y acéptelo presionando el centro de la palanca del zoom; el nuevo formato aparecerá en el menú. El formato de fecha no afecta a los nombres de carpetas de fecha (p. 92). El formato de fecha se establece en la sección 3 del menú de Configuración (p. 90).

# Modo transferencia

Existen tres opciones del modo transferencia disponibles:

**Guardar datos** – para transferir datos entre la cámara y el ordenador. Esta opción debe estar seleccionada cuando mueva archivos de imágenes al ordenador, o cuando utilice la cámara con el software DiMAGE Viewer.

Cámara remota - permite al vídeo directo alimentarse de la cámara para verse en un ordenador.

PictBridge – para imprimir imágenes con una impresora compatible con PictBridge.

Para más información sobre estas opciones, consulte la sección de Transferencia de Datos del manual.

# **MODO TRANSFERENCIA DE DATOS**

Lea esta sección con detenimiento antes de conectar la cámara al ordenador. Los detalles de uso e instalación del software DiMAGE Viewer se incluyen en el manual del software proporcionado. Los manuales de DiMAGE no incluyen el funcionamiento básico de ordenadores ni sus sistemas operativos; rogamos consulte el manual proporcionado con su ordenador.

# Requisitos del sistema

Para conectar la cámara directamente al ordenador y utilizarla como un dispositivo de almacenamiento en masa, el ordenador debe estar equipado con un puerto USB como interface estándar. El ordenador y su sistema operativo deben estar garantizados por el fabricante para soportar la interface USB. Los sistemas operativos siguientes son compatibles con la cámara:

| IBM PC/AT Compatible                                                   | Macintosh                                                                                    |
|------------------------------------------------------------------------|----------------------------------------------------------------------------------------------|
| Windows®98, 98SE, Me,<br>2000 Professional y<br>XP (Home/Professional) | Mac OS 9.0 – 9.2.2,<br>Mac OS X v.10.1.3 – 10.1.5,<br>v.10.2.1 – 10.2.8 y<br>v.10.3 – 10.3.1 |

Compruebe la página Web de Konica Minolta para conocer la última información sobre compatibilidades:

| Norteamérica: | http://www.konicaminolta.us/         |
|---------------|--------------------------------------|
| Europa:       | http://www.konicaminoltasupport.com/ |

Los usuarios de Windows®98 o 98 Segunda Edición, necesitarán instalar el software controlador que se incluye en el CD-ROM del DiMAGE Viewer (p. 102). No se necesita un software controlador especial para otros sistemas operativos de Windows o Macintosh.

Los clientes que han adquirido una cámara digital DiMAGE anterior y han instalado el software controlador de Windows®98 deben repetir el procedimiento de instalación. Es necesaria una versión actualizada del software controlador incluido en el CD-ROM proporcionado con el DiMAGE Viewer para hacer funcionar la DiMAGE Xg con un ordenador. El nuevo software no afectará al rendimiento de las cámaras DiMAGE anteriores.

# Conectar la cámara a un ordenador

Se debe utilizar una pila con carga completa cuando la cámara esté conectada a un ordenador. Se recomienda emplear el juego de adaptador de corriente AC (se vende por separado) mejor que la pila. Los usuarios de Windows<sup>®</sup>98 ó 98SE deberán leer la sección de la página 102 sobre cómo instalar el controlador USB necesario, antes de conectar la cámara a un ordenador.

1. Arranque el ordenador. El ordenador se debe encender antes de conectar la cámara.

te.

- 2. Inserte la tarieta de memoria en la cámara. Para cambiar la tarieta de memoria mientras la cámara está conectada a un ordenador, lea la página 108.
- 3. Deslice para abrir la tapa de la terminal de salida de AV / puerto USB. Inserte el enchufe pequeño del cable USB en la cámara. Asequírese que el enchufe está bien insertado.

0000

4. Una el otro extremo del cable USB con el puerto USB del ordenador. Asegúrese que el enchufe está bien insertado. La cámara se debe conectar directamente al puerto USB del ordenador. Unir la cámara a un hub USB puede impedir que funcione correctamen-

0

5 Encienda la cámara para iniciar la conexión USB. Mientras la cámara está conectada al ordenador, aparece la pantalla de transferencia de datos.

| M |  |   |
|---|--|---|
|   |  | l |
|   |  | I |
|   |  |   |

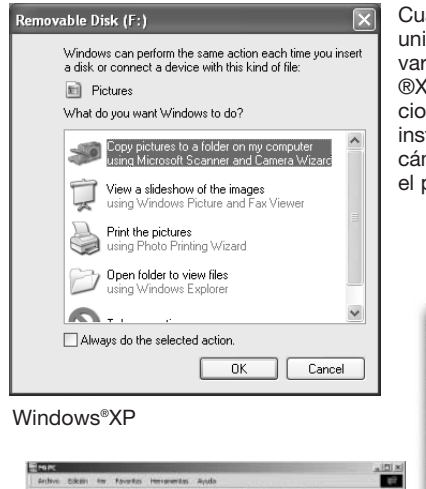

Cuando finaliza la conexión USB, aparece un icono de una unidad o volumen en Mi PC o en el escritorio; el nombre varía según la tarjeta de memoria. Cuando utiliza Windows ®XP o Mac OS X, se abrirá una ventana solicitando instrucciones sobre qué hacer con los datos de la imagen; siga las instrucciones de la ventana. Si el ordenador no reconoce la cámara, desconecte la misma y reinicie el ordenador. Repita el procedimiento de conexión descrito.

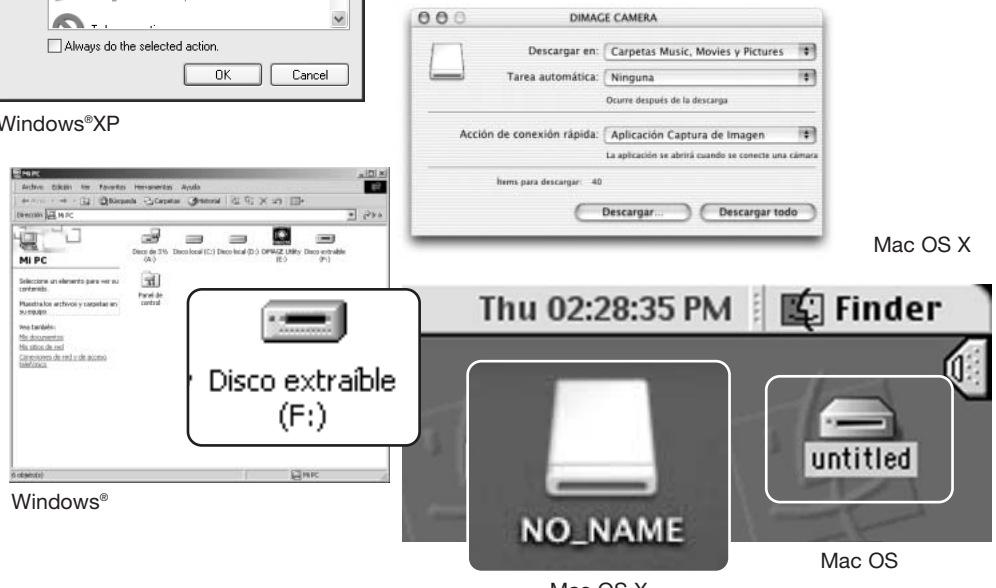

Mac OS X

El nombre de la unidad o volumen varía dependiendo de las tarietas de memoria.

# Conectarse a Windows 98 y 98SE

Solamente necesita instalar el controlador una vez. Si no lo puede instalar automáticamente, lo puede hacer manualmente mediante "Agregar nuevo hardware" en el sistema operativo; consulte las instrucciones de la página siguiente. Durante la instalación, si el sistema operativo le solicita el CD-ROM de Windows®98, insértelo en su unidad y siga las instrucciones que aparecen en pantalla. No es necesario ningún controlador de software especial para otros sistemas operativos de Windows.

#### Instalación automática

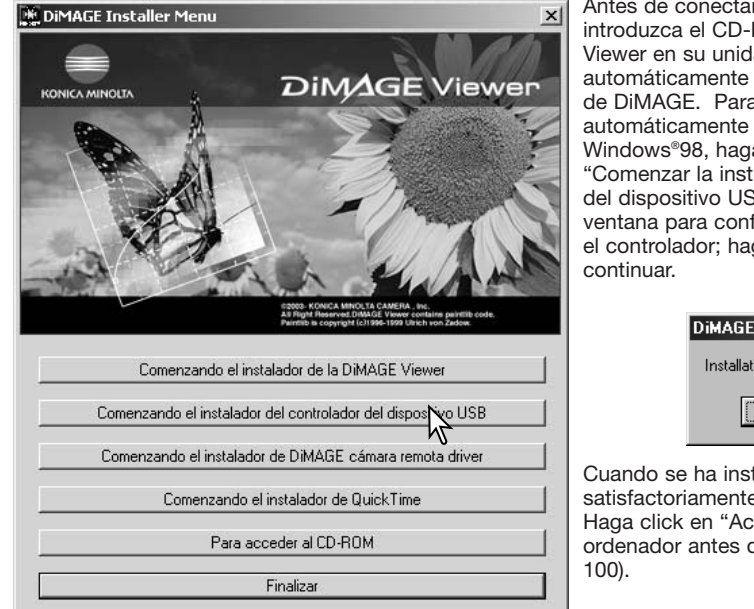

Antes de conectar la cámara al ordenador, introduzca el CD-ROM del DiMAGE Viewer en su unidad. Se activará automáticamente el menú de instalación de DiMAGE. Para instalar automáticamente el controlador USB de Windows®98, haga click en el botón de "Comenzar la instalación del controlador del dispositivo USB". Aparecerá una ventana para confirmar que debe instalar el controlador; haga click en "Si" para continuar.

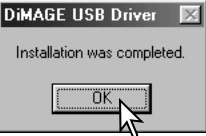

Cuando se ha instalado el controlador satisfactoriamente, aparece una ventana. Haga click en "Aceptar." Reinicie el ordenador antes de conectar la cámara (p. 100).

#### Instalación manual

Para instalar el controlador de Windows 98 manualmente, siga las instrucciones de la sección "Conectar la cámara a un ordenador" de la página 100.

Cuando la cámara se conecta al ordenador, el sistema operativo detecta el nuevo dispositivo y se abre la ventana de "Agregar nuevo hardware". Inserte el CD-ROM del DiMAGE Viewer en su unidad. Haga click en "Siguiente".

| Asistente para agregar | nuevo hardware                                                                                                    |
|------------------------|----------------------------------------------------------------------------------------------------|
|                        | Este aristerite busca nuevos controladores para:<br>DIMAGE CAMERA<br>Un controlador de dispositivo es un programa que hace<br>que el dispositivo de hardware funcione. |
|                        | <arres siguiege=""> Cancelar</arres>                                                                                                    |

Asistente para agregar nuevo hardware ¿Qué desea que haga Windows? Buscar el mejor controlador para su dispositivo. [Se recomienda]. Tostrar una lista de todos los controladores en una ubicación específica para que pueda seleccionar el que desee. (<u>Atrás</u> Siguente) Cancelar

Escoja la opción de especificar la localización del controlador. Puede utilizar la ventana de "Examinar" para indicar la localización del controlador. El controlador debería localizarse en la unidad de CD-ROM en: \Win98\USB. Cuando aparezca la localización en la ventana, haga click en "Siguiente".

Escoja la búsqueda recomendada para un controlador adecuado. Haga click en "Siguiente".

| Asistente para agregar r | nuevo hardware                                                                                                    |
|--------------------------|----------------------------------------------------------------------------------------------------|
|                          | Vindows buscará nuevos controladores en la base de<br>datos de controladores de su disco duro y en las<br>ubicaciones siguientes que seleccione. Haga clic en<br>Siguiente para eniciar la búsqueda.<br>Unidades de gisquete<br>Unidad de gD-ROM<br>ecíficar una ubicación:<br>Min98 NJ SB<br>Egaminar |
|                          | < <u>Atrás</u> Siguiente> Cancelar                                                                                                    |

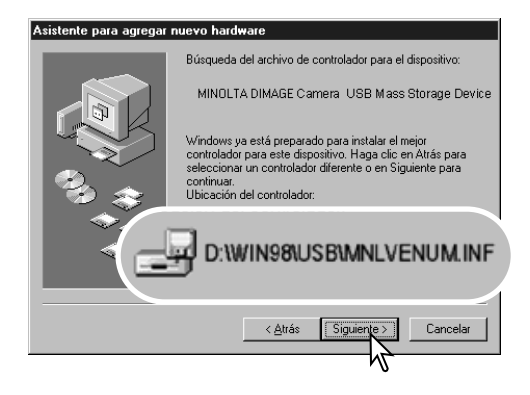

La última ventana confirmará que el controlador se ha instalado. Haga click en "Finalizar" para cerrar la opción de "Agregar nuevo hardware". Reinicie el ordenador. El asistente de "Agregar nuevo hardware" confirmará la ubicación del controlador. Podrá localizar uno de tres controladores: MNLVENUM.inf, USBPDR.inf, o USBSTRG.inf. La letra que designa la unidad para el CD-ROM puede variar dependiendo del ordenador. Haga click en "Siguiente" para instalar el controlador en el sistema.

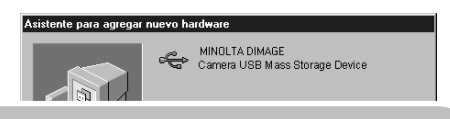

Windows ha terminado de instalar el software requerido por su nuevo dispositivo de hardware.

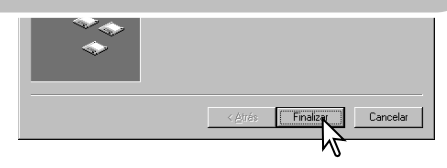

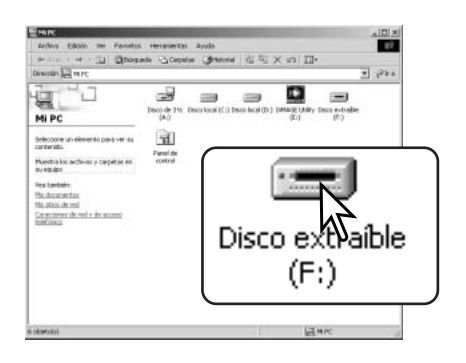

Cuando se abre la ventana de "Mi PC", aparece un icono de disco extraíble nuevo. Haga doble click en dicho icono para acceder a la tarjeta de memoria de la cámara; consulte la página 106.

# Apagado automático – modo transferencia de datos

Si la cámara no recibe un comando de lectura o escritura en un período de diez minutos, se apagará para ahorrar pila. Cuando la cámara se apaga, puede aparecer en el monitor del ordenador una advertencia de "retirada no segura de dispositivo". Haga click en "Aceptar." Ni la cámara ni el ordenador resultarán dañados con esta operación. Desenchufe el cable USB y apague la cámara. Vuelva a realizar la conexión USB volviendo a conectar el cable y encendiendo la cámara.

#### Requisitos del sistema para QuickTime 6

#### **IBM PC/AT Compatible**

Un PC tipo procesador Pentium ó un ordenador compatible

> Windows<sup>®</sup>98, 98SE, Me, 2000 Professional y XP (Home/Professional)

Como mínimo 128 MB de RAM

Para instalar QuickTime, siga las instrucciones del Instalador. La última versión de QuickTime se puede descargar gratuitamente de la página web de Apple Computer: http://www.apple.com/.

# Organización de la carpeta de la tarjeta de memoria

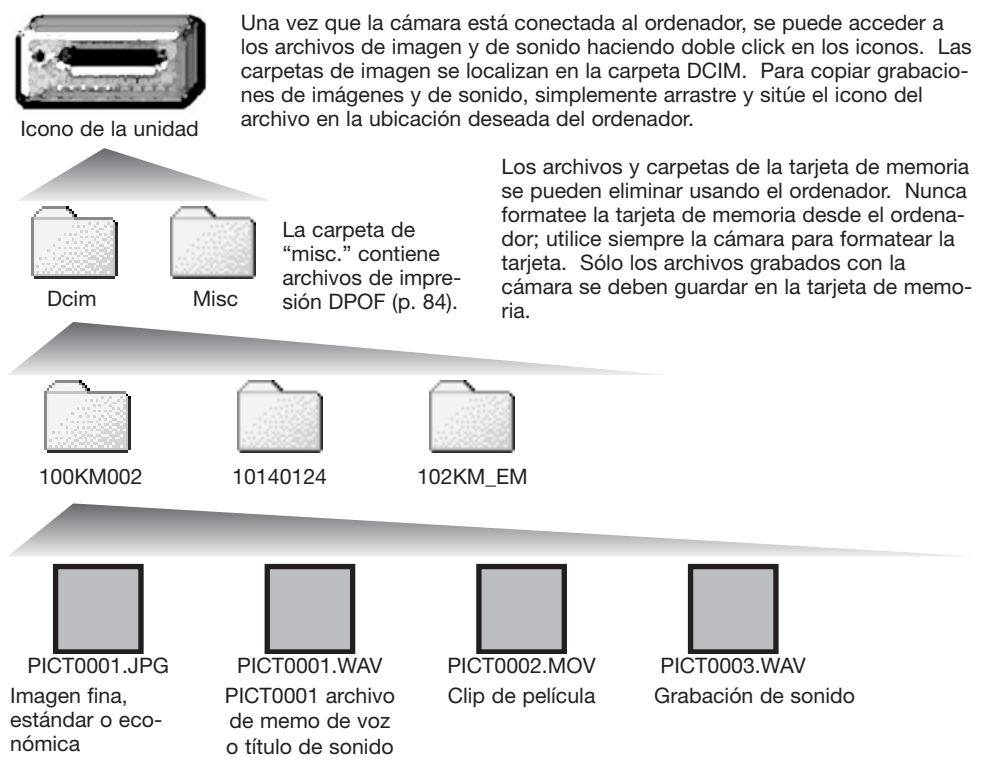

Los nombres de los archivos de imagen y sonido empiezan por "PICT", seguido de un número de archivo de cuatro dígitos y la extensión "jpg" ó "mov". Los archivos de memo de voz y títulos de sonido tienen la extensión "wav" y el nombre del archivo se corresponde con sus archivos de imagen. Las grabaciones de sonido también utilizan la extensión "wav". Para copiar imágenes, simplemente arrastre y deje caer el icono del archivo en una ubicación del ordenador.

Las imágenes para copiar en correo electrónico se ubican en una carpeta que termina por "EM". Cuando se crea una carpeta nueva, los primeros tres dígitos de su nombre serán un número más que el del número de la carpeta mayor de la tarjeta. Cuando el número índice del nombre del archivo de imagen alcanza el 9,999, se creará una carpeta nueva que será un número mayor que el último número de la carpeta mayor de la tarjeta de memoria: ejemplo, de la 100KM002 pasará a la 101KM002.

El número del nombre del archivo de la imagen puede no corresponderse con el número de fotograma de la imagen. A medida que se eliminan las imágenes de la cámara, el contador de fotogramas se ajusta para mostrar el número de imágenes en la tarjeta y reasignar los números de fotogramas según les toque. Los números de serie empleados con los archivos de imagen no cambiarán cuando se elimina una imagen. Cuando se graba una imagen nueva, se le asigna un número más que el número de serie mayor de la carpeta. Los números de serie de los archivos se pueden controlar con la función de memoria del número de archivo, en la sección 1 del menú de Configuración (p. 92).

#### Notas sobre la cámara

Los archivos de imagen contienen datos "exif tag". Estos datos incluyen la hora y la fecha en que la imagen fue grabada, así como las configuraciones de la cámara utilizadas. Estos datos se pueden visualizar con la cámara o con el software DiMAGE Viewer. Si una imagen de la cámara se abre con una aplicación de proceso de imagen que no sea compatible con "Exif tags", y luego la imagen se guarda encima de los datos originales, la información exif tag se elimina. Cuando utilice otro software distinto al DiMAGE Viewer, haga siempre una copia de seguridad de los archivos de las imágenes, para proteger los datos exif tag.

Para visualizar imágenes correctamente en el ordenador, el espacio de color del monitor puede necesitar un ajuste. Consulte el manual de su ordenador para calibrar la visualización a los siguientes requisitos: sRGB, con una temperatura de color de 6500K, y un gamma de 2,2. Los cambios realizados en la imagen capturada con los controles de contraste y saturación de color de la cámara, afectarán a cualquier software de unificación de color que se esté utilizando.

#### Desconectar la cámara del ordenador

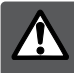

Nunca desconecte la cámara cuando la luz de acceso esté roja - los datos o la tarjeta de memoria se pueden estropear de forma permanente.

#### Windows®XP, 2000 Professional y Me

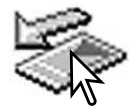

Para desconectar la cámara, haga click una vez sobre el icono de "desconectar o extraer hardware", situado en la barra de tareas. Se abrirá una ventanilla indicando el dispositivo a detener.

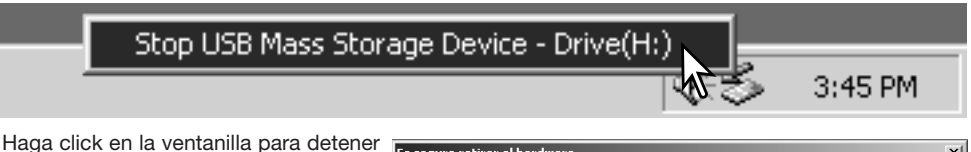

el dispositivo. Se abrirá la ventande "es seguro retirar el hardware". Cierre la ventana, apague la cámara y luego desconecte el cable USB.

| Es seguro   | retirar el hardware                                                                           |
|-------------|-----------------------------------------------------------------------------------------------|
| <b>(j</b> ) | Ahora se puede quitar con toda seguridad el dispositivo "USBMass Storage Device" del sistema. |
|             | Acepta                                                                                        |

Cuando más de un dispositivo externo está conectado al ordenador, repita el procedimiento descrito arriba, pero haciendo click en el botón derecho del ratón sobre el icono de "desconectar o extraer hardware". Esto abrirá la ventana de "desconectar o extraer hardware" tras hacer click en la ventanilla que indica el procedimiento de "desconectar o extraer hardware".

|   | Unplug or eject hardware | 3:43 PM |  |
|---|--------------------------|---------|--|
| _ |                          | 3:43 PM |  |
Aparecerán los dispositivos de hardware a detener. Marque el dispositivo haciendo click sobre él y luego haga click en "Detener".

Aparecerá una pantalla de confirmación para indicar los dispositivos a detener. Haciendo click en "Aceptar" se detendrá el dispositivo.

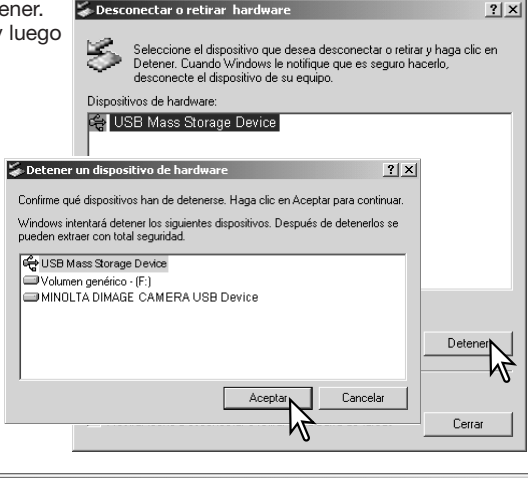

Una tercera y última pantalla se abrirá para indicar que la cámara se puede desconectar del ordenador con seguridad. Cierre la ventana, apague la cámara y luego desconecte el cable USB.

| Es seguro | retirar el hardware                                                                           | Ī |
|-----------|-----------------------------------------------------------------------------------------------|---|
| (j)       | Ahora se puede quitar con toda seguridad el dispositivo "USBMass Storage Device" del sistema. |   |
|           | Aceptar                                                                                       |   |
|           | Ŋ                                                                                             |   |

# Windows®98 / 98 Segunda Edición

Confirme que la luz de acceso no esté encendida. Apague la cámara y luego desconecte el cable USB.

## Macintosh

Confirme que la luz de acceso no está encendida y luego arrastre el icono de dispositivo de almacenamiento en masa y sitúelo en el icono del cubo de basura. Apague la cámara y luego desconecte el cable USB.

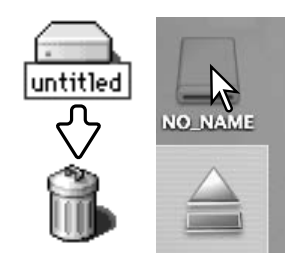

# Cambiar la tarjeta de memoria - Modo transferencia de datos

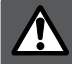

Nunca quite la tarjeta cuando la luz de acceso esté roja - los datos o la tarjeta de memoria podrían estropearse de forma permanente.

### Windows®XP, 2000 Professional y Me

- 1. Detenga la conexión USB siguiendo el procedimiento de "desconectar o extraer hardware" (p. 108).
- 2. Apague la cámara.
- 3. Cambie la tarjeta de memoria.
- 4. Encienda la cámara para rehacer la conexión USB.

### Windows®98 y 98 Segunda Edición

- 1. Apague la cámara.
- 2. Cambie la tarjeta de memoria.
- 3. Encienda la cámara para rehacer la conexión USB.

### Macintosh

- 1. Detenga la conexión USB arrastrando el icono del controlador al cubo de basura (p. 109).
- 2. Apague la cámara.
- 3. Cambie la tarjeta de memoria.
- 4. Encienda la cámara para rehacer la conexión USB.

# Empleo de una impresora compatible con PictBridge

El conectar la cámara a una impresora compatible con PictBridge permite imprimir imágenes fijas directamente. Para imprimir imágenes con una impresora compatible con PictBridge, la opción del modo transferencia de la sección 3 del menú de Configuración debe estar establecida en "PictBridge".

Antes de enviar las copias, compruebe las configuraciones de la impresora; consulte el manual proporcionado con la impresora. Se debe utilizar una batería completamente cargada cuando la cámara esté conectada a la impresora. Se recomienda la utilización del juego del adaptador de corriente AC (se vende por separado) mejor que el uso de las pilas. Conecte la cámara a una impresora compatible con PictBridge utilizando el cable USB de la cámara. El enchufe grande del cable se conecta a la impresora. Deslice para abrir la tapa del puerto USB e inserte el enchufe pequeño del cable en la cámara. Encienda la cámara; aparecerá automáticamente la pantalla de PictBridge.

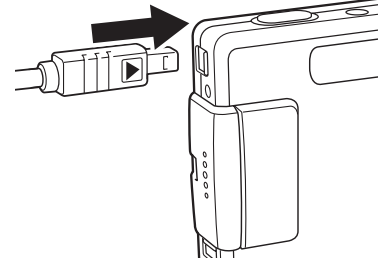

# Seleccionar las imágenes a imprimir

Se pueden seleccionar para impresión imágenes fijas individuales en la pantalla de PictBridge. Para otras opciones de impresión, consulte la sección de navegación por el menú (p. 113).

-Número de impresiones enviadas

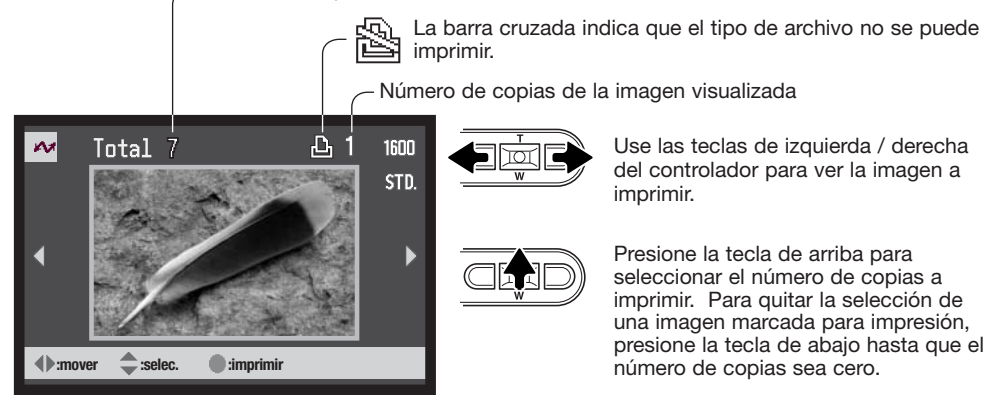

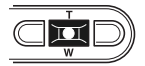

Repita los pasos anteriores hasta que todas las imágenes a imprimir estén seleccionadas. Presione el botón central del controlador para continuar.

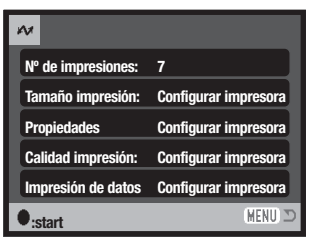

Aparece el número de impresiones enviadas así como los parámetros de impresión seleccionados con el menú. Consulte la sección de navegación por el menú para más información. Presione el botón central del controlador para comenzar la impresión, o bien presione el botón del menú para regresar a la pantalla de PictBridge.

| Impresión finalizada. |         |
|-----------------------|---------|
|                       | Aceptar |

Una vez comienza la impresión, la operación se puede cancelar presionando el centro del controlador. El mensaje de "impresión finalizada" indica el final de la operación; apague la cámara y finalice el proceso.

El botón de visualización cambia entre los formatos de avance sencillo y de reproducción índice en la pantalla de PictBridge.

# Navegación por el menú de PictBridge

La navegación por el menú es sencilla. El botón del menú lo enciende y lo apaga. Las teclas de izquierda / derecha y de arriba / abajo del controlador controlan el cursor y cambian los parámetros del menú. Presionando el botón central del controlador se seleccionan las opciones del menú y se fijan las configuraciones.

Para activar el menú de PictBridge, presione el botón del menú.

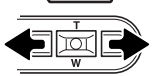

Use las teclas izquierda / derecha del controlador para marcar la pestaña adecuada del menú; el menú cambia a medida que se marcan las pestañas.

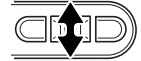

Utilice las teclas de arriba / abajo para desplazarse por las opciones del menú. Marque la opción cuya configuración desea cambiar.

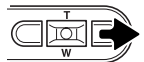

Con la opción del menú marcada, presione la tecla derecha; las configuraciones se visualizan con la configuración actual seleccionada. Si apareciera la palabra "Comenzar", presione el botón central del controlador para continuar.

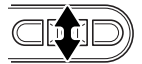

Use la palanca del zoom para marcar la nueva configuración.

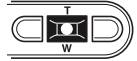

Presione el botón central del controlador para seleccionar la configuración marcada.

| w1 2 3               |          |
|----------------------|----------|
| Impresión de lotes – |          |
| Impresión índice –   |          |
|                      |          |
|                      |          |
|                      |          |
|                      | (MENU) 🗩 |

Una vez se ha seleccionado una configuración, el cursor regresará a las opciones del menú y se mostrará el nuevo parámetro. Para regresar a la pantalla de PictBridge, presione el botón del menú. Lea las secciones siguientes para información sobre las opciones del menú.

| ~1 2 3               |
|----------------------|
| Impresión de lotes – |
| Impresión índice –   |
|                      |
|                      |
|                      |
| (MENU) D             |

Las opciones que se pueden modificar varían según la impresora.

### Impresión de lotes

La impresión de lotes de la sección 1 selecciona todas las imágenes fijas de la tarjeta de memoria, para su impresión. Cuando se selecciona la opción de Todos los Fotogramas se abre una pantalla para especificar el número de copias de cada imagen. La opción de Resetear cancela todos los cambios realizados en la pantalla de selección de impresión.

### Impresión índice

Se puede hacer una impresión índice de todas las imágenes fijas de la tarjeta de memoria. La calidad y el tamaño de la impresión se puede especificar con el menú de la cámara. El número de imágenes por página varía según la impresora. La pantalla de confirmación de Configurar Impresora aparece antes de que comience el proceso de impresión.

| 1 ~ 2              | 3                    |
|--------------------|----------------------|
| Tamaño papel       | Configurar impresora |
| Tamaños            | N. Americano         |
| Propiedades        | Configurar impresora |
| Calidad impresión  | Configurar impresora |
| Impresión de datos | Configurar impresora |
|                    | (MENU) D             |

## Tamaño del papel

El tamaño del papel de la impresión se puede especificar. La opción de Configurar Impresora utiliza el tamaño establecido por la impresora. La opción de tamaños se debe programar primero; consultar el apartado siguiente.

# Tamaños

Para establecer los tamaños de papel dependiendo de la región. Esto cambia la opción de tamaño del papel mencionada en el apartado anterior a los tamaños comunes empleados en determinadas zonas.

### Propiedades

Las propiedades de la impresión se pueden determinar. La opción de Configurar Impresora utiliza los parámetros de propiedades de la impresora. Se puede especificar una impresión sin bordes con la cámara, así como el número de imágenes por página.

# Calidad de la impresión

Se puede programar la calidad de la impresión. La opción de Configurar Impresora emplea la calidad establecida por la impresora. La calidad fina se puede especificar con la cámara.

### Impresión de datos

Se pueden imprimir datos con la imagen. La opción de Configurar Impresora usa las opciones establecidas por la impresora. La fecha de la captura y el nombre del archivo se pueden seleccionar para impresión. La impresión de la fecha también se puede desactivar con el menú.

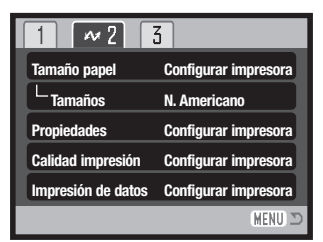

| 1 2 ~ 3          |          |
|------------------|----------|
| Impresión DPOF – |          |
|                  |          |
|                  |          |
|                  |          |
|                  |          |
|                  | (MENU) 🗩 |

# Impresión DPOF

La impresión DPOF de la sección 3 permite seleccionar imágenes fijas e impresiones índice con las opciones de impresión DPOF, en la sección 2 del menú de Reproducción, para imprimirlas desde una impresora DPOF compatible con PictBridge. Simplemente seleccione la opción de "Comenzar" en el menú para comenzar el procedimiento. La opción del modo transferencia de la sección 3 del menú de Configuración debe estar establecida en "Guardar Datos" para utilizar la impresión DPOF.

# Notas sobre la impresión Las siguientes son las dimensiones para los tamaños de papel de Tarjeta Postal, "L" y "2L", tanto en milímetros como en pulgadas, para su referencia: Tarjeta Postal 100 X 148 mm. 3,9 X 5,9 pulgadas L 89 X 127 mm. 3,5 X 5,0 pulgadas 2L 127 X 178 mm. 5,0 X 7,0 pulgadas

# Notas sobre errores de impresión

Si ocurriera un problema secundario durante la impresión, como que se acabe el papel, siga el procedimiento recomendado por su impresora; no es necesaria ninguna acción con la cámara. Si sucediera un problema importante, presione el centro del controlador y finalice el proceso. Consulte el manual de la impresora para conocer el procedimiento correcto para solventar el problema de la impresora. Compruebe las configuraciones de la impresora antes de comenzar de nuevo y quite la selección de las imágenes que se iban a imprimir.

# Requisitos del sistema para la cámara remota

Para conectar la cámara directamente al ordenador y utilizarla como un dispositivo de imagen remoto, el ordenador debe estar equipado con un puerto USB como interface estándar. El ordenador y el sistema operativo deben estar garantizados por sus fabricantes respectivos para soportar una interface USB. Consulte el cuadro de al lado para ver los requisitos del sistema.

El software controlador de la cámara remota se debe instalar. Se necesita un software específico de aplicación, como Microsoft Net Meeting. Esta función no se puede utilizar con los ordenadores Macintosh. Requisitos mínimos del sistema

Pentium II 300 MHz o posterior

Windows®XP, 2000 Professional, Me y 98 Segunda Edición

128 MB de RAM. 256 MB con Windows®XP

200 MB de espacio en disco duro

Monitor de 800 X 600 con 16 bits de color

Cámara remota probada con Microsoft Net Meeting y con Windows Messenger

# Instalación del controlador de la cámara remota

El controlador sólo se necesita instalar una vez. Este controlador no es compatible con los sistemas operativos de Macintosh.

Antes de conectar la cámara al ordenador, coloque el CD-ROM del DiMAGE Viewer en su unidad. El menú del instalador DiMAGE se deberá activar automáticamente. Para instalar el controlador, haga click en el botón de "Arrancar el instalador controlador de la cámara remota DiMAGE".

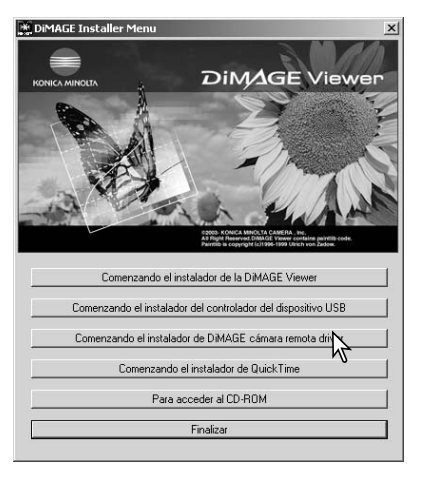

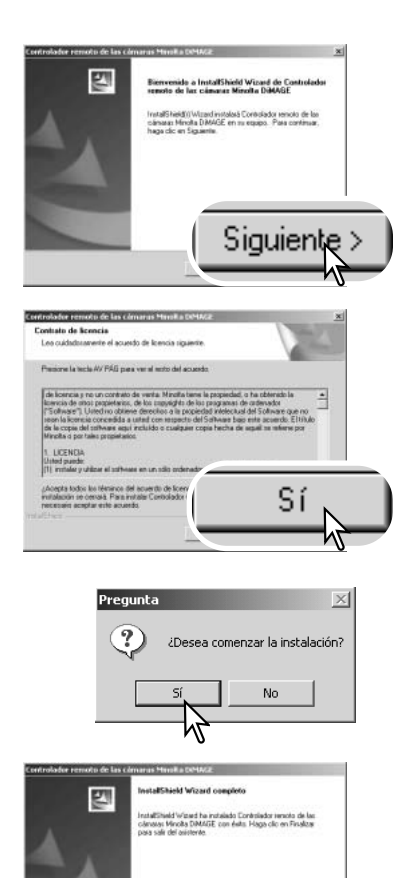

Finalizar

Se abrirá la ventana del Asistente Personalizado. Haga click en el botón de "Siguiente >" para continuar.

Aparecerá el acuerdo de licencia. Si acepta dicho acuerdo, haga click en el botón de "Si" para continuar.

Lea el acuerdo entero con detenimiento antes de continuar. Si no está de acuerdo con los términos, haga click en el botón de "No" para salir del programa de instalación.

Aparece entonces una pantalla de confirmación de la instalación. Para instalar el controlador de la cámara remota, haga click en "Si". Con el botón de "No" se cancelará la operación sin instalar el controlador.

Cuando se ha finalizado la instalación del controlador, aparece un mensaje. Haga click en el botón de "Finalizar" para acabar la operación.

# Conectar la cámara remota

Antes de que la cámara se pueda conectar a un ordenador, se debe instalar el controlador de la cámara remota, ver la página 118. Se debe emplear una pila completamente cargada cuando se conecte la cámara a un ordenador. Se recomienda el uso del juego de adaptador de corriente AC (se vende por separado) mejor que la pila. Para los usuarios con Windows 98SE, el controlador USB se debe instalar antes de conectar la cámara al ordenador (p. 102).

- 1. Seleccione la Cámara Remota en la opción de modo transferencia en la sección 3 del menú de Configuración.
- 2. Arrangue el ordenador. El ordenador debe estar encendido antes de conectar la cámara.
- 3. Deslice para abrir la tapa de la terminal de salida AV / puerto USB. Inserte el enchufe pequeño del cable USB en la cámara. Asequirese de que el enchufe esté bien insertado.
- 4. Una el otro extremo del cable USB con el puerto USB del ordenador. Asegúrese de que el enchufe está bien insertado. La cámara debería estar conectada directamente al puerto USB del ordenador. Si se adjunta la cámara a un hub USB podría impedir que funcionara correctamente.
- 5. Encienda la cámara para iniciar la conexión USB. Se visualizará una imagen en el monitor.

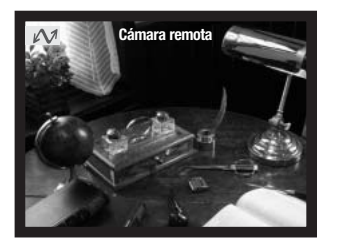

Para visualizar la imagen en el ordenador, siga las instrucciones de la aplicación utilizada. Consulte el manual de instrucciones de la aplicación o la sección de Ayuda para más detalles.

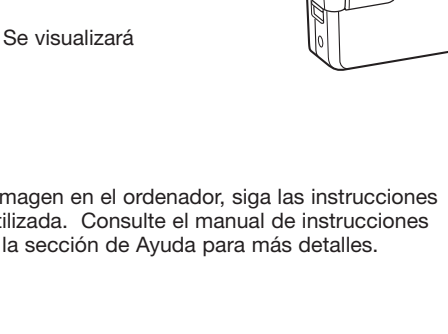

**F** 3

Modo transferencia Cámara Remota

Guardar datos

PictBridge

n

(MENU) 🗅

0 [

00000

2

Resetear x defecto

Fijar fecha/hora

Formato de fecha

# Notas sobre el funcionamiento de la cámara remota

Cuando se utiliza la cámara remota, la exposición, el balance de blancos y la sensibilidad de la cámara están establecidos en automático. El zoom óptico y el zoom digital de 4X están activados. No existen controles del menú. El monitor no se puede apagar. El flash está desconectado. No

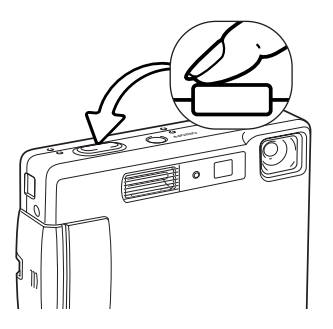

hav sonido.

La cámara se puede enfocar periódicamente presionando el disparador hasta la mitad. El sistema AF no enfoca continuamente cuando se presiona y mantiene el botón, de forma que la operación se debe repetir según cambien las distancias al objeto.

Debido al porcentaje de datos, pueden existir demoras cuando la cámara está enfocando o empleando el zoom.

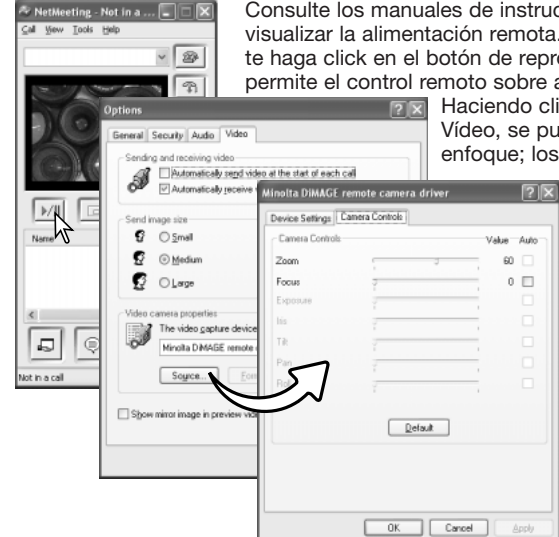

Consulte los manuales de instrucciones de las aplicaciones para ver cómo visualizar la alimentación remota. Con Microsoft Net Messenger, simplemente haga click en el botón de reproducir. El cuadro de diálogo de opciones permite el control remoto sobre algunas de las funciones de la cámara.

Haciendo click en el botón de Fuente en la pestaña de Vídeo, se puede acceder a los controles del zoom y del enfoque: los controles están situados en la pestaña de

> control de la cámara en el cuadro de diálogo. La ampliación de la imagen se puede ajustar con el selector desplazable del zoom. Haciendo click en la casilla de comprobación de automático en la opción de enfoque, se enfoca la cámara. Sin embargo, el enfoque no es continuo y la casilla se debe marcar cada vez que se necesite enfocar.

# APÉNDICE

# Problemas en el funcionamiento

Esta sección comprende los problemas secundarios del funcionamiento básico de la cámara. Para problemas importantes o averías, o si un problema persiste con cierta frecuencia, contacte con nuestro servicio técnico.

| Problema                                                            | Síntoma                                                                  | Causa                                                                                                    | Solución                                                                                                    |
|---------------------------------------------------------------------|--------------------------------------------------------------------------|----------------------------------------------------------------------------------------------------|----------------------------------------------------------------------------------------------------|
|                                                                     | No aparece<br>nada en el<br>monitor.                                     | La pila está agotada.                                                                                                    | Reemplace la pila (p. 14).                                                                                                    |
| La cámara no<br>funciona.                                           |                                                                          | La función de apagado<br>automático ha apagado<br>la cámara.                                                                                 | Presione el interruptor principal<br>para restaurar el encendido. El<br>tiempo del período de apagado<br>automático se puede cambiar<br>en la sección 1 del menú de<br>Configuración. |
|                                                                     |                                                                          | El juego del adaptador de corriente AC no está conectado correctamente.                                                                      | Compruebe que el juego del<br>adaptador AC está conectado a<br>la cámara y a una toma válida<br>de corriente eléctrica (p. 17, 18).                                                   |
|                                                                     | Aparece<br>"0000" en el<br>contador de<br>fotogramas.                    | La tarjeta de memoria<br>está llena y no puede<br>almacenar una imagen<br>con la configuración de<br>calidad y tamaño de ima-<br>gen fijada. | Inserte una tarjeta de memoria<br>nueva (p. 20), elimine algunas<br>imágenes (p. 37), o cambie la<br>configuración de calidad o<br>tamaño de imagen (p. 48).                          |
| El obturador<br>no se libera<br>(no funciona<br>el dispara-<br>dor) | Aparece en el<br>monitor la<br>advertencia de<br>"sin tarjeta"           | No hay ninguna tarjeta de<br>memoria en la cámara.                                                                                           | Inserte una tarjeta de memoria<br>(p. 20).                                                                                                    |
| uor).                                                               | Aparece en el<br>monitor la<br>advertencia<br>de "tarjeta<br>bloqueada". | La tarjeta de memoria está<br>bloqueada.                                                                                                    | Desbloquee la tarjeta de memo-<br>ria con el interruptor de protec-<br>ción contra escritura (p. 21).                                                                                 |

| Problema                                                                   | Síntoma                                                                                                    | Causa                                                                                                    | Solución                                                                                                    |
|----------------------------------------------------------------------------|----------------------------------------------------------------------------------------------------|----------------------------------------------------------------------------------------------------|----------------------------------------------------------------------------------------------------|
|                                                                            | La señal de<br>enfoque está<br>de color rojo.                                                                                                    | El objeto está muy cerca.                                                                                            | Asegúrese que el objeto está en<br>el rango de enfoque (p. 30).                                                                  |
| Las fotos no                                                               |                                                                                                    | Una situación especial<br>impidie al sistema de<br>enfoque automático<br>enfocar (p. 31).                            | Use la función de bloqueo de<br>enfoque en un objeto situado a<br>la misma distancia que el obje-<br>to deseado (p. 30).         |
| definidas.                                                                 | Las fotos se<br>han hecho en<br>interiores o en<br>situaciones de<br>poca luminosi-<br>dad sin flash.                                                                                                    | Las velocidades lentas<br>de obturador causan<br>imágenes borrosas cuan-<br>do la cámara se sostiene<br>manualmente. | Use un trípode, cambie la sen-<br>sibilidad de la cámara a un<br>parámetro más alto (p. 52), o<br>bien utilice el flash (p. 32). |
| A pesar de<br>usar flash, las<br>fotos salen<br>muy oscuras.               | El objeto está más allá del rango del flash<br>(p. 33).                                                                                                    |                                                                                                    | Acérquese al objeto o cambie<br>la sensibilidad de la cámara a<br>un parámetro más alto (p. 52).                                 |
| El objeto apa-<br>rece muy lejos<br>a la derecha<br>en la imagen.          | Se utilizó el visor para enmarcar. El para-<br>laje es aparente en objetos más cerca de<br>1 m. (3 pies) en la posición de gran angu-<br>lar del objetivo, o de 3 m. (10 pies) en la<br>posición de teleobjetivo. |                                                                                                    | Utilice únicamente el monitor<br>LCD para enmarcar los objetos<br>cercanos.                                                      |
| Parte del área<br>de la imagen<br>está oculta<br>tras un objeto<br>oscuro. | Se utilizó el<br>visor para<br>captar la<br>imagen.                                                                                                    | El objetivo fue parcial-<br>mente cubierto con un<br>objeto o dedo.                                                  | Cuando utilice el visor, asegú-<br>rese de no cubrir el objetivo.                                                                |

Si la cámara no funciona con normalidad, apáguela, quite y vuelva a poner la pila, o desenchufe y reconecte el juego del adaptador de corriente AC. Siempre apague la cámara usando el interruptor principal, en caso de no hacerlo así, la tarjeta de memoria podría averiarse y las configuraciones de la cámara resetearse.

# Acerca del cable del cargador de las pilas de iones de litio

El cable de corriente AC que se incluye está diseñado para la corriente del país de venta. Utilice únicamente el cable en el país en el que se adquirió.

| Región                                                | Código de producto |
|-------------------------------------------------------|--------------------|
| Europa continental, China, Corea, Singapur (220-230V) | APC-110            |
| Gran Bretaña, Hong Kong (220V-240V)                   | APC-120            |
| Estados Unidos, Canadá, Taiwán (110V-120V)            | APC-130            |
| Japón (100V)                                          | APC-140            |

# Luces indicadoras del visor

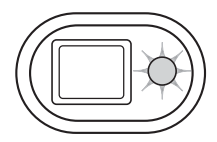

La luz indicadora situada junto al visor se puede usar para diagnosticar las operaciones de la cámara. Los colores de la cámara cambian entre verde, rojo y naranja y la luz puede lucir fija o parpadear a dos velocidades.

| Color   | Estado                  | Indicación                                                                                                    |
|---------|-------------------------|----------------------------------------------------------------------------------------------------|
|         | Constante               | Cámara lista para hacer una foto.                                                                                                    |
| Verde   | Parpadea<br>lentamente  | Advertencia de cámara movida - la velocidad del obturador<br>está por debajo del límite en el que la cámara se puede<br>sujetar manualmente con seguridad. Utilice el flash (p. 32)<br>o un trípode.                                                                                                    |
|         | Parpadea<br>rápidamente | La cámara no puede enfocar. El objeto está más cerca de 0,15 m. (0,5 pies) o una situación especial está impidiendo que el sistema de enfoque automático enfoque con norma-<br>lidad (p. 31).                                                                                                    |
| Rojo    | Parpadea<br>rápidamente | La carga es insuficiente para el funcionamiento de la cáma-<br>ra.<br>El flash se está cargando (el disparador no se puede utili-<br>zar).<br>La tarjeta de memoria está bloqueada.<br>La tarjeta de memoria está llena.<br>La tarjeta de memoria no se puede usar con la cámara y<br>puede necesitar ser formateada. |
| Naranja | Parpadea<br>rápidamente | La cámara está accediendo a la tarjeta de memoria.                                                                                                    |

# Quitar el software controlador - Windows

- 1. Inserte una tarjeta de memoria en la cámara y conéctela al ordenador con el cable USB. Durante este proceso, no deben estar conectados al ordenador otros dispositivos.
- 2. Haga click con el botón derecho del ratón en el icono de "Mi PC". Seleccione "Propiedades" en el menú desplegable.

Windows XP: desde el menú de Inicio, vaya al Panel de Control. Haga click en la categoría de "Rendimiento y mantenimiento". Haga click en "Sistema" para abrir la ventana de propiedades del sistema.

3. Windows 2000 y XP: seleccione la pestaña de Hardware en la ventana de Propiedades y haga click en el botón de Administrador de dispositivos.

Windows 98 y Me: haga click en la pestaña de Administrador de dispositivos en la ventana de Propiedades.

- 4. El archivo del controlador estará localizado en la ubicación de controlador bus en serie universal o en otros dispositivos del Administrador de dispositivos. Haga click en las localizaciones para ver los archivos. El controlador debería estar indicado con el nombre de la cámara. Bajo ciertas condiciones, el nombre del controlador puede no tener el nombre de la cámara. Sin embargo, el controlador estará indicado bien por una interrogación o por una exclamación.
- 5. Haga click en el controlador para seleccionarlo.
- 6. Windows 2000 y XP: haga click en el botón de Acción para ver el menú desplegable. Seleccione "Desinstalar". Aparecerá una pantalla de confirmación. Haciendo click en "Si" desaparecerá el controlador del sistema.

Windows 98 y Me: haga click en el botón de "Quitar". Aparecerá una pantalla de confirmación. Haciendo click en "Si" desaparecerá el controlador del sistema.

7. Desconecte el cable USB y apague la cámara. Reinicie el ordenador.

# Cuidados y almacenaje

Lea esta sección en su totalidad para lograr los mejores resultados con su cámara. Con unos cuidados adecuados, su cámara tendrá por delante años de servicio.

# Cuidados de la cámara

- No someta la cámara a golpes o impactos.
- Apague la cámara cuando la transporte.
- Esta cámara no es a prueba de agua ni de salpicaduras. Insertar y quitar las pilas o la tarjeta de memoria, o bien operar la cámara con las manos mojadas puede estropear la cámara.
- Cuando se encuentre en la playa o cerca del agua, tenga cuidado de que no entre en contacto con la arena o el agua. El agua, la arena, el polvo o la sal, pueden estropear la cámara.
- No deje la cámara bajo la luz directa del sol. No apunte el objetivo directamente al sol; puede dañar el CCD.

### Limpieza

- Si la cámara o el exterior del objetivo está sucio, límpielo suavemente con un trapo limpio, suave y seco. Si la cámara o el objetivo entran en contacto con arena, sople suavemente para desprender las partículas. Si lo limpia con un trapo, podría arañar la superficie.
- Para limpiar la superficie del objetivo, primero sople para eliminar el polvo o la arena; luego limpie el objetivo con un trapo o un tejido específico para ópticas. Utilice un líquido para limpieza de objetivos si fuera necesario.
- Nunca utilice disolventes orgánicos para limpiar la cámara.
- Nunca toque la superficie del objetivo con los dedos.

### Almacenaje

- Guarde en una zona fresca, seca y bien ventilada, lejos del polvo y productos químicos. Durante períodos largos de no utilización, guarde la cámara en un contenedor hermético con un agente secante de gel de silicio.
- Quite las pilas y la tarjeta de memoria de la cámara, cuando no la utilice durante períodos prolongados.
- No guarde la cámara en lugares con naftalina o similares.
- Durante períodos largos de almacenamiento, encienda la cámara de vez en cuando. Cuando la saque de donde está guardada, compruebe que funciona correctamente antes de utilizarla.

### Tarjetas de memoria

Las tarjetas de memoria SD y las tarjetas MultiMedia se fabrican con componentes electrónicos de precisión. Las situaciones siguientes pueden provocar pérdida de datos o averías:

- Uso inadecuado de la tarjeta.
- Doblar, dejar caer o someter la tarjeta a un impacto.
- Calor, humedad y luz solar directa.
- Descargas eléctricas estáticas o campos electromagnéticos cerca de la tarjeta.
- Quitar la tarjeta o interrumpir la fuente de energía mientras la cámara o el ordenador estén accediendo a la tarjeta (lectura, escritura, formateo, etc.).
- Tocar los contactos eléctricos de la tarjeta con los dedos u objetos metálicos.
- Usar la tarjeta más allá de su duración. Puede ser necesario comprar una tarjeta nueva periódicamente.

Konica Minolta no se hace responsable de ninguna pérdida de datos o daños en los mismos. Se recomienda hacer una copia de la tarjeta.

### Pilas

- La carga de las pilas disminuye con la temperatura. En ambientes fríos, se recomienda mantener las pilas por separado en un lugar más templado, como el interior de un abrigo. Las pilas pueden recuperar su energía cuando se calientan.
- No guarde la pila cuando esté completamente cargada.
- Cuando guarde la pila durante períodos prolongados, recárguela durante cinco minutos cada seis meses. La pila puede no ser capaz de recargarse si se agotó por completo.
- Una pila especial incorporada de larga duración proporciona energía para el reloj y la memoria cuando la cámara está apagada. Si la cámara se resetea cada vez que se apaga, la pila se agotará. Esta pila se debe reemplazar en un servicio técnico de Konica Minolta.
- Mantenga los contactos de la pila y del cargador limpios. Los contactos sucios pueden impedir la recarga. Si los contactos se ensucian, límpielos con un trapo de algodón.

### Antes de acontecimientos importantes y viajes

- Compruebe el funcionamiento de la cámara; haga fotos de prueba y compre pilas adicionales.
- Konica Minolta no acepta responsabilidad por daños o pérdidas derivados de un uso incorrecto del equipo.

### Temperatura y condiciones de funcionamiento

- Esta cámara ha sido diseñada para usar en temperaturas de entre 0°C y 40°C (32°F a 104°F).
- Nunca deje la cámara expuesta a temperaturas extremadamente altas, como en un coche aparcado al sol, o humedad extrema.
- Cuando traslade la cámara de un ambiente frío a uno más caliente, llévela en una bolsa de plástico sellada, para evitar que se forme condensación. Permita que la cámara se adapte a la temperatura ambiente, antes de sacarla de la bolsa.

# Cuidados del monitor LCD

- El monitor LCD se fabrica utilizando tecnología de alta precisión y más del 99,99% de los píxeles funcionan correctamente. Menos de un 0,01% de los píxeles del monitor se visualizan con color o como puntos brillantes; esto no es un defecto del monitor y no afecta a la imagen grabada.
- No aplique presión en la superficie del monitor LCD; puede dañarse permanentemente.
- Con temperaturas frías, el monitor LCD puede volverse temporalmente oscuro. Cuando la cámara se calienta, el visor funcionará con normalidad.
- El monitor LCD puede tardar en reaccionar en temperaturas bajas o se puede oscurecer en temperaturas altas. Cuando la cámara alcanza la temperatura de operación normal, el visor funcionará con normalidad.
- Si hay huellas de dedos en la superficie del monitor LCD, límpielas suavemente con un trapo suave, limpio y seco.

### Derechos de autor

Existen derechos de autor en programas de televisión, películas, cintas de vídeo, fotografías y
otros materiales. La grabación no autorizada o hacer duplicados de tales materiales puede ser
contrario a las leyes de derechos de autor. Hacer fotos o imágenes de exhibiciones,
demostraciones, etc. sin previa autorización, está prohibido y puede infringir los derechos de
autor. Las imágenes protegidas por derechos de autor sólo se pueden usar bajo las provisiones
de la ley de derechos de autor.

### Preguntas y servicio técnico

- Si tiene preguntas sobre esta cámara, contacte con su proveedor local o escriba al distribuidor Konica Minolta de su zona.
- Antes de enviar su cámara a reparar, le rogamos contacte con el Servicio de Konica Minolta.

# Especificaciones técnicas

| Número de pixels efectivos:      | 3,2 millones                                                           |
|----------------------------------|------------------------------------------------------------------------|
| CCD:                             | 1/2,7-tipo interlineado color complementario CCD                       |
|                                  | con un total de 3,3 millones de pixels                                 |
| Sensibilidad de la cámara (ISO): | Automática (entre equivalente ISO 50 - 160)                            |
| Ratio de aspecto:                | 4:3                                                                    |
| Construcción del objetivo:       | 9 elementos en 8 grupos                                                |
| Apertura máxima:                 | f/2,8 - f/3,6                                                          |
| Distancia focal:                 | 5,7 - 17,1 mm. (equivalente en 35 mm: 37 - 111 mm.)                    |
| Rango de enfoque:                | 0,15 m infinito (desde el frontal de la cámara)                        |
| Sistema de enfoque automático:   | Vídeo AF                                                               |
| Obturador:                       | CCD obturador electrónico más obturador mecánico                       |
| Velocidades de obturador:        | 4 - 1/1000s                                                            |
| Tiempo de recup. flash incorp.:  | Aproximadamente 6 segundos                                             |
| Visor:                           | Visor óptico con zoom de imagen real                                   |
| Monitor LCD:                     | 4,0 cm. TFT color                                                      |
| Monitor campo de visión:         | Aproximadamente 100%                                                   |
| Conversión A/D:                  | 10 bits                                                                |
| Sistema de grabación:            | Tarjetas de memoria SD y tarjetas MultiMedia                           |
| Formatos de archivo:             | JPEG, motion JPEG (MOV), WAV. Compatibles con DCF 1.0, DPOF y Exif 2.2 |
| Print Image Matching II:         | Si                                                                     |
| Idiomas de los menús:            | Japonés, Inglés, Alemán, Francés y Español                             |

| Rendimiento de pila (grabación):                                        | Aproximadamente 220 fotogramas: información<br>basada en el análisis estándar CIPA: pila de iones<br>de litio NP-200, tarjeta de memoria SD incluida en el<br>envoltorio del producto, monitor LCD encendido,<br>imágenes en tamaño 2048x1536, calidad de imagen<br>estándar, sin reproducción instantánea, sin memo<br>de voz, usando el flash en el 50% de los fotogra-<br>mas. |
|-------------------------------------------------------------------------|----------------------------------------------------------------------------------------------------|
|                                                                         | Aproximadamente 500 fotogramas: pila de iones de litio NP-200, tarjeta de memoria SD incluida en el envoltorio del producto, monitor LCD apagado, imágenes en tamaño 2048x1536, calidad de imagen estándar, sin reproducción instantánea, sin memo de voz, usando el flash en el 50% de los fotogramas.                                                                           |
| Rendimiento de pila (reprod.):                                          | Tiempo de reproducción contínuo aproximado: 240<br>minutos: pila de iones de litio NP-200, monitor LCD<br>encendido, sin reproducción de sonido                                                                                                    |
| Fuente de alimentación externa:<br>Dimensiones:<br>Peso:                | Juego de adaptador de corriente AC-401/501<br>85,5 (ancho) X 67 (alto) X 20 (fondo) mm.<br>Aproximadamente 120 gramos<br>(sin pila ni sistema de grabación).                                                                                                    |
| Temperatura de funcionamiento:<br>Humedad de funcionamiento:            | 0° - 40°C<br>5 - 85% (sin condensación)                                                                                                    |
| Pila de iones de litio NP-200<br>Voltaje:<br>Peso:<br>Dimensiones:      | 3,7 V.<br>20 gramos<br>31,5 (ancho) X 52,0 (alto) X 6,5 (fondo) mm.                                                                                                    |
| Cargador de pila BC-700<br>Voltaje de entrada:<br>Peso:<br>Dimensiones: | AC100-240V, 50/60 Hz.<br>79 gramos.<br>65 (ancho) X 80 (alto) X 26 (fondo) mm.                                                                                                    |

Las especificaciones están basadas en la última información disponible en el momento de la impresión y están sujetas a cambios sin previo aviso.

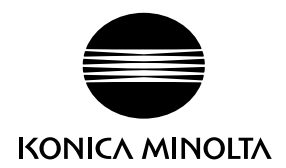

# KONICA MINOLTA CAMERA, INC.

© 2003 Konica Minolta Camera, Inc. bajo la Convención de Berna y la Convención Universal de Derechos de Autor.

0-43325-53285-6

1AG6P1P1795--9222-2798-12 SY-A312/0402 Impreso en Alemania